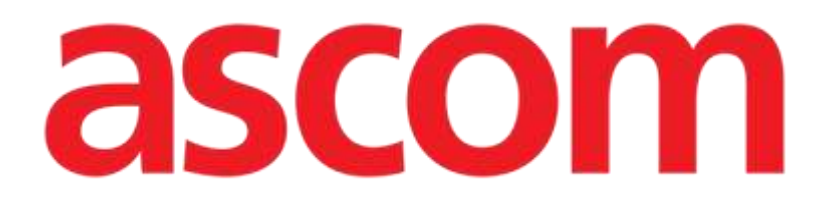

# Terápiás web Használati utasítás

4.0 verzió

7/9/2025

Ascom UMS srl Unipersonale Via Amilcare Ponchielli 29, 50018, Scandicci (FI), Olaszország Tel. (+39) 055 0512161 – Fax (+39) 055 829030 www.ascom.com

# Tartalom

| Therapy Web                                                         | 4  |
|---------------------------------------------------------------------|----|
| 1. Bevezetés                                                        | 4  |
| 2. Modul kiválasztása                                               | 4  |
| 2.1. Beteg kiválasztása                                             | 4  |
| 3. Alapfogalmak                                                     | 5  |
| 3.1. Felírás állapota                                               |    |
| 3.2. Újra ismételhető és meg nem ismételhető kezelési utasítások    | 6  |
| 3.3. Precíz vs. Tartós kezelés                                      | 7  |
| 3.3.1. A gyógykezelési ciklus – a kezelési terv újbóli megerősítése | 7  |
| 3.3.2. Gyógykezelések generálása                                    | 7  |
| 3.3.3. Gyógykezelések érvényessége                                  | 8  |
| 3.3.4. A kezelési előírásának érvényességének lejárta               | 8  |
| 4. A "Therapy Prescription" (Kezelés előírása) modul                | 9  |
| 4.1. Modul kiválasztása                                             | 9  |
| 4.2. Gyógyszerfelírás főoldal                                       | 9  |
| 4.3. Történelem                                                     | 11 |
| 4.4. Módosítsa az előírt kezelést                                   | 12 |
| 4.5. Az előírt kezelés felfüggesztése                               | 14 |
| 4.6. Távolítsa el az előírt kezelést                                | 15 |
| 4.7. Lejárt előírt rendelés kihagyása vagy végrehajtása             | 15 |
| 4.8. Változások előírása a folyamatban lévő kezeléshez              | 16 |
| 4.9. Mutatók a recepteken                                           | 18 |
| 4.10. Terápiás ciklus                                               | 18 |
| 4.11. Szűrők                                                        | 19 |
| 4.11.1. Szűrők - Kategóriák                                         | 19 |
| 4.11.2. Szűrők – Irányok                                            | 20 |
| 4.11.3. Szurok - Urlapok                                            | 21 |
| 4.11.4. Szurok - Allapot                                            |    |
| 4.12. Csoportosítás                                                 | 22 |
| 4.13. Parancssor – Muveletgombok                                    | 23 |
| 4.14. Hozzon letre egy uj receptet                                  | 23 |
| 4.14.1. Uj recept – Aktív részecskék mennyiség/dózis lépés          | 26 |
| 4.14.2. Uj recept – Utemezési lépés                                 |    |
| 4.14.3. Uj eloiras – Lepes attekintese/megerositese                 | 50 |
| 4.15. Vény kettős aláírással                                        | 51 |
| 4.15.1. Aláírás egy másik Digistat munkameneten                     | 52 |

| 4.15.2. Aláírás ugyanazon a Digistat munkameneten                      | 54 |
|------------------------------------------------------------------------|----|
| 4.16. Tekintse át a létrehozott előírásokat                            | 58 |
| 4.16.1. Áttekintés – Időterv nézet                                     | 59 |
| 4.17. Frissítse a kezelési ciklust                                     | 62 |
| 4.18. Lezárult kezelés                                                 | 64 |
| 5. A "Therapy Execution" (kezelés előírása) modul                      | 65 |
| 5.1. "Kezelés végrehajtása" modul kiválasztása                         | 65 |
| 5.2. Fő képernyő                                                       | 65 |
| 5.3. Előírt felírások ábrázolása                                       | 65 |
| 5.3.1. Színek legendája                                                | 66 |
| 5.4. A felírások táblázatja                                            | 67 |
| 5.4.1. A felírások grafikus ábrázolása                                 | 67 |
| 5.5. Hogyan kell rögzíteni a kezelés beadását                          | 69 |
| 5.5.1. Pontos kezelés beadása                                          | 69 |
| 5.5.2. Tartós kezelés beadása                                          | 71 |
| 5.5.3. Gyógyszerkölcsönhatások                                         | 74 |
| 5.5.4. Allergiák                                                       | 74 |
| 5.5.5. Fejezze be a tartós beadást a tervezett időpont előtt vagy után | 75 |
| 5.5.6. Az adagolási értékek módosítása                                 | 75 |
| 5.5.7. A futó adagolás előírt változásai                               | 77 |
| 5.5.8. Lejárt vagy még nem érvényesített felírás adagolása             | 82 |
| 5.5.9. Adagolás kihagyása                                              | 84 |
| 5.6. Adminisztráció kettős aláírással                                  | 85 |
| 5.6.1. Aláírás egy másik Digistat munkameneten                         | 86 |
| 5.6.2. Aláírás ugyanazon a Digistat munkameneten                       | 88 |
| 5.7. Az adagolási ablak                                                | 91 |
| 5.8. "Végrehajtás" modul felszólítások                                 | 93 |
| 5.9. "Adagolás" időtartomány kijelzése                                 | 94 |
| 5.10. Kezelést válogató gombok                                         | 95 |
| 5.11. Kompakt nézet                                                    | 96 |
| 5.12. Lezárult kezelés                                                 | 97 |

# **Therapy Web**

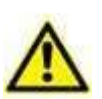

A termékkörnyezetről, az óvintézkedésekről, a figyelmeztetésekről és a tervezett használatról szóló további információkért lásd: USR HUN Digistat Care és/vagy USR HUN Digistat Docs (a telepített moduloktól függően – Digistat Suite EU esetén) vagy USR ENG Digistat Suite NA (Digistat Suite NA esetén). A megfelelő dokumentum ismerete és megértése kötelező a jelen dokumentumban leírt Therapy Web helyes és biztonságos használatához.

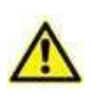

A jelen használati útmutató ábráin látható kezelési módok példák, amelyek a Therapy Web eljárásainak jobb magyarázatát szolgálják. Ezek jellemzői (mint például az adagolás és a nevek) semmilyen módon nem tekinthetők klinikailag relevánsnak.

# 1. Bevezetés

A Digistat<sup>®</sup> "Therapy Web" egy olyan internetalapú alkalmazás, amely segítséget nyújthat a klinikai személyzetnek a kezelések felírásának és adagolásának dokumentálásában.

# 2. Modul kiválasztása

A Digistat<sup>®</sup> "Therapy Web" két modulból áll: "Therapy Prescription" (Kezelés előírása) a kezelés felírásának dokumentációjához, amelyet elsősorban az orvosok használnak; "Therapy Execution" (Kezelés elvégzése) a kezelés adagolásának dokumentációjához, amelyet elsősorban az ápolószemélyzet használ.

Az oldalsó sávon:

- > Kattintson az konra a "Therapy Prescription" (Kezelés előírása) indításához.
- Kattints a ikonra a "Therapy Execution" (Kezelés elvégzése) elindításához.

# 2.1. Beteg kiválasztása

Ha nincs kiválasztva beteg, nem jelennek meg adatok.

A páciens kiválasztásához

kattintson a Patient (páciens) gombra a vezérlősávon (Ábra 1)

```
DIGISTAT Choose patient...
```

Megnyílik a "Patient Explorer" webmodul. A kezelési utasításokat lásd a "Patient Explorer Web" modul használati utasításában (USR ENG Patient Explorer Web).

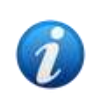

A Patient Explorer Web helyett más modulok is konfigurálhatók a páciens kiválasztásához, a Digistat Suite konfigurációjától függően. Ha ez a helyzet, tekintse meg az utasításokat az adott dokumentációban.

A páciens kiválasztásakor a páciens neve jelenik meg a **PATIENT** (PÁCIENS) gombon a "Choose Patient" (Páciens kiválasztása) helyett.

A "Therapy Prescription" és a "Therapy Execution" modulok a kiválasztott páciens adatait jelenítik meg.

# 3. Alapfogalmak

Ez a szakasz elmagyaráz néhány alapfogalmat, amelyek előzetes megértése elengedhetetlen a "Digistat Therapy" megfelelő használatához.

#### 3.1. Felírás állapota

A "Therapy Prescription" modul (az alábbi 4szakaszban leírtak szerint) lehetővé teszi egy kezelési terv létrehozását, és rendszeres megerősítések után folyamatosan aktívan tartja azt. Az esetleges változásokat gyorsan rögzíteni lehet, miközben az általános felírás változatlan marad.

A páciens kezelési terve összefoglalásra kerül és táblázatban jelenik meg (Ábra 2). Minden sor egy-egy kezelési előírásnak felel meg.

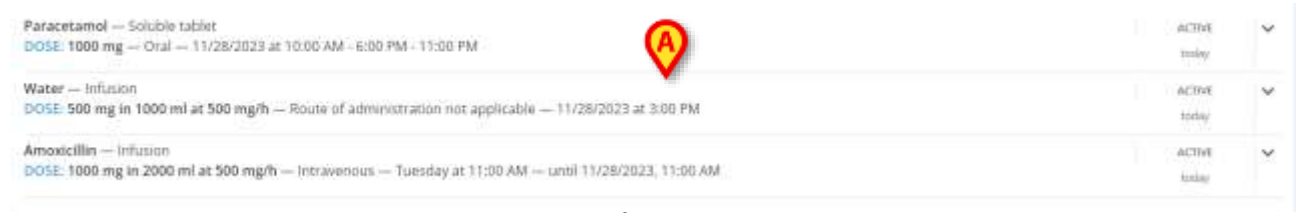

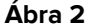

Minden recept bizonyos számú rendelést generál. A rendelések a kezelés egyszeri adagolásának felelnek meg.

Egy felírás akkor szűnik meg, ha az általa generált összes rendelést végrehajtották, és a jövőben nem fog több rendelést generálni.

A felírás állapota a jobb oldalon látható (Ábra 3).

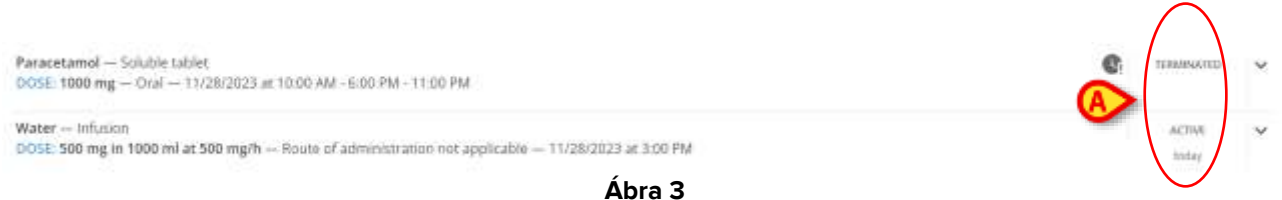

Négy lehetséges felírási állapot létezik:

- 1. "Aktív" ha egy felírt recept "Aktív" állapotban van, a felírás adatai megjeleníthetők és szerkeszthetők. Kattintson a megfelelő sorra a kapcsolódó "felírás specifikáció" ablak megnyitásához.
- 2. "Lezárt" Egy felírás akkor szűnik meg, ha az általa generált összes rendelést végrehajtották, és a jövőben nem fog több rendelést generálni. A lezárt felírt receptek továbbra is aktívak. Ez azt jelenti, hogy az előírt receptek megjeleníthetők és szerkeszthetők. Kattintson duplán az előírásnak megfelelő sorra a sor kibontásához és a kapcsolódó "előírás-specifikáció" eszközök megjelenítéséhez.
- 3. "Felfüggesztve" a felírás felfüggesztése, amelyet a Felfüggesztés gomb használatával lehet végrehajtani (lásd a 4.5szakaszt), törli a receptet a felírási tervből, és törli az összes kapcsolódó kezelési utasításokat. A felfüggesztett felírások a rendelkezésre álló szűrő segítségével újra megjeleníthetők (áthúzott szöveggel) (lásd a szűrők magyarázatát tartalmazó 4.11részt). A felfüggesztett felírások ezután folytathatók (4.5 szakasz). A felfüggesztett felírás nem generál kezelési utasításokat.
- "Eltávolítva" a felírást az Eltávolítás gombbal lehet eltávolítani (lásd a 4.6részt). Az általa generált összes kezelési utasítás törlésre kerül. Az eltávolított felírások a rendelkezésre álló szűrő segítségével újra megjeleníthetők (áthúzott szöveggel) (lásd a szűrők magyarázatát tartalmazó 4.11részt). Az eltávolított felírások nem generálnak kezelési utasítást, és nem lehet folytatni.

# 3.2. Újra ismételhető és meg nem ismételhető kezelési utasítások

#### lsmételhető kezelések

Egy felírás "*Ismételhető*", ha olyan kezeléseket generál, amelyeket meghatározott időközönként kell beadni. Például: egy felírt receptben szerepelhet, hogy egy gyógyszert minden nap egy bizonyos időpontban kell beadni. Ebben az esetben a recept megismételhető; a megfelelő kezeléseket a kívánt napokon, a kívánt időpontban/időpontokban adja le.

#### Nem megismételhető receptek

A nem megismételhető felírások csak a receptben kifejezetten meghatározott kezelési utasításokat generálják. Amikor az összes kezelést teljesítették, az előírás "Lezárt" (lásd a 3.1részt).

A felírás megismételhetőségét egy adott jelölőnégyzet állítja be a kezelésspecifikációs ablakban (lásd Ábra 69 példaként).

A felírás megismételhetőségét egy speciális ikon jelzi - 📮 - a "Therapy Prescription" )kezelési előírás) modul recepttábláján (lásd pl.Ábra 4 **A**).

Paracetamol — Soluble tablet DOSE: 1000 mg — Oral — 2 times a day at 11:00 AM · 5:00 PM — until further notice

Ábra 4

ACTIVE

## 3.3. Precíz vs. Tartós kezelés

A precíz kezelés egyszerre kezdődik és ér véget (például egy pirula esetében).

A tartós kezelés egy bizonyos ideig tart (például ha csepp beadásáról van szó).

A célzott és a tartós kezeléseket különböző grafikai jellemzők és különböző kezelési eljárások jellemzik a gyógykezelés megvalósítása modulban. Lásd a 5.3részt a gyógykezelés megvalósításának lehetséges beadási típusainak leírásához.

#### 3.3.1. A gyógykezelési ciklus – a kezelési terv újbóli megerősítése

A "Digistat Therapy"-n elkészített kezelési terv érvényessége időben korlátozott, és azt az egészségügyi személyzetnek újra meg kell erősítenie. A kezelési terv érvényességi idejét "terápiás ciklusnak" nevezik. A "terápiás ciklus" ismételt megerősítése egy biztonsági eljárás, amely arra kényszeríti, hogy meghatározott időközönként ellenőrizze és igazolja a kezelési tervet. A "terápiás ciklus" időtartama beállítható. Lásd a 4.17 részt a terápiás ciklus frissítési eljárásához.

#### 3.3.2. Gyógykezelések generálása

Ez a bekezdés elmagyarázza, hogy a rendszer hogyan generálja a gyógykezelési tervben megadott előírásokból a kezelési utasításokat.

A felíráskor, azaz amikor az "Összefoglaló" képernyőn a **Mentés** gombra kattintanak (Ábra 87 **A**, lásd a 4.14.3 bekezdést), a rendszer létrehozza a felírt receptek előírásainak megfelelő kezeléseket.

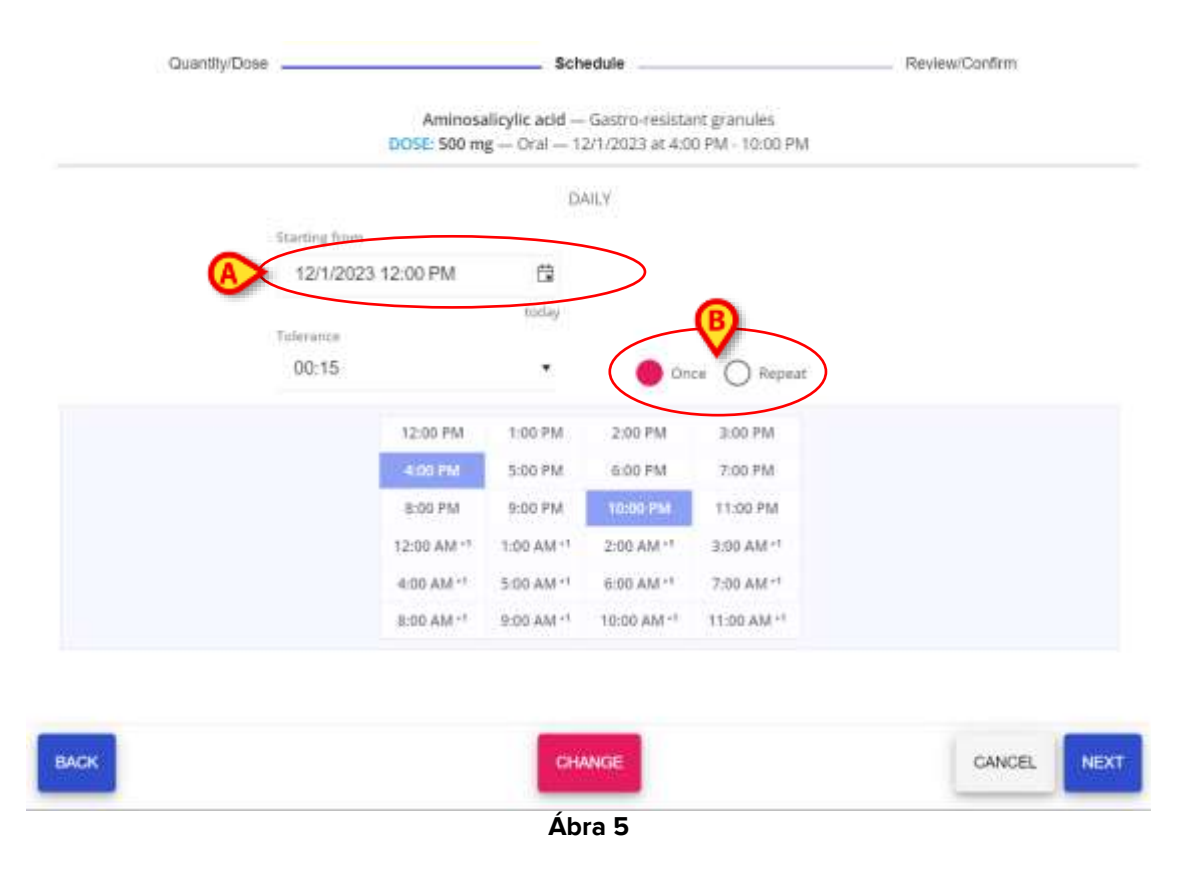

A feltételes felírások (4.14.2.2 bekezdés) nem generálnak kezelési előírásokat. Ezeket a felírásokat csak akkor hajtják végre, ha bizonyos meghatározott feltételek bekövetkeznek.

#### 3.3.3. Gyógykezelések érvényessége

A kezelés végrehajtásának standard eljárása megköveteli az utasítás érvényesítését a végrehajtás előtt.

A "Terápiás cikluson" belül generált gyógykezelések automatikusan érvényesítésre kerülnek. A többi kezelés minden egyes alkalommal érvényesítésre kerül, amikor a "Terápiás ciklus" frissül, ha ezen az időszakon belül van (4.17 bekezdés).

A nem érvényesített kezeléseket egy adott ikon jelzi - - a Therapy Execution (Kezelés elvégzése) modulon (Ábra 6). Csak a 5.5.7 bekezdésben leírt, meghatározott eljárás után hajthatók végre.

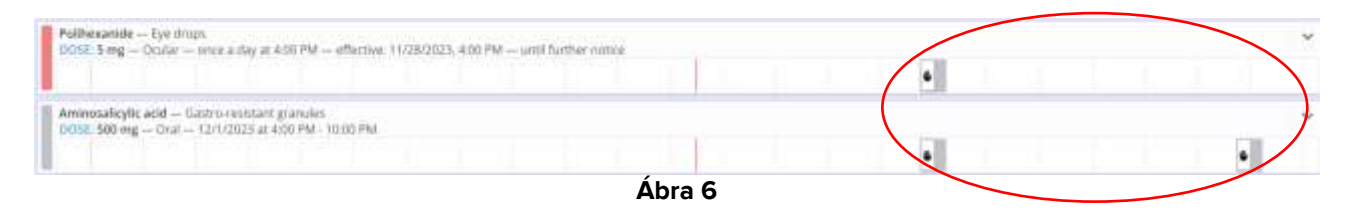

Lásd a 3.3.1 bekezdést a "terápiás ciklus" (vagy "kezelési terv érvényességi ideje") magyarázatához.

Lásd a 4.17 bekezdést a kezelési terv frissítési eljárásához.

#### 3.3.4. A kezelési előírásának érvényességének lejárta

A kezelési előírás érvényessége a tervezett kezelési idő idő letelte után bizonyos idő elteltével lejár. Ez azt jelenti, hogy ha egy kezelést nem teljesítik a tervezett időpontban, akkor az egy bizonyos ideig érvényben marad. Ezen időtartam elteltével a kezelés visszaáll érvénytelenített állapotba (a "lejárt" elnevezést kapja, hogy megkülönböztesse a jövőbeni, még nem érvénytelenített kezelési előírásoktól). A lejárt kezelések a "Terápiás ciklus" frissítési eljárással törölhetők a kezelési tervből. Lásd a 4.17 bekezdést. A lejárt kezelések csak meghatározott eljárással teljesíthetők. Az eljárás leírása a 5.5.7 bekezdésben található.

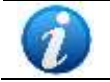

A kezelések érvényességének időtartamát egy adott konfigurációs paraméter határozza meg. További információért forduljon a rendszergazdához.

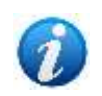

A feltételes gyógyszerfelírás érvényessége a "Terápiás ciklus" lejártával megszűnik. Így a feltételes gyógyszerfelírások automatikusan érvényesítésre kerülnek minden alkalommal, amikor a "terápiás ciklus" frissül. Lásd a 4.14.2.2 bekezdést a "Feltételes előírások" magyarázatához.

# 4. A "Therapy Prescription" (Kezelés előírása) modul

## 4.1. Modul kiválasztása

A "Therapy Prescription" (Kezelés előírása) modul kiválasztása:

kattintson a ikonra a bal oldali sávon:

Modul kiválasztásakor a megfelelő ikon ki van jelölve.

A páciens kiválasztásakor lehetőség van a gyógyszerfelírási oldalának elérésére, és megnyílik a "Therapy Prescription" modul főképernyője.

# 4.2. Gyógyszerfelírás főoldal

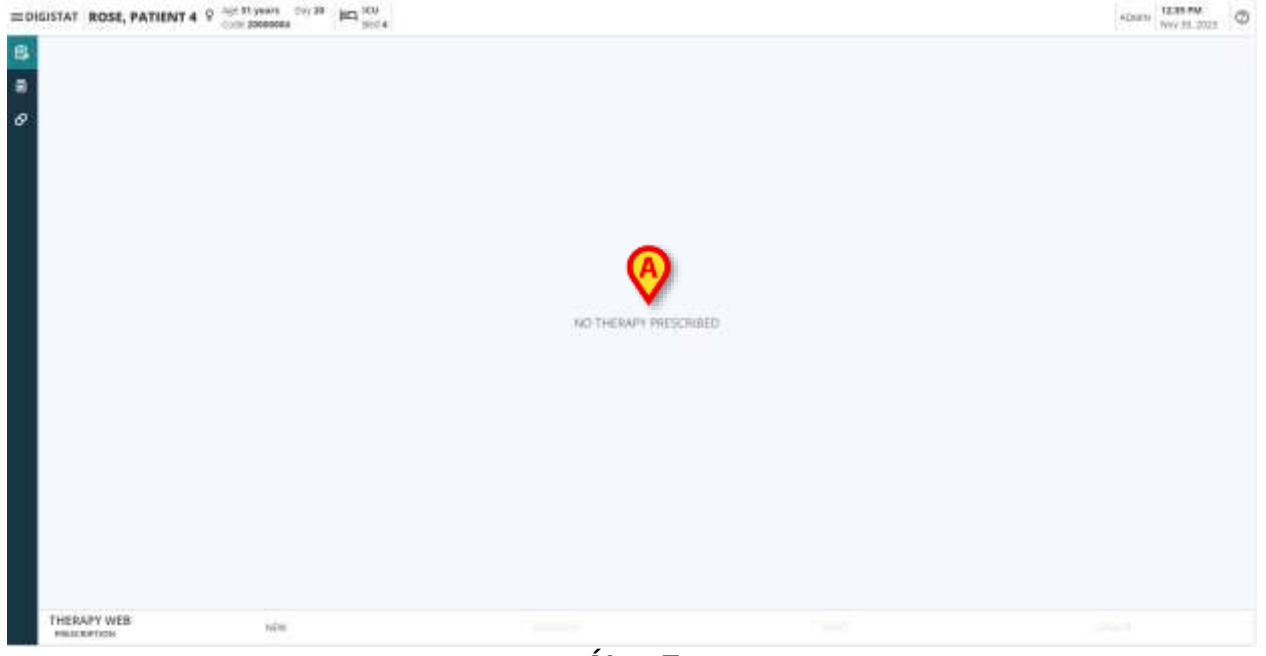

Ábra 7

Ha a páciensnek nincs felírt gyógyszeres kezelése, az oldal üres, és a "**Nincs felírt** gyógyszeres kezelés" üzenet (Ábra 7 **A**) jelenik meg az oldal középső részén.

Ha valamilyen gyógyszeres kezelést írtak elő, a beteg kezelési tervét és a kezelések felsorolását a lap középső részén (Ábra 8 **A**) találja, az adagolási módra, az adagolásra, az időpontra és a státuszra vonatkozó információkkal együtt.

| 74 10 10                       | Anal, advant                                                                                                   |                  |
|--------------------------------|----------------------------------------------------------------------------------------------------|------------------|
| 🖌 Donalizione                  | terris                                                                                                    | TABO             |
| O Antaparts                    | Harland - Harland Address                                                                                      | 0                |
| Dereitsinini artis Rastroney - |                                                                                                    |                  |
|                                | SUMMARY.                                                                                                    |                  |
|                                | SSC nel SLOVARN TR. MD Ng                                                                                      |                  |
|                                |                                                                                                    |                  |
|                                | 1028 0468 2538 3636 3730 3838 0400 1538 1339 1220 1238 1408 1239 1239 1239 2238<br>- pail                      | UNDER OTHER MARK |
|                                | Transmissional geology, tech                                                                                   |                  |
|                                | 1050                                                                                                    |                  |
|                                |                                                                                                    |                  |
|                                | 1-11-2014 - 100-2 - 100-2 - 100-3 - 1000 - 100000 + 400000 - 100000                                            | a co parter a    |
|                                | RANKETANCO – KOLIMAIIII<br>1009: MAR eg CANUT – anna a Kalar (1001 – Affector Sci200), 1005 – and factor onto: | 2 - ···· · ·     |
|                                |                                                                                                    | Spect.           |
| 7.7004                         |                                                                                                    |                  |
| ar inipial                     |                                                                                                    |                  |
| er dans                        |                                                                                                    |                  |
| an June                        |                                                                                                    |                  |
| In terrary                     | 0                                                                                                    |                  |
|                                |                                                                                                    |                  |

A lista minden sora egy-egy kezelési receptnek felel meg, és ezeket a recepteket a felhasználó által megadott preferenciák szerint kezeli és jeleníti meg.

A beadott gyógyszer/termék **neve**, **az adagolás módjára** vonatkozó információkkal, **az adagokkal** (az első elem a felírási lista második sorában) **az oldat** 

sebességére/mennyiségére/térfogatára vonatkozó információkkal, az

alkalmazási/infúziós módokkal(ha van)) és az előírt rendelés(ek) ütemezése (dátum és idő) minden felíráson megjelenik.

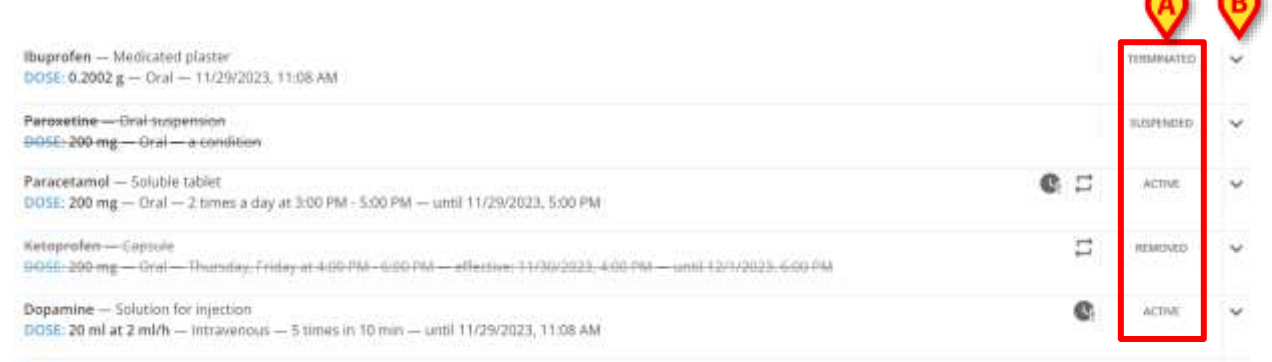

Ábra 9

Az egyes receptek állapota a felírás jobb oldalán jelenik meg (Ábra 9 A).

A következő állapotok kérhetők le és jeleníthetők meg:

- Aktív (alapértelmezés szerint engedélyezve);
- Felfüggesztett;
- Eltávolítva;
- Megszűnt.

| Bee venow — Powder and solven h<br>9252 28 mL et 10 mkh — Subsuter | or solution for injection<br>acus — 2 times in 24 h | - unii 12/1/2021 | . 830 AM       |           |       |         |       |       |       |        |                 |                   |          |           | 0.2     |         | N.THE     |
|--------------------------------------------------------------------|-----------------------------------------------------|------------------|----------------|-----------|-------|---------|-------|-------|-------|--------|-----------------|-------------------|----------|-----------|---------|---------|-----------|
|                                                                    | 11                                                  | NEVERITY         |                |           |       |         |       |       |       |        |                 | DANNAS.           |          |           |         |         |           |
|                                                                    | enuest insta<br>20 ml 10 mil                        | bownes<br>a ab   | wider<br>55 kg |           |       |         |       |       |       | -254   | ане.<br>4.43 ml | -1 <del>1</del> 1 | 1h, & 36 | n.        |         |         |           |
| - 0                                                                | a 10 ANA 11 ANA                                     | 12.94 01.9       | u 12 PW        | esen were | 10 10 | -       | 27.54 | Q8 PM | UT PM | 10.964 | 11.744          | 12.84             | DI AM    | 02.846    | 121.040 | 14 AM   | 25.45     |
| Mart 11 December                                                   |                                                     |                  |                |           |       | - Carlo |       |       |       |        |                 | C                 | >        | salved by | ADAWOR  | This We | - A5, 122 |
| HISTORY                                                            |                                                     |                  |                |           |       |         |       |       |       |        |                 |                   |          | ρų.       | 305/10  | ND      | REM?      |
|                                                                    |                                                     |                  |                |           | Áb    | ra 1    | 0     |       |       |        |                 |                   |          |           |         |         |           |

Egy lefelé mutató nyíl gomb (Ábra 9 **B**) elérhető egy **részletes szakasz** kibontásához, ahol egy összefoglaló jelenik meg (Ábra 10 **A**) a kezelés és annak felírási értékei (mennyiség, térfogat, sebesség, időtartam, páciens súlya), valamint a folyamatban lévő kezelésre és az előírt ütemezésre vonatkozó információk (Ábra 10 **B**). A receptet létrehozó és elmentő **felhasználó** adatai, valamint a kezelés utolsó módosításának **dátuma és időpontja** is rendelkezésre áll (Ábra 10 **C**). Végül, a receptek aktuális állapotától függően több gomb is rendelkezésre áll (Ábra 10 **D**).

Alapértelmezetten egy aktív receptnél a következő gombok jelennek meg:

- Előzmények: a felírási előzmények elérése;
- Szerkesztés: a recept szerkesztése;
- Felfüggesztés: a felírt recept ideiglenes leállítása;
- Eltávolítás: a felírt recept végleges eltávolítása (nem folytatható).

#### 4.3. Történelem

|          |        | (                   | mitr 3-apr 2024, 16:52   | 204   |
|----------|--------|---------------------|--------------------------|-------|
| 3/4/2024 | 1740   | 4002014-1833        | EXECUTED IN ADDRESS      | 100 m |
|          | 31.00  | eworak jest<br>Tee  | EXECUTED BY ADMIN        | 100 m |
| 4/4/2028 | 00.000 | BHQE24 1912<br>INIE | EXECUTED BY ADMIN        | 100 m |
|          | 109100 | 842524 1813         | INVERTICAL MANAGEMENT    |       |
|          | 199100 | 4400016-1016        | Indepartation by Admitte |       |
|          | 12:00  | 84004.003           | CANCELED BY ADMIN        |       |

Ábra 11

CLOSE

Az **Előzmények** gombra kattintva megnyílik egy modális ablak (Ábra 11) és a háttérben lévő receptmodul elhalványul.

**A kezelés/gyógyszer neve** az ablak fejlécére kerül (Ábra 11 **A**), akkor megjelenik az előírási lista (vagy az előírási listák, ha az előírást módosították) (Ábra 11 **B**).

A recept kiállításának **dátuma és időpontja** a receptet létrehozó felhasználó felhasználónevével együtt lekérhető (Ábra 11 **C**).

A **Bezárás** gomb (Ábra 11 **A D**) az ablak jobb alsó részén található az Előzmények nézet bezárásához.

A kiválasztott kezelés minden egyes napjára vonatkozó szakaszok megjelennek, és a kijelölt felíráson végrehajtott műveletek rögzítve, felsorolva és csoportosítva kerülnek az elvégzésük dátuma szerint (Ábra 11 **E**).

| 12/12/2023 | 310 PLANNED           | VENERALS 247 PM EXECUTED BY ADMIN          | 10 mj   |
|------------|-----------------------|--------------------------------------------|---------|
|            | 11:00 PLANNED<br>File | 12/13/2023 11:50 AM EXECUTED BY ADMAN      | 10 mj   |
| 12/13/2823 | Too PLANNED<br>AM     | 12/12/2021 11:31 and CANNELLIED BY ADDRESS |         |
|            | 100 PLANAED           | Cardinana and Park Company advers          | D 10 mg |

Minden szakasz a következőket tatalmazza:

- Az eredetileg tervezett ad lások dátuma és időpontja (Ábra 12 A);
- A felírt recepteken végrehajtott műveletek dátuma és időpontja (Ábra 12 B);
- Az elvégzett művelet és az azt végrehajtó felhasználó neve (Ábra 12 C);
- A felírt recept adagolása (Ábra 12 D).

## 4.4. Módosítsa az előírt kezelést

| ARACETAMOLO — PR<br>DSE: 1000 mg — ORA | EPARAZIONE INIETTABILE<br>LE DILUITO — 4/15/2024, 2: | 54 PM |                             |          | С 2019лада 🗸                      |
|----------------------------------------|------------------------------------------------------|-------|-----------------------------|----------|-----------------------------------|
|                                        |                                                      |       | SUMMARY                     |          |                                   |
|                                        |                                                      | 3     | Moont weart<br>000 mg 75 Kg |          |                                   |
| 12 AM<br>Wed 17 April                  | 04 AM                                                | 08 AM | 12 PM                       | 04 PM    | OB PM                             |
| realment started Md                    | m, Apr 15, 01:21 PM                                  |       |                             | Prescrib | ed by ADMIN Mon. Apr 15, 02:54 PM |
| HISTORY                                |                                                      |       |                             | A EDIT   | SUSPEND REMOVE                    |
|                                        |                                                      |       | Ábra 13                     |          |                                   |

Abra 13

A Szerkesztés gombra kattintva (Ábra 13 **A**), megjelenik a kiválasztott recept szerkesztése ablaka.

|  | Quantity/Dose   |                             | - Sche  | dale -                                                 |   | Review/Confirm |
|--|-----------------|-----------------------------|---------|--------------------------------------------------------|---|----------------|
|  |                 | PARACETAMO<br>DOSE: 3000 mg | ORALE D | EPARAZIONE INIETTABILE<br>ILLIITO — 4/15/2024, 2:54 FM |   |                |
|  | PREPARAZIONE IN | ZIONE INIETTABILE           |         | ORALE DILUTTO                                          |   |                |
|  |                 | Amount<br>1000              | :       | Weight 75                                              | : |                |
|  |                 | mg                          |         | Ка                                                     |   |                |
|  |                 |                             |         |                                                        |   |                |
|  |                 |                             |         |                                                        |   |                |
|  |                 |                             |         |                                                        |   |                |
|  |                 |                             |         |                                                        |   |                |
|  |                 |                             |         |                                                        |   |                |

Megnyílik a Szerkesztés ablak a Mennyiség/adag lépésnél (Ábra 15 E), amelyet a

bekezdésben később ismertetünk 4.14.1.

A bal oldalon egy lila sáv egy gombbal egy alapértelmezés szerint tömörített, terápiás információkat tartalmazó szakasz bővítésére szolgál.

Kattintson az elérhető gombra a szakasz kibontásához.

| CLERENT THERAPY                                                                                                    | Quantit | y/Dose                   | icheðule — |                |   | Review Continn |
|----------------------------------------------------------------------------------------------------|---------|--------------------------|------------|----------------|---|----------------|
| MOXOCILLINA - COMPRESSE DISPERSIBILI<br>OSE 500 mg - ORALE - 4/15/2024, 12:17 PM                                                                     |         | PARACETAMOLO             | PREPARAZIO | NE INIETTABILE |   |                |
| INDSEMIDE — 1 mg/ml — SOLUZIONE PER INFUSIONE<br>OSE: 1060 mg in 1000 ml at 600 ml/h (600 mg/h)<br>- ENDOVENDSE DILUTO — 4/17/2024, 10.08 AM         |         | Parti                    | Reads      |                |   |                |
| ARACETAMOLO – PREPARAZIONE INIETTABLE<br>OFF: 1000 mg – GRALE DUUTO – 4/15/2028, 2:54 PM                                                             | R.      | PREPARAZIONE INIETTABILE | • ORAL     | EDILUITO       |   | <u>.</u>       |
|                                                                                                    |         | Amount<br>1000           | 75         | Weight         | : |                |
|                                                                                                    |         | mg                       | Kg         |                |   |                |
|                                                                                                    |         | C                        |            |                |   |                |
| В                                                                                                    |         | C                        |            |                |   |                |
| HISTORY<br>HISTORY - 1000 mg - CMALE DILLUTO                                                                                                    |         | C                        |            |                |   |                |
| HISTORY<br>HISTORY<br>VID/2024 20194 - 1000 mg - DAALE DILUID<br>VID/2024 11/21/21 - 0102 mg - DIALE DILUID                                          |         | C                        |            |                |   |                |
| HISTOTIV<br>HISTOTIV<br>V10/2024 22211V -> 1000 mg CAALE DILUTO<br>V10/2024 11211V -> 1002 mg CAALE DILUTD<br>V15/2024 1211V -> 1000 mg CAALE DILUTD |         | C                        |            |                |   |                |

A bal oldalon megnyílik a szakasz, amely két részből áll:

- Az aktuális terápia rész (Ábra 15 A), amely tartalmazza a kiválasztott páciensek számára létrehozott és hozzájuk tartozó összes receptet (beleértve a szerkesztésre kiválasztottat is), és
- az **Előzmények** rész (Ábra 15 **B**), amely a kiválasztott recepten végrehajtott műveletek előzményeinek összefoglalóját tartalmazza.

Nem lehet módosítani őket, és csak olvasási módban jelennek meg.

Az eredetileg **előírt értékeket**, **beadási formát** és **beadási módot** a rendszer lekéri és megjeleníti. A forma és az adagolás módja nem módosítható, csak az előírt értékek (Ábra 15 **C**). Az eredetileg beállított mértékegységek megváltoztatása nem lehetséges. Az értékek szerkesztéséhez:

- Cserélje ki a módosítandó értékeket az új érték felülírásával, vagy a felfelé és lefelé mutató nyilak segítségével növelje vagy csökkentse az eredeti értéket egy-egy egységgel.
- Kattintson a KÖVETKEZŐ gombra (Ábra 15 D) az Ütemezés lépésre (Ábra 15 F). Az ütemezés beállításain néhány módosítás elvégezhető, de nem lehetséges teljesen más ütemezést választani és megváltoztatni. A receptek ütemezésével kapcsolatos további információk a bekezdésben találhatók 4.14.2.
- Kattintson a KÖVETKEZŐ gombra az utolsó lépéshez való áttekintés/megerősítés lépéshez (Ábra 15 G). Az összegzés megadásra kerül, és a szerkesztett értékeket mutatja. A Szerkesztési eljáráshoz egy megjegyzés mezőt adhatunk meg. További információ a recept felülvizsgálatáról a 4.14.3 bekezdésben található.
- Kattintson a Frissítés gombra a szerkesztett recept elmentéséhez és ennek megfelelő frissítéséhez, vagy a Mégse gombra a szerkesztési eljárás megszakításához.

A Vissza gombra kattintva visszaléphet az Ütemezés és a Mennyiség/Adagolás lépéshez.

## 4.5. Az előírt kezelés felfüggesztése

A beadott kezelés felfüggesztése:

> Kattintson a **Felfüggesztés** gombra.

Egy felugró ablak jelenik meg, amely arra kéri a felhasználót, hogy erősítse meg a műveletet.

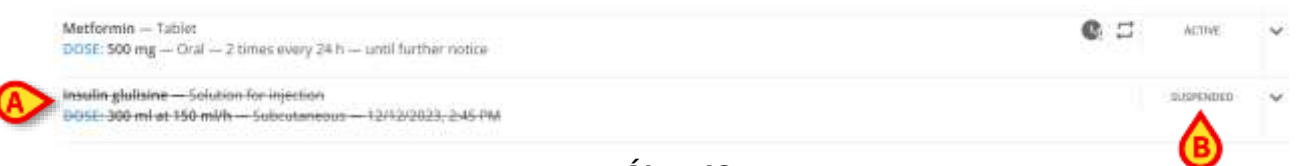

Ábra 16

Ha a kiválasztott kezelés receptje leállításra kerül, eltűnik a főoldalon megjelenő listából, vagy ha a felfüggesztett receptek nem kerülnek kiszűrésre (lásd a 4.11.4 bekezdést), a teljes receptlánc áthúzott betűtípussal jelenik meg (Ábra 16 **A**) és az **állapot**, **Felfüggesztve**" (Ábra 16 **B**) lesz.

|                 |       |       | SUMMARY              |          |                          |        |
|-----------------|-------|-------|----------------------|----------|--------------------------|--------|
|                 |       | 23    | oor mad<br>Img 80 kg |          |                          |        |
|                 | 10 mg | is ng | 1                    |          |                          |        |
| 10.444          | 12 PM | 04 PM | DE PM                | 12 AM    | G4 AM                    |        |
| Net 13 December |       |       | 1                    |          |                          |        |
| Ned 13 December |       |       | ł.                   | Presorbe | d by ADMW in Mint Dec 73 | (8:21) |

A felfüggesztett receptsort újra felbontva a **Szerkesztés** és a **Felfüggesztés** gombok helyett a **Folytatás** gomb (Ábra 17 **A**) jelenik meg. Az előírt kezelés folytatásához:

> Kattintson a megjelenő Folytatás gombra.

# 4.6. Távolítsa el az előírt kezelést

Az alkalmazott kezelés eltávolítása:

Kattintson az Eltávolítás gombra.

Egy felugró ablak jelenik meg, amely arra kéri a felhasználót, hogy erősítse meg a műveletet.

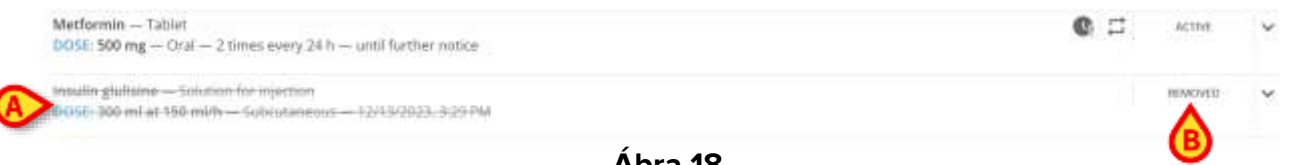

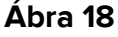

A kiválasztott kezelés felírásának eltávolítása után az eltűnik a főoldalon megjelenő listáról, vagy ha az eltávolított recept nem kerül kiszűrésre (lásd a 4.11.4 bekezdést), a teljes felírási karakterlánc áthúzva jelenik meg, és világosszürke karakterekkel lesz írva (Ábra 18 **A**), és az **Állapot**, **Eltávolítva**" (Ábra 18 **B**) lesz.

# 4.7. Lejárt előírt rendelés kihagyása vagy végrehajtása

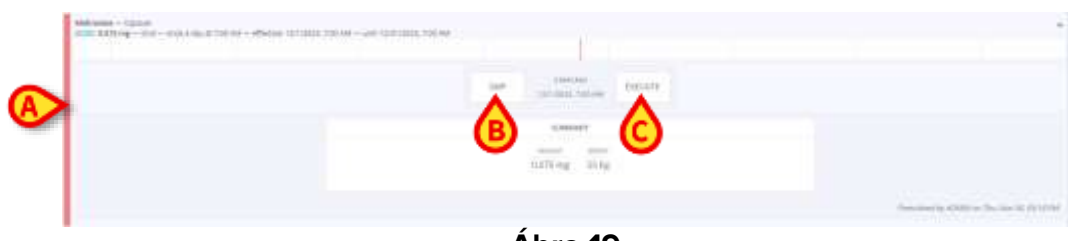

Ábra 19

Ha a recept lejárt rendelést tartalmaz, amelyet nem a megállapított kezelési terv szerint adtak fel, a receptet piros színű sáv jelzi (Ábra 19 **A**). A receptsor felbontására két gomb áll rendelkezésre:

• Kihagyás gomb (Ábra 19 B) a lejárt kezelés beadásának kihagyására vagy

• Végrehajtás gomb (Ábra 19 C) az adagolás haladéktalanul végrehajtására. Ahhoz, hogy az ügyintézés sikeres legyen, elengedhetetlen a végrehajtás késedelmét indokoló feljegyzés megadása.

| Anelroobe – Capitule<br>DOD: 0.075 mg – Dral – urne a day at Y00 AM – urne 12/01/2012, 7:00 AM                                                                           | 0.5    | 10700 | v |
|----------------------------------------------------------------------------------------------------|--------|-------|---|
| Glacted — VN.mmi     DODD: 100 mg at 10 g0 mg h – Noute of adversestation not applicable — Microley, Thursday, Esturate, Walnesday at 10 50 Mic – Unit (2.62002, 1000 Mi | e      | -6708 | w |
| Bes vender – Proster and solvers for selution for trajection<br>Dotte: 20 mF at 16 mB/h – Soboldamecos – 2 times to 24 m – until 12 m (2023, 6:06 AM                     | : C.20 | 60716 | ~ |

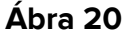

# 4.8. Változások előírása a folyamatban lévő kezeléshez

Lehetőség van módosítások előírására vagy "Stop" parancs generálására a hosszantartó kezelésekhez, miközben azok folyamatban vannak (a hosszantartó kezelések leírását lásd a 3.3 és 5.3) szakaszokban).

Ehhez:

Kattintson annak a receptnek a sorára, amely a folyamatban lévő kezelés megrendelését generálta.

A recept sor kinagyítva megjeleníti a recept gombokat, az összefoglalót, a beadási értékeket és a táblázatot. (Ábra 21).

| JROSEMIDE - 1<br>OSE: 1000 mg in 1 | mg/ml — SOEL<br>1000 ml at 100 | IZIONE PER INFUSIC<br>0 ml/h [1000 mg/h]           | ONE<br>— ENDOVENOSA            | DILUITO - 4/17/        | 2024, 12:13 PM        |                     |                     |                 | ACTIVE<br>foday | ^     |
|------------------------------------|--------------------------------|----------------------------------------------------|--------------------------------|------------------------|-----------------------|---------------------|---------------------|-----------------|-----------------|-------|
|                                    |                                | SUMMARY                                            |                                |                        |                       |                     | RUNNING             |                 |                 |       |
| MOUNT<br>1000 mg                   | vouwe<br>1000 ml               | Concentration<br>1 mg/ml<br>Dusation were<br>1h 90 | sees<br>1000 ml/h<br>set<br>Kg | okus amto<br>1000 mg/h |                       | амссит<br>~7,974 mg | võruwé<br>~7.974 ml | OLBATION<br>~   |                 |       |
|                                    |                                |                                                    |                                |                        | 1000 H                |                     |                     |                 |                 |       |
| 2 AM<br>Wed 17 April               | 04                             | AM                                                 | OB AM                          |                        | M5 51                 | 04 PM               |                     | 08.PM           |                 |       |
| Treatment started                  | f Wedt Apr 17,                 | 12:13 PM                                           |                                |                        | A                     |                     | Prescribe           | d by ADMIN Wed, | Apr 17, 12:     | 13.PN |
| HISTORY                            |                                |                                                    |                                |                        | $\mathbf{\mathbf{v}}$ |                     | EDIT                | SUSPEND         | REMO            | VE.   |
|                                    |                                |                                                    |                                | Ák                     | 172 21                |                     |                     |                 |                 |       |

Két további gomb található az ablakon (Ábra 21 A).

#### Sorrend "Változtatása"

Kattintson a gombra az aktuális adagolási értékek módosításának előírásához.

A következő ablak jelenik meg (Ábra 22).

| 1000 | Speed        | Drug speed<br>1000 | :        |
|------|--------------|--------------------|----------|
| ml/h |              | mg/h               |          |
|      | 10.0M        | eMo .              |          |
|      | ALADLAST VOL | лив ракитон        |          |
|      | -124 mg -12  | 4.mi7m             |          |
|      |              | 5                  | 1=1      |
|      | 1.175        | 20                 | (2)      |
|      |              |                    |          |
|      |              |                    | T ISSUED |

> Módosítsa az adagolási sebességet vagy a gyógyszer sebességét (Ábra 22 A).

Kattintson a Frissítés gombra (Ábra 22 B).

A kezelés végrehajtása modulban "Változtatási" parancs jön létre. Az eset leírása a 5.5.7 bekezdésben található.

#### "Stop" parancs

➢ Kattintson a ■ gombra a jelenlegi adagolás leállításához.

A következő ablak jelenik meg (Ábra 23).

|           | RUNNENG   |          |    |
|-----------|-----------|----------|----|
| AMOUTIT   | WOLLINE:  | DUKATICH |    |
| -3.608 mg | -3.608 ml | Ξ.       |    |
|           | NOTE      |          | (E |
|           |           |          |    |
|           |           |          |    |
|           |           |          |    |
|           |           |          |    |
|           |           |          |    |
|           |           |          | 0  |

Kattintson a Stop gombra (Ábra 23 A).

A kezelés végrehajtása modulban "Stop" parancs jön létre. Az eset leírása a 5.5.7 bekezdésben található.

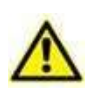

Az Ábra 21 **A**, - ¢ és - jelű gombok "Módosítás" vagy "Stop" parancsot generálnak, amely az aktuálisan futó adagolásra vonatkozik. A **Szerkesztés** gomb (lásd a 4.4 bekezdést) megváltoztatja a teljes recept értékeit, és a frissített értékekhez igazított új rendeléssorozatot generál.

#### 4.9. Mutatók a recepteken

Végül az állapotcímke mellett különböző ikonok/jelzők jeleníthetők meg, amelyek jelezhetik:

- magához a felíráshoz kapcsolódó aktuális felírási állapot (mint például az ismételt adagolási rend
   ), a rendelések, az aktív infúzió (ha van);
- ha a felírt gyógyszer kölcsönhatásba lép más, ugyanabban a <sup>V</sup> kezelési tervben felírt gyógyszerekkel;
- ha a felírt gyógyszer allergiát vált ki, ahogy azt a beteg 📥 akta is jelzi;
- ha a kezelést sürgősen írták elő, és a kiválasztott ütemezés "sürgősségi" volt  ${}^{\textcircled{0}}$  ;
- a páciens súlyának változásai <sup>1</sup>: ha a receptben beállított súly nem egyezik a rendszerből leolvasottal, megjelenik a mérleg ikon;
- különbségek a következők között:
  - a gyógyszer felírása és időben történő beadása ( a végrehajtás klinikai ideje megváltozott vagy a beadási idő az előírt tartományon kívül esik () vagy
  - a beadott dózisértékek vagy a beadott infúziós értékek vés az eredetileg előírt értékek.

## 4.10. Terápiás ciklus

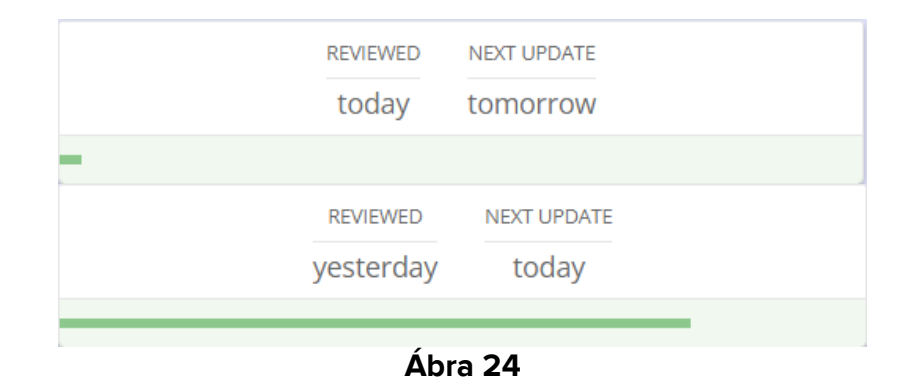

Az oldal központi részén, a receptlista tetején található a **terápiás ciklus állapota mező**, frissített információkkal az utolsó terápia áttekintés időpontjáról és a következő esedékes

frissítésről. Egy zöld vízszintes sáv áll rendelkezésre, amely jelzi az aktuális kezelés előrehaladását. A sáv mérete az eltelt kezelési idővel arányosan növekszik.

| REVIEWED | NEXT UPDATE |  |
|----------|-------------|--|
| Ábra     | a 25        |  |

Ha a kezelés lejárt, a befejezést nyomon követő sáv pirosra vált.

# 4.11. Szűrők

A létrehozott előírásokat különböző rendelkezésre álló szűrőkkel és ezek kombinációival lehet szűrni. Az oldal bal oldalán a szűrők rész található (Ábra 8 **A**).

|          | 4(1)81                       |
|----------|------------------------------|
| A        | Stress of classes            |
| <u> </u> | Anapasia                     |
| •        | Newsymbol and inflationality |
|          |                              |
|          |                              |
|          |                              |
|          |                              |
|          |                              |
|          |                              |
|          |                              |
|          |                              |
|          |                              |
|          |                              |
| B        | Sea at                       |
| -        | Acquire                      |
| -        | Batter                       |
| -        | Farms                        |
| 3=       | Geography                    |
|          | Ten-r                        |
|          | Ábra 26                      |

Az " Összes osztály megjelenítése" (Ábra 26 **A**) és az " Összes megjelenítése" (Ábra 26 **A B**) gombok alapértelmezés szerint ki vannak választva, és az összes alkalmazott szűrő eltávolítására is használhatók. Így az összes recept a receptnézet központi részén jelenik meg. A megfelelő szűrők kiválasztásakor a "Mindegyik megjelenítése" és az "Összes ATCcsoport" gombok automatikusan le lesznek választva.

#### 4.11.1. Szűrők - Kategóriák

Minden egyes kezelés egyetlen osztályhoz (a terápiák testreszabható számú osztály alá csoportosíthatók), valamint egy vagy több adagolási módhoz és formához rendelhető a

konfiguráció szerint. Így lehetőség van a kezelések **kategóriák**, **útvonalak** és **irányok** szerinti szűrésére. Ezenkívül lehetőség van a kezelések **Állapotuk** szerinti szűrésére is.

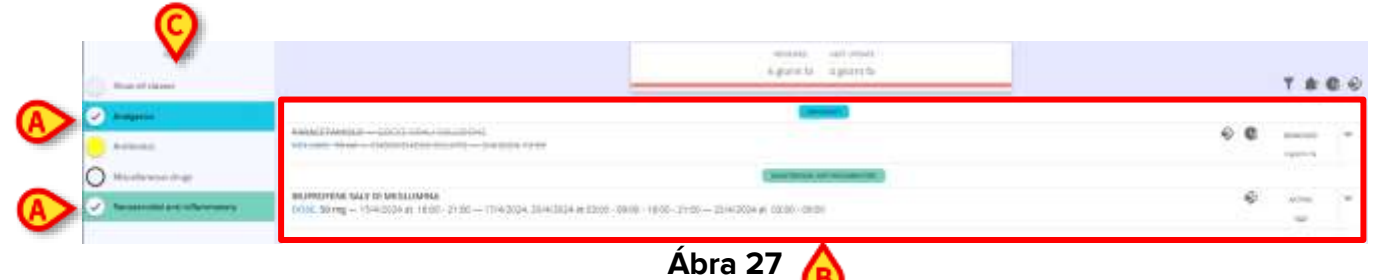

Minden osztályhoz tartozik egy gomb. A kezelések osztály szerinti szűrése:

 Kattintson az osztálynak megfelelő színes gombra (Ábra 27 A) hogy a központi képernyőn csak az adott osztálynak megfelelő kezelések jelenjenek meg (Ábra 27 B).

Lehetőség van egy vagy több osztály kiválasztására: az ezekhez az osztályokhoz tartozó kezelések mind megjelennek. A kiválasztás után a gombok kiemeltek lesznek, és az egyes osztályokhoz tartozó rádiógomboknál megjelenik egy pipa szimbólum.

- > Kattintson másodszor a kiválasztott osztály kijelölésének törléséhez.
- Kattintson az "Összes osztály megjelenítése" gombra (Ábra 27 C) az összes rendelkezésre álló osztályhoz tartozó összes előírt kezelés megjelenítéséhez.

Csak azok az osztályok jelennek meg a szűrő szekcióban, amelyekhez a ténylegesen előírt kezelések tartoznak, és nem az összes elérhető és konfigurált.

#### 4.11.2. Szűrők – Irányok

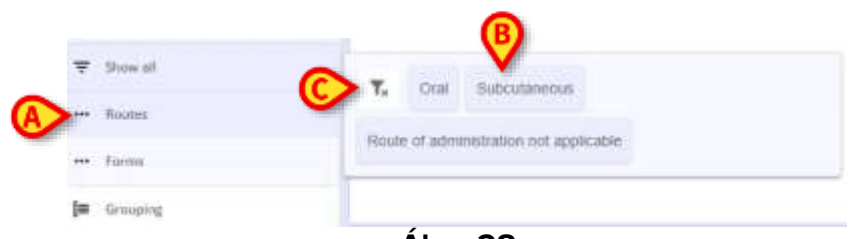

Ábra 28

Lehetőség van az előírt kezelések szűrésére is az alkalmazási módok szerint:

- Kattintson az Irányok szűrő gombra (Ábra 28 A) a menü megnyitásához, ahol a rendelkezésre álló irányok (csak az előírt kezelésekhez beállítottak) összegyűjtve vannak és kiválaszthatók (Ábra 28 B).
- Válasszon ki egy vagy több irányt.

A felírt kezeléseket a kiválasztott irányok szerint szűrjük az oldalon.

Kattintson a megadott tölcsér gombra (Ábra 28 C) az alkalmazott szűrő(k) eltávolításához.

A kiválasztott pácienshez tartozó összes receptben konfigurált és megtalálható irányok listája, és csak ezek az irányok (nem minden lehetséges irány) jelennek meg.

## 4.11.3. Szűrők - Űrlapok

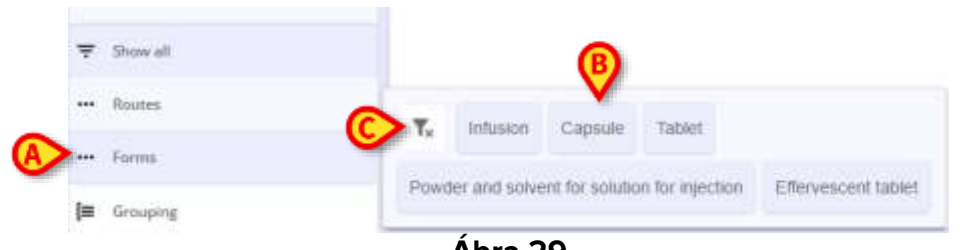

Ábra 29

Lehetőség van az előírt kezelések formái szerint szűrni:

- Kattintson az Űrlapok szűrő gombra (Ábra 29 A) a menü megnyitásához, ahol a rendelkezésre álló (csak az előírt kezelésekhez konfigurált és kiválasztott) űrlapok vannak összegyűjtve és kiválaszthatók (Ábra 29 B).
- Válasszon ki egy vagy több űrlapot. A felírt kezeléseket a kiválasztott űrlapok szerint szűrjük az oldalon.
- Kattintson a megadott tölcsér gombra (Ábra 29 C) az összes alkalmazott szűrők eltávolításához.

A kiválasztott pácienshez tartozó összes űrlapban konfigurált és megtalálható irányok listája, és csak ezek az űrlapok (nem minden lehetséges űrlap) jelennek meg.

#### 4.11.4. Szűrők - Állapot

Végül lehetőség van az előírt kezelések szűrésére a változó állapotuk szerint:

- Kattintson az Állapotszűrőre a menü megnyitásához, ahol kiválaszthatja az elérhető aktuális állapotokat. A következő felírási állapotok jeleníthetők meg:
  - Aktív, amely alapértelmezés szerint ki van választva;
  - **Felfüggesztve** (csak akkor, ha a kezelési listán/tervben felfüggesztett receptek szerepelnek);
  - **Eltávolítva** (csak akkor, ha a kezelési listán/tervben eltávolított receptek szerepelnek);
- Válasszon ki egy vagy több állapotot.

A felírt kezeléseket a kiválasztott állapotok szerint szűrjük az oldalon.

> Kattintson a megadott tölcsér gombra az összes alkalmazott szűrők eltávolításához.

#### 4.12. Csoportosítás

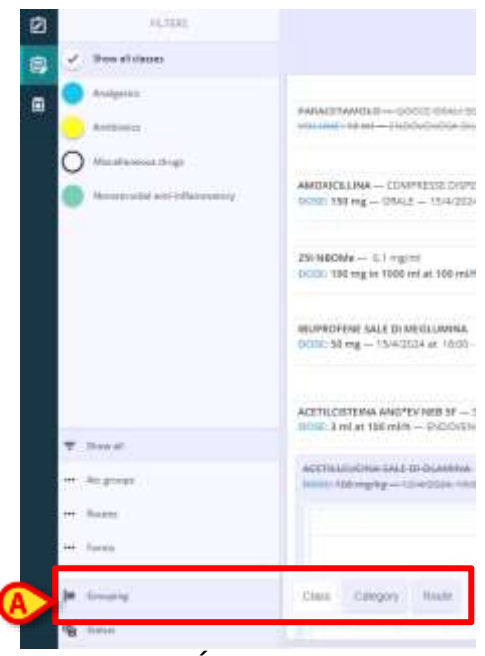

Ábra 30

A főképernyőn nem csak szűrni, hanem csoportosítani is lehet a kezeléseket.

Kattintson a Csoportosítás gombra (Ábra 30 A), majd válasszon a három elérhető lehetőség közül:

| PENN           | Autor which a                                                                                                    |            |                         |     |
|----------------|----------------------------------------------------------------------------------------------------|------------|-------------------------|-----|
| Jour at cleans | The second second s |            |                         | 0 4 |
| notes          |                                                                                                    | 0 B        |                         |     |
|                |                                                                                                    |            | Agentie                 |     |
|                | MAGNEK LIMA CONTRELET DISTRIBUL<br>OTAL 19/mg USALE 10-LITEL # 1005 - 1206 10-LITEL# #, 0006 -14-00 1206                                                                                                    |            | -                       | ٣   |
|                |                                                                                                    |            |                         |     |
|                | time. Ho regim too maa too wan, ito aquite - tool                                                                                                    |            | -                       | ľ   |
|                | 10.001158 mg - 13.40.0014 at 1000 - 13.40.004 Diver 20.54 (0.00 - 0.000) + 10.001 - 10.40.0000                                                                                                    | Ð          | -                       | ÷.  |
|                | 1448                                                                                                    |            |                         |     |
|                | ASTRUCTIONS AND/Y MAR 3F - NOUCEDIA INSTITUCTOR - 344203 1100                                                                                                    | @ @        |                         | .*  |
| V August       | And Strategime Land and Annotation                                                                                                    | 0          | -                       | ÷   |
| - here         | Action Actin (SALKINGO - COMPENSE<br>Book: 180 mg - OPALE DELVICI - DIALEER # 1100 - Execution # 10100 - Onali - Onali - Sale                                                                                                    | 6 <b>0</b> | Summer                  | ٣   |
| + Anne (       | CANODISCISSA-                                                                                                    | e =        | automatica and a second | ٣   |
| Di inang       |                                                                                                    |            |                         |     |
| a here         |                                                                                                    |            |                         |     |

Ábra 31

- Osztály: a kezelések csoportosítása osztályok szerint. A kezeléseket különböző szekciókba gyűjtik - annyi, ahány kezelési osztályt írnak elő színes címkéken (Ábra 31 A) amelynek színei egybeesnek a konfiguráció által az osztályokhoz rendelt színekkel, és amelyek a "Szűrők" részben is láthatók (Ábra 31 B);
- Kategória: a kezelések csoportosítása kategóriák szerint;
- Irány: a kezelések csoportosítása irányok szerint.

| 10.000                                                           |                                                                                                    |   |   |    |
|------------------------------------------------------------------|----------------------------------------------------------------------------------------------------|---|---|----|
| / mattyres                                                       |                                                                                                    |   |   |    |
| · Nord and Section                                               | 144                                                                                                    |   |   |    |
|                                                                  | Reported a Copinia<br>Control Manag - (cont - 1) (2012) (c) 100 PM, 12 (2012) (c) AND PM, 12 (c) (c) (c) (c) (c) (c) (c) (c) (c) (c)                                                                                                    |   | - |    |
| <ul> <li>Manufactured grant</li> <li>Manufactured and</li> </ul> | Magnet - Diseaser Solid<br>Solid HM Ag - India - Linease 2012 215 FM                                                                                                    |   | - | *  |
|                                                                  | Namesia - Tune<br>Tune Tung - Sal - Alempine                                                                                                    | П |   |    |
|                                                                  | иминиман — Сарыни<br>1880 - 1979 Ад. — Оста — осно и наука, так хак — на <sup>р</sup> аллан - боло 1921, так нан — осно так так и или и так нан                                                                                                    | # | - |    |
|                                                                  | Marine - PERIO<br>THE Resp. The ege The el at Leges - Rule of access land in againing - Maring Paulog, Maring, Walkedg, 27 2017 M - and 20122222 122770                                                                                                    |   | - | ×. |
|                                                                  | is an interview.                                                                                                    |   |   |    |
|                                                                  | Free senses — Provide and minorial for an atom for specification (2010), 2010 and 2010 and | T | - | 3  |
|                                                                  |                                                                                                    |   |   | _  |
|                                                                  |                                                                                                    |   |   |    |
| 7.000                                                            |                                                                                                    |   |   |    |
| 11 Same                                                          |                                                                                                    |   |   |    |
| 44 Darts                                                         |                                                                                                    |   |   |    |
| B. Sentra                                                        | THE CHART THE                                                                                                    |   |   |    |
|                                                                  |                                                                                                    |   |   |    |

Ábra 32

A megadott Ábra 32 példában az "**Irány**" csoportosítási opció van kiválasztva. Ennek eredményeképpen az előírt kezelések az alkalmazási módjuk szerint három különböző listába vannak csoportosítva, amelyeket az egyes kezelésekhez beállított alkalmazási mód neve jelez (a hiányzó vagy meg nem határozott alkalmazási módok is rendelkezésre állnak).

# 4.13. Parancssor – Műveletgombok

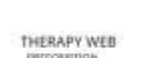

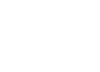

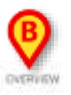

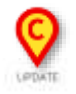

Ábra 33

Végül egy parancssor áll rendelkezésre az oldal alján (Ábra 8 C), és négy gombot tartalmaz:

- ÚJ (Ábra 33 A): új recept elkészítésének megkezdése a kiválasztott páciens számára;
- ÁTTEKINTÉS (Ábra 33 B): naptári időterv vagy összefoglaló nézet megnyitása;
- FRISSÍTÉS (Ábra 33 C): kezelés-áttekintő ablak megnyitása és a kezelési terv frissítése.

# 4.14. Hozzon létre egy új receptet

Új recept készítése a kiválasztott páciens számára:

Kattintson az ÚJ gombra (Ábra 33 A).

Megnyílik egy modális (Ábra 34) ablak, amely két részből áll:

| A Type to search                             | Antichallinningts strage                                                                                                    |
|----------------------------------------------|----------------------------------------------------------------------------------------------------|
| MORTES PRODUCTS ACTIONA MORTES               | Anti-stratus                                                                                                    |
|                                              | 1 Henrodizectore attagentist                                                                                                    |
| S-Aminolevulnic acid ling medicated plasters |                                                                                                    |
| 5-Methoxypsocalen                            | Gend-gruthaat                                                                                                    |
| 5-Methoxypstralen 70mg tablets               | induction design                                                                                                    |
| Abaravit                                     | tocataviaesthetera                                                                                                    |
| Abacavit + Laminudine                        | Attentionena diago                                                                                                    |
| Abacavir + Lamisudine + Dolutegravir         |                                                                                                    |
| Abacavir + Laminudine + Zidovudine           | White when the second second s |
| Abacavir 25mg/ml oral solution sugar free    | Manda raissarta                                                                                                    |
| Abacavir 300mg tablets                       | Openath                                                                                                    |
| Abacavir 660mg / Laminudine 300mg tablets    | // Opinit amagination                                                                                                    |
| Abacavir sulfate                             |                                                                                                    |
| Abatacept                                    | - Categoriy                                                                                                    |

Ábra 34

Az ablak középső részén egy keresősáv (Ábra 34 **A**) az oldal tetején a felírandó kezelések kereséséhez egy **KÉSZ** gomb (Ábra 34 **B**) az ablak bezárásához. Öt fül található:

- **Minden** (Ábra 34 **C**) lap;
- Moieties lap (Ábra 34 D);
- Termékek lap (Ábra 34 E);
- Műveletek lap (Ábra 34 F);
- Keverékek lap (Ábra 34 G).

Mindegyik fül a felírható kezelések egy meghatározott részhalmazára vonatkozik.

Válasszon egy fület a fül nevével jelzett részhalmazhoz tartozó kezelés kereséséhez.

Az Összes fülön az összes konfigurált kezelés között kereshet.

Az alapértelmezés szerint kiválasztott lap egy konfigurációs beállítástól függ (*DefaultCatalogSearchLevel* rendszerbeállítás – További információért lásd a DSO HUN System Options - rendszerbeállítás című - dokumentumot).

 Az ablak jobb oldalán (Ábra 34 H szűrők vannak megadva a kezelések -fajták, termékek és akciók - kiválasztásához konfigurált osztályok szerint. Válasszon ki egy vagy több szűrőt, hogy a központi oldalon csak a kiválasztott osztályokhoz tartozó kezelések jelenjenek meg. További konfigurált szűrők kiválasztásához kattintson a Kategóriák elemre.

| ADDO ACETILSAUDUCO COMPRESSE                                                                 | DO NUMBER PRODUCTS ACTOR        |                                    |
|----------------------------------------------------------------------------------------------|---------------------------------|------------------------------------|
| 00121 399 mg - ORALZ DILLITO<br>102/2024 at 17:09 - 21:05 4/02/03 at 07:00 - 15:00 - 07:00 - | a-DMARMER SF 250MG/SML          | Australia and                      |
| 1200                                                                                         | ABASADLAR*9C 5 KWIRPEN 1000/WL  | Seturate.                          |
| LEWOTHEDONA                                                                                  | ABASAGLAR*SE SCART 1000/MI, 3ML | 🥠 terretorgina antigentris.        |
| - 9000 a day at 07.00 - affective 414/2004 07.00 - anti-<br>30/w0004.07:00                   | ADCIONEL-17 2MG/ML 3NL          | Term dantaria                      |
| PARACETAMOLO GOCCE DANJA DOLIZIONE<br>NOLANA, NUMERA - PARACENCIA DO UTU DALVICA 1258        | ABELIET COMPLEXED LIFEVIOFLIDO  |                                    |
| Contraction of the second second second second second                                        | ABLITY MAINTENATINI IL 400M0+F  | - etter milt                       |
|                                                                                              | ADILEY*IM FL 1, 200, 7,50/G/MI, | 1.00 Local advantation             |
|                                                                                              | ADIL/FY*05 FL 155WL 1M0/ML      | O Marallanessa druga               |
|                                                                                              | ARMOND-CREMA VAG 30G TH-APPL    | 1/2 Manife relative represailities |
|                                                                                              | ABROCLAWFORS SOSP FL TOWL       | · Martin address                   |
|                                                                                              | XBIOSTE-KING NAS 100            |                                    |
|                                                                                              | ABRAXANEMINF 100MG SMNUME.      | Terreterediz and enforcement       |
|                                                                                              | ACAMBA*COLL FL 2.1ML 4EMCG/WL   | P.                                 |
|                                                                                              | ACAMBA*COLLERS, 0, TML 40MCG/ML | - Offer                            |

#### Ábra 35

 A bal oldalon a páciens aktuális kezelése jeleníthető meg, a megadott gombra kattintva a rész kibontásához (Ábra 34 I) tartalmazza a kiválasztott páciensnek már felírt kezelések listáját, valamint az infúziók formáira és módjaira, adagjaira és ütemezésére vonatkozó összes információt (Ábra 35 A).

Ha még nem írtak fel kezelést, a rész üres lesz.

|                                                                                                    | COMPACT SHERING                                                                      | 3 |
|----------------------------------------------------------------------------------------------------|--------------------------------------------------------------------------------------|---|
| ACTINICATION AND REPORT OF A STREET OF A STREET OF A S | POYNERS - SOLIDONE WETWINDFOR<br>RF - ENDINENDA BLUTT - SACOLA THE                   |   |
| ATTRUTUDINA SAL                                                                                                    | E SI OLAMANA<br>Turo Ziaz, Telezi                                                    |   |
| ADDO ADTRESALIO<br>LACE: VOLVER - CR<br>ANNUES & TEM-                                                                                                    | naco – (colonesta)<br>na delatis –<br>1921 – Antona ar delato - Antono (Artono 1922) |   |
| LEVER BOOMA                                                                                                    |                                                                                      |   |
|                                                                                                    | N - (Refue 44/2024 2000 - UNI 204/2024 2000                                          |   |
|                                                                                                    |                                                                                      |   |
|                                                                                                    |                                                                                      |   |
|                                                                                                    |                                                                                      |   |
|                                                                                                    |                                                                                      |   |
|                                                                                                    |                                                                                      |   |
|                                                                                                    |                                                                                      |   |
|                                                                                                    |                                                                                      |   |
|                                                                                                    |                                                                                      |   |
|                                                                                                    |                                                                                      |   |
|                                                                                                    |                                                                                      |   |
|                                                                                                    | HINCH.                                                                               | _ |
| awages ) and                                                                                                    | intsiCan<br>≠ Mitting                                                                |   |
| 940009 ( 0-0<br>100                                                                                                    | HINGSY<br>- MARINE<br>- MARINE<br>- MARINE                                           |   |
| 940333 0-0<br>0-0<br>0-0                                                                                                    | minicer<br>→ Motime<br>→ Kontime<br>B                                                | _ |
| 9403399 014<br>014<br>014<br>114                                                                                                    | million<br>→ Maling<br>→ Kolling<br>■                                                |   |
| 94009 ( ) ( ) ( ) ( ) ( ) ( ) ( ) ( ) ( ) (                                                                                                    | - Mallon<br>- Mallong<br>- Kolling<br>-<br>-                                         |   |

Ha egy kezelést már felírtak, és azt másodszor is kiválasztották (mert sürgősségi esetben újra fel kell írni, vagy alternatív módon vagy más ütemezéssel kell beadni), akkor az előzmények fül, amely tartalmazza a felírás és a beadás történetét, az aktuális kezelést tartalmazó lap alatt jelenik meg. Ugyanazon kezelés felírásának lehetősége nem generál figyelmeztetést.

#### 4.14.1. Új recept – Aktív részecskék mennyiség/dózis lépés

| The second second s | Artschaltmorph drags                                                                                                    |
|----------------------------------------------------------------------------------------------------|----------------------------------------------------------------------------------------------------|
| DEXILUPROFENI                                                                                                    | And an address of the second second s |
| BURDEN                                                                                                    | And there                                                                                                    |
| BUPROFENE ISOBUTANOLANMONIO                                                                                                    | 1/2 Berndampre sungrom                                                                                                    |
| BUPROFERE SALE DI ABOMINA                                                                                                    | Berro-chaingtrine                                                                                                    |
| BUPROFENE SALE DI LISINA                                                                                                    | Induction drives                                                                                                    |
| BUPROFENE SALE DI MEGLUMINA                                                                                                    |                                                                                                    |
| IBUPROFENE SODICO                                                                                                    | Cocal assessments                                                                                                    |
| BUPROFENE SODICO DIUDRATO                                                                                                    | O Attractioneus druge                                                                                                    |
| IBUPROFENEICAFFEINA                                                                                                    | 🥢 Manda relatant reserval dru                                                                                                    |
| BUPROFENE/CODEINA                                                                                                    | a the state of the state of the |
| INUPROFENE/CODDINA FOSFATO EN/DRATO                                                                                                    |                                                                                                    |
|                                                                                                    | ( Nonstevordal anti-inflamenat                                                                                                    |
| (C)                                                                                                    | e                                                                                                    |
| $\checkmark$                                                                                                    | · Other                                                                                                    |

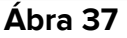

- Új recept felállítása egyetlen aktív csoporttal:
  - Keressen egy aktív csoportot úgy, hogy beírja a nevét (részben vagy teljesen) a keresősávba (Ábra 37 A) vagy használja a jobb oldali osztályszűrőket (Ábra 37 B). Az eredményül kapott aktív rész(ek) a központi eredmények szekcióban jelennek meg (Ábra 37 C). Ha csak a részegységeket kell előírni, és el akarjuk kerülni a Termékek és műveletek lekérését, válassza ki a Moieties lapot, és végezze el a kereséseket és szűréseket azon belül.
  - Kattintson duplán a felírandó kezelésre, vagy válassza ki a kezelést, majd kattintson a Felírás gombra.
  - > Az eljárás megszakításához kattintson a Kész gombra.

| Contraction of the local division of the local division of the loc | Contraction of the states | N/A       |                                                             | Are 3 (C)                                                                                                    |
|----------------------------------------------------------------------------------------------------|---------------------------|-----------|-------------------------------------------------------------|----------------------------------------------------------------------------------------------------|
| •                                                                                                    | step                      | - 2000    | Advention                                                   | and the second second sec                                                                                                    |
|                                                                                                    |                           |           |                                                             |                                                                                                    |
|                                                                                                    |                           |           | WARNING                                                     |                                                                                                    |
|                                                                                                    |                           | Pyters of | reactions are reached threat provide a state of the states. |                                                                                                    |
|                                                                                                    |                           |           | 8-4707                                                      | 10                                                                                                    |
|                                                                                                    |                           |           |                                                             |                                                                                                    |
|                                                                                                    |                           |           |                                                             |                                                                                                    |
|                                                                                                    |                           |           |                                                             |                                                                                                    |
|                                                                                                    |                           |           |                                                             |                                                                                                    |
|                                                                                                    |                           |           |                                                             |                                                                                                    |
|                                                                                                    |                           |           |                                                             |                                                                                                    |
|                                                                                                    |                           |           |                                                             |                                                                                                    |
|                                                                                                    |                           |           |                                                             |                                                                                                    |
|                                                                                                    |                           |           |                                                             |                                                                                                    |
|                                                                                                    |                           |           |                                                             |                                                                                                    |
|                                                                                                    |                           |           |                                                             |                                                                                                    |
|                                                                                                    |                           |           |                                                             |                                                                                                    |
|                                                                                                    |                           |           |                                                             |                                                                                                    |
|                                                                                                    |                           |           |                                                             |                                                                                                    |
|                                                                                                    |                           |           |                                                             |                                                                                                    |
|                                                                                                    |                           |           |                                                             |                                                                                                    |
|                                                                                                    |                           |           |                                                             | and a second second sec |
|                                                                                                    |                           |           |                                                             |                                                                                                    |

Ábra 38

Ha bizonyos gyógyszerekre adott allergiák szerepelnek a beteg fájljában, és a forrás megfelelően van beállítva (a páciens fájlja beállítható forrásfájlként, ha az **Allergiaforrás** 

rendszer beállítását 1-re állítja), a felírandó gyógyszer kiválasztása után az első képernyő az **Allergia** képernyőt. Egy figyelmeztetés jelenik meg, amely jelzi, hogy a páciens allergiás az adott gyógyszerre, és hogy a választást igazoló feljegyzést kell beírni. A megjegyzés beírása kötelező, ellenkező esetben a felhasználó nem tudja a **Tovább** gombra kattintani - amely továbbra is letiltva marad - és folytatni a receptet.

Írjon be egy megjegyzést az Allergia szövegmezőbe, és kattintson a Tovább gombra a recept kitöltéséhez.

| -                                                          |                                                                       |                   | THE CANES                  |     |
|------------------------------------------------------------|-----------------------------------------------------------------------|-------------------|----------------------------|-----|
| <ul> <li>PLTITE</li> <li>PLTITE</li> <li>PLTITE</li> </ul> | 6 days egn 5 C ACETELESTEINA - Beard/one<br>Bagardene - Descriptore   | C ALLER           | 36+4                       | n e |
| e 🔿 oven                                                   | SANDRONTENDIONE<br>DOXE Long - 4/2/2004, 10:29:400                    |                   | acros <b>a</b><br>totainge | ×   |
| æ<br>≠=                                                    | h-TESTOSTERGNE<br>INTEL 9 mg — 4/22/034, SEQUIAM                      |                   | ANT HALIMPICE              | ×   |
| Eę                                                         | 1074120<br>107312 #mg — 3/259/2564.at 4/36 PM - 3/00/2704.at 2/00 AM  | e                 | Contraction<br>Provide     | ×   |
| 8                                                          | ACTIVENTSHA - CAPAGE<br>DUBL BY mg - HYMANUSCILARE - 2020/2024 200 7M | <b>▲</b> <i>♀</i> | *711#                      | ×   |
| E Categories                                               | HUPROPENE COMPRESSE<br>DOTHE Rong ORALE DRUPPE 1/28/0824, DOI: Per    | A9                | 427.0.8                    | *   |
| D en hades<br>an Apres                                     |                                                                       |                   |                            |     |
| in training                                                |                                                                       |                   |                            |     |
| THERAPY WEB                                                | NEW OVERVEW MINT                                                      | UPD               | ATE :                      |     |

Ábra 39

Így, ha allergiás gyógyszert tartalmazó kezelést írnak fel a páciensnek, a **Recept** oldal központi képernyőjének jobb oldalán figyelmeztetés jelenik meg. Ha a kurzort fölé viszi, azok a gyógyszer(ek), amelyekre a páciens allergiás, egymás felett jelennek meg, ahogy a példában látható. Ábra 39 **A**.

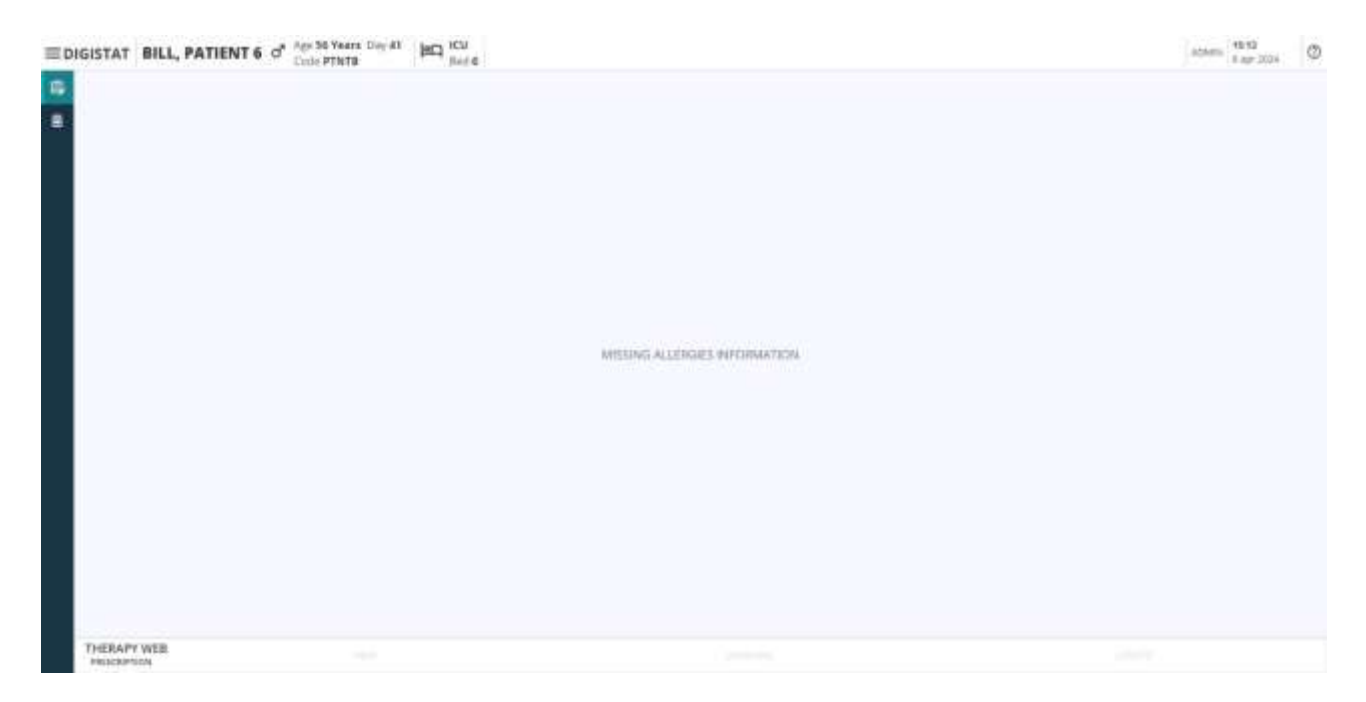

A páciens fájljában felsorolt allergiák figyelmen kívül hagyhatók, ha az **AllergyMode** rendszerbeállítás 0 – False értékre van állítva. Ha 1 - Igaz értékre van állítva, akkor kötelező a lehetséges allergiák felsorolása, ellenkező esetben a kezelés első receptoldalára kerülve a Figyelmeztetés: "Hiányzó allergiás információk" üzenet jelenik meg (Ábra 40).

|                          |                                                                                                    | NING                                                                      |           |
|--------------------------|----------------------------------------------------------------------------------------------------|---------------------------------------------------------------------------|-----------|
|                          | THE REPORT OF A DESCRIPTION OF A DESCRIPTION OF A DESCRIP | provide watth time of ground there area                                   |           |
| B ACEN ALTERATION - SACO | THE RECHTLIN CALSURE SHAW READEN #ARESE #EDOCATE A FAIL IN O                                                                                                    | og o sestators in de valatien verboek strandage in de nie faande verboek. |           |
|                          | 811542                                                                                                    | USA AGYT                                                                  | 2         |
|                          |                                                                                                    | Δ                                                                         |           |
|                          | ٩                                                                                                    | 9                                                                         |           |
|                          |                                                                                                    |                                                                           |           |
|                          |                                                                                                    |                                                                           |           |
|                          |                                                                                                    |                                                                           | CANOEL NE |
|                          |                                                                                                    | Ábra                                                                      | Ábra 41   |

Abban az esetben, ha egy gyógyszer vagy kezelés kölcsönhatásba lép másokkal, a recept első lépése megnyílik az **Interakció** nézetben (Ábra 41): figyelmeztetés jelenik meg (Ábra 41 **A**) jelzi, hogy a kiválasztott gyógyszer kölcsönhatásba lép az aktuális kezeléssel. Egy konfigurált rész is megjelenik az oldal közepén (Ábra 41 **B**) ahol további információkkal szolgálnak a kölcsönhatás kockázatairól és nem kívánt hatásairól vagy lehetséges hatásairól. Ezután a mennyiségi adag kiválasztása előtt interakciós megjegyzések írhatók be a megadott szövegmezőbe (Ábra 41 **C**). A megjegyzés megadása nem kötelező.

> Kattintson a **Tovább** gombra (Ábra 41 **D**), hogy továbblépjen a következő lépésre.

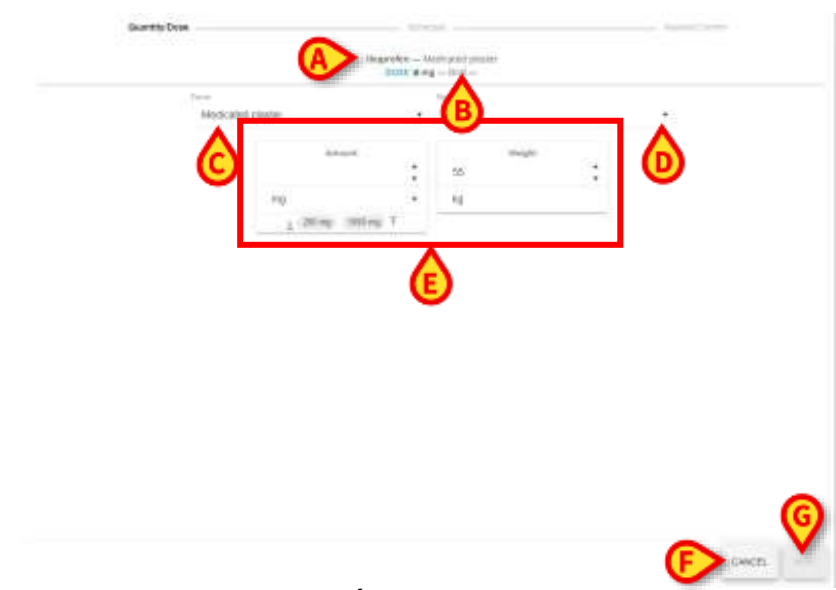

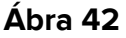

Megjelenik a felírt kezelés munkafolyamat **Mennyiség/Adagolás** lépése (Ábra 42), és a kiválasztott aktív rész neve megjelenik az oldal tetején (Ábra 42 **A**). Az **ADAGOLÁS** alapértelmezés szerint *nulla*, a mértékegység megjelenik a címke mellett, és az alapértelmezett irány is megjelenik (Ábra 42 **B**). Két legördülő menü közül választhat:

- Az aktív molekularész forma (Ábra 42 C);
- Az aktív rész Az adagolás módja (Ábra 42 D).

Változó számú kártya áll rendelkezésre a képernyő középső részén (Ábra 42 **E**) az egyes kezelési/gyógyszeres módokhoz beállított konfigurációs tulajdonságok és paraméterek szerint. A különböző felírási módokhoz különböző tulajdonságok társulnak, amelyek egy sor katalóguselemhez kapcsolódó specifikus klinikai folyamatokat és konfigurációkat képviselnek.

| israction | Quantity                    | 0000                                  |                                             |                                                                                       | - AniewCarter                                                                                                    |
|-----------|-----------------------------|---------------------------------------|---------------------------------------------|---------------------------------------------------------------------------------------|----------------------------------------------------------------------------------------------------|
|           |                             | IBUPROFENE S                          | ALE DI LISINA                               |                                                                                       |                                                                                                    |
| A Boo     | Roo With Duration Bolo with | Рюка Пака сту Рюка                    | Solution Solution Without Speed             | Solution Without Volume                                                               |                                                                                                    |
|           | A Boot                      | Biele Biele With Duration Bolo with 1 | Burkopens Solo with Profig Bolo crity ProKg | Biset Bost With Dumber Bolo with Proky Bost any Picky Solution Solution Without Speed | BUPROFENE SALE DI LISINA BISH Ross With Durinter: Bolo with ProKg. Bolo cmy ProKg. Solution. Solution: Without Speed. Solution Without Speed. |

#### Ábra 43

Lehetnek olyan csoportok és termékek, amelyek egyetlen felírási móddal rendelkeznek (és ezután tulajdonságaik és konfigurációs készleteik közvetlenül megjelennek a kezelési specifikáció ablakában), vagy **több felírási móddal**. Utóbbi esetben a tulajdonságok konfigurálása előtt választani kell a kattintható gombként biztosított előírási módok közül (Ábra 43 **A**).

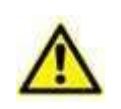

Bármely aktív rész vagy termék felírható kezelésként konfigurálható, és saját alapértelmezett paraméterekkel és értékekkel rendelkezik. Ezért a kezelési előírás ablakának megjelenése és jellemzői az előírt kezeléstől függnek.

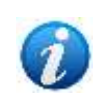

A kezelés úgy konfigurálható, hogy csak egy lehetséges felírási módot engedélyezzen. Ebben az esetben a választógombok láthatókÁbra 43 nem jelennek meg, és a specifikációs ablak (Ábra 42) ehelyett közvetlenül megjelenik.

A **Mégse** gomb (Ábra 42 **F**) rendelkezésre áll és engedélyezve van, miközben a **Tovább** gomb (Ábra 42 **G**) le van tiltva, és a Mennyiség/Adag rész kitöltése és teljesítése után engedélyezve lesz.

|    | *       | Nula | :   | Cinem  | :     | Spend | : |
|----|---------|------|-----|--------|-------|-------|---|
| ma |         | - 14 |     | img/mt |       | raih  |   |
|    | Diag (p | :    | Dan | :      | 53    | N .   |   |
|    | ma%ah   | •    | 8   |        | Kij . |       |   |
|    |         |      |     |        |       |       |   |
|    |         |      |     |        |       |       |   |
|    |         |      |     |        |       |       |   |
|    |         |      |     |        |       |       |   |

Írja be a kívánt értékeket a megadott mezőkbe, akár kézzel, akár a felfelé és lefelé mutató nyilak segítségével, hogy növelje vagy csökkentse a hozzáadott érték egységnyi értékét.

Amikor űrlapokat vagy irányt választ ki, vagy az első értékeket beírja a különböző kártyák elérhető mezőibe, egy kék **Változtatás** gomb (Ábra 44 **A**) jelenik meg. A **recept szkript** (Ábra 44 **B**) minden egyes választással és bejegyzéssel fokozatosan töltődik ki.

Néhány konfigurált mezők függő minden más (e.g. Koncentráció, mennyiség és térfogat, vagy térfogat, sebesség és időtartam). Ennek eredményeképpen, ha két kapcsolódó mezőbe értéket adunk meg, a függő mező megfelelő értéke automatikusan kiszámításra kerül.

**A Módosítás** gombra kattintva a részleges előírási karakterlánc visszaáll, és megjelenik a kiválasztott aktív részhez tartozó módok listája.

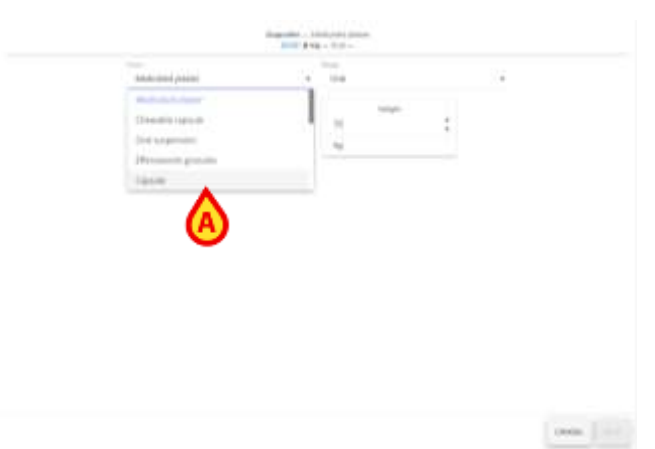

#### Ábra 45

Válasszon módot, vagy ha csak egy mód áll rendelkezésre, válasszon egy űrlapot a rendelkezésre álló legördülő menüből (Ábra 45 A);

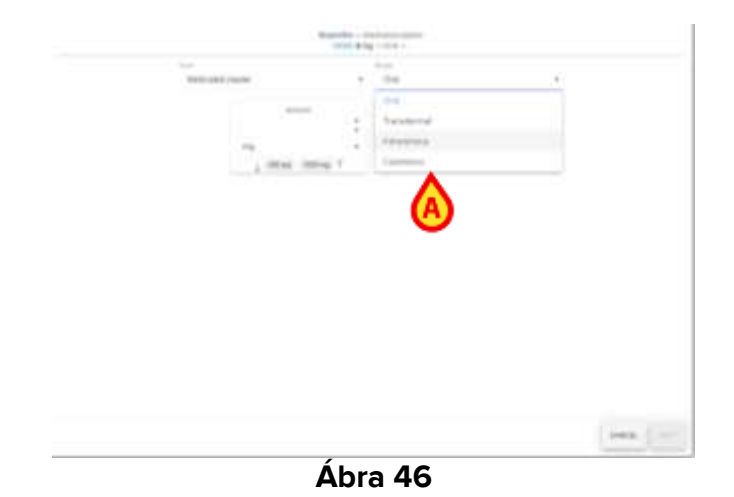

A megjelenő legördülő menüből válasszon adagolási módot (Ábra 46 A);

 Töltse ki az összes rendelkezésre álló Mennyiség/Dózis recepttulajdonságkártyák mezőit;

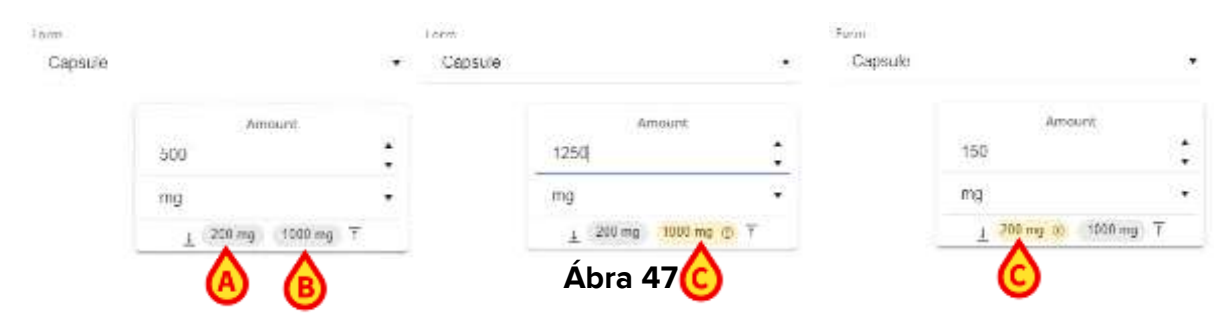

Egyes paramétereknél, például a fenti példákban **az Összegnél alacsonyabb** (Ábra 47 **A**) és **felső** (Ábra 47 **B**) **határértékek** vannak megadva, a pontos adagokkal és speciális szimbólumokkal jelölve. Ha a megadott mezőben megadott érték nagyobb vagy kisebb, mint a beállított határértékek, a határérték túllépése sárga színnel kiemelve (Ábra 47 **C**). Ha a megadott érték helyesen a megadott határokon belül van, nem történik kiemelés. A javasolt határokon kívüli adag bevitele nem állítja le a vénykészítési folyamatot, de a **Felülvizsgálat/Megerősítés** szakaszban meg kell adni egy megjegyzést, amely indokolja a beállított tartományon kívüli értékek felírását.

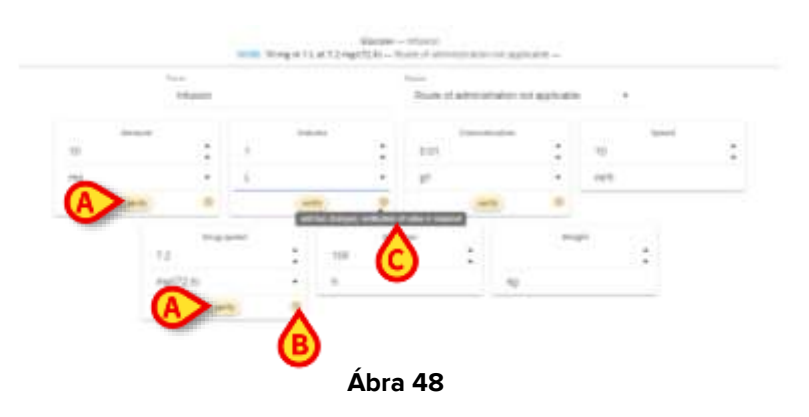

Ha valamelyik mezőbe váratlan értéket írnak be, vagy a mértékegység megváltozik az eredetileg kiválasztottról (vagy az alapértelmezettről), egy **Ellenőrzés** gomb (Ábra 48 **A**) jelenik meg a beillesztett érték megerősítéséhez. Ezen kívül egy sárga figyelmeztetés (Ábra 48 **B**) jelenik meg az ellenőrizendő értéket tartalmazó kártya jobb alsó sarkában. A kurzort az

ikon fölé mozgatva egy eszköztipp (Ábra 48 **C**) jelenik meg, amely figyelmezteti a felhasználót a "váratlan bevitelre, az érték ellenőrzése szükséges".

A beillesztett érték ellenőrzéséhez vagy érvényesítéséhez:

> Egyszerűen kattintson az Ellenőrzés gombra. A figyelmeztető ikon eltűnik.

Különösen, ha egy értéket egy meghatározott mértékegységgel adtak meg, ha ez a mértékegység megváltozik, az eredetileg megadott értéket újraszámítják és módosítják az új mértékegységnek megfelelően (pl. ha a megadott érték 1, és a mértékegységet g-ről mg-ra változtatják, az új érték 1000 lesz).

Lehetőség van a páciens súlyának megadására is (Ábra 49).

Kattintson a Tovább gombra (Ábra 44 C) az Ütemezés lépéshez való továbblépéshez.

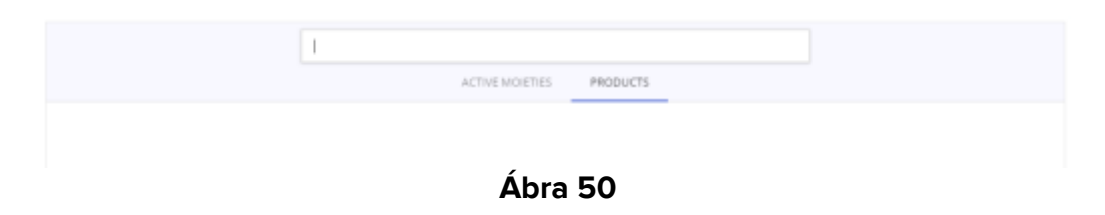

Az imént leírt eljárás az aktív részből történő recept létrehozására vonatkozóan is megismételhető **a termékekre** és **a műveletekre** .

- Kattintson a "Termékek" vagy "Műveletek" fülre, és keresse meg a terméket a név (részben vagy teljes) beírásával a keresősávban;
- > Kattintson duplán a kívánt termékre/műveletre;
- > Folytassa a kezelés konfigurálásával és testreszabásával a korábban leírtak szerint.
- > Kattintson a **Tovább** gombra az **ütemezés** lépéshez való továbblépéshez.

| 4 | Baatrity Door |                  |        | KODIONIJI IICH<br>TUTE 1414 | 100700-07-50<br>1 8 /0070 - 70 | - 10440 | old sligtt foor sou<br>safe prosters | Ŕ.  |          |     |   |        |
|---|---------------|------------------|--------|-----------------------------|--------------------------------|---------|--------------------------------------|-----|----------|-----|---|--------|
|   |               | SOLUZIONE INETTR | oo saa |                             |                                | INTRA   | A SCOLARE THE                        | 11  |          |     |   |        |
|   |               | -                | :      | -                           | (1)                            |         | Ballin.                              | :   | 10<br>10 | :   |   |        |
|   | <b>•</b>      | -                | HER    | 404                         |                                |         |                                      | Ka  |          |     |   |        |
|   |               |                  |        |                             | Case of                        | mints   |                                      |     |          | 100 |   |        |
|   |               |                  |        | 1025                        | 10,05                          | 100.40A | 100                                  | 150 | Ĉ        | 6   | 6 |        |
|   |               |                  |        | 1979                        | reprod                         |         | -14-11                               |     |          | Ŭ   | - |        |
|   |               |                  |        |                             | B                              |         |                                      |     |          |     |   |        |
|   |               |                  |        |                             | Ū                              |         |                                      |     |          |     |   |        |
|   |               |                  |        |                             |                                |         |                                      |     |          |     |   |        |
|   |               |                  |        |                             |                                |         |                                      |     |          |     |   |        |
|   |               |                  |        |                             |                                |         |                                      |     |          |     |   | CANCEL |

Ábra 51

**A Termékekkel** kapcsolatban a Mennyiségi adag részben a paraméterek (Ábra 51 **A**) testreszabáshoz (értékeik alapértelmezés szerint jelen lehetnek, de szerkeszthetők), de egy **Összetevők** szakaszt is (Ábra 51 **B**) bizonyos koncentrációértékekkel, amelyek már alapértelmezés szerint be vannak állítva, és ezek az értékek nem szerkeszthetők. Név szerint is rendezhetők ábécé sorrendben a **Név** gombra kattintva (Ábra 51 **C**) vagy a koncentrációértékek csökkentésével, kattintson **a Koncentráció** gombra (Ábra 51 **D**).

A keverékek felírásához szükséges munkafolyamat kissé eltérő. A leírást lásd a következő bekezdésben (4.14.1.1).

4.14.1.1. Új vény – Keverékek

Keverék felírása.

Válassza a "Keverékek fület" ( Ábra 52 A).

Az összes konfigurált keverék megjelenik a bal oldalon (Ábra 52 **B** – az ábrán csak a "Keverék teszt" látható). A keresési funkciók és a jobb oldali szűrők segítségével továbbra is megtalálhatja a kívánt keveréket.

|              | EN INTER INCOME LEGISLE COMPANY |                               |
|--------------|---------------------------------|-------------------------------|
| Misture Test |                                 | Arti-artitia                  |
|              |                                 | 🥢 Dereziskarsjäre artigoriste |
|              |                                 | e Hernit-diangeree            |
|              |                                 | educion druga                 |
|              |                                 | David enversitierten          |
|              |                                 | O Marshreen Oop               |
|              |                                 | 💋 Marsto relatant revenut des |
|              |                                 | 🔴 Manche enfanaerte           |
|              |                                 | Cynoids                       |
|              |                                 | U Optional accompanying       |
|              |                                 | ··· Geogenee                  |

Ábra 52

Válassza ki a kívánt keveréket. A megfelelő sor kiemelve lesz (Ábra 53 A).

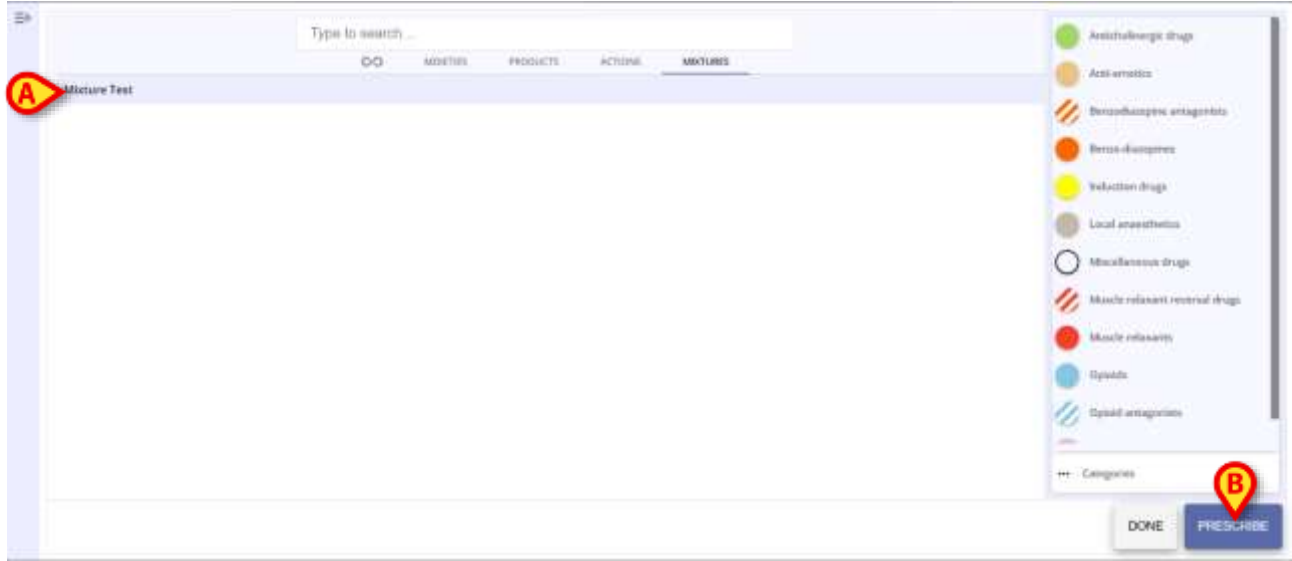

Ábra 53

Kattintson a Felírás gombra (Ábra 53 B).

Megjelenik a lehetséges adminisztrációs módokat felsoroló képernyő (Ábra 54 A).

| Mixture Test               |                                       |
|----------------------------|---------------------------------------|
| A Mixture Bolo Motture Ali |                                       |
|                            | Mixture Test Mixture Bolo Mixture Ali |

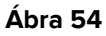

> Kattintson a kívánt adminisztrációs módra.

Megnyílik a Mennyiség/Dózis kiválasztása képernyő (Ábra 55).

| ~   | 1225 | Arbount       |             | -        | Volu | rtie         |       | -      | Concentration |  |
|-----|------|---------------|-------------|----------|------|--------------|-------|--------|---------------|--|
| (A) | 10   |               | *           | 5        |      |              | •     | 2      |               |  |
|     | mg   |               | _           | mi       |      |              | _     | mg/ml  |               |  |
|     |      | Concentration | Alath<br>/A | menutif. | ×    | Crispermator | Purth | Volume | ×             |  |
|     | ß    | 0,5           | :           | 5        | :    | 0,8          | ٦÷    | 4      | :             |  |
|     |      | inging        |             | w.       |      | eslimi       |       | mi     |               |  |
|     |      |               |             |          |      |              |       |        |               |  |

Az alapértelmezett adminisztrációs értékek felül jelennek meg (szerkeszthető - Ábra 55 A).

A keverék komponensei és azok értékei a képernyő közepén ( Ábra 55 **B**, Ábra 56) láthatók.

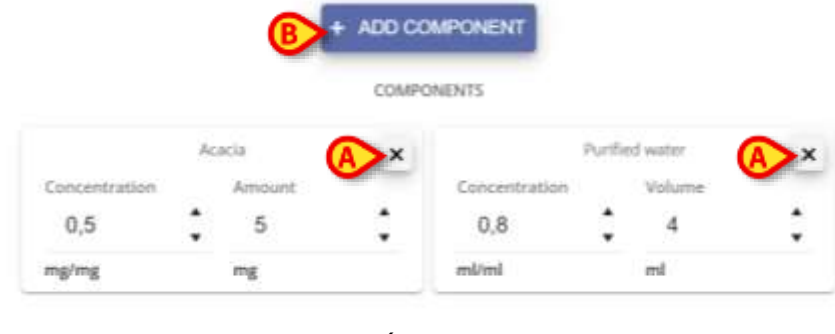

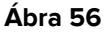

A komponensek értékei módosíthatók.

Vagy használja az egyes értékek jobb oldalán elhelyezett nyilakat a koncentráció/összeg (kattintásonként egy egység) növeléséhez/csökkentéséhez, vagy válassza ki az értéket, majd írja be az új koncentrációt/mennyiséget az új érték jelzéséhez.

A komponensek eltávolíthatók vagy hozzáadhatók.

Egy komponens eltávolítása:

Kattintson az Ábra 56 A-ban jelzett X gombra.

Felhasználói megerősítés szükséges (Ábra 57)

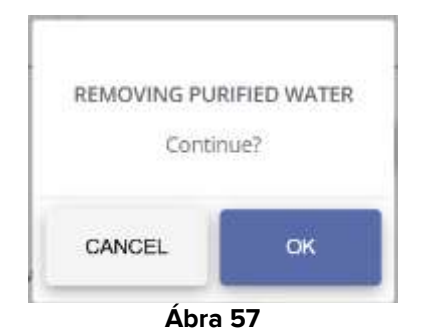

> Kattintson az **OK** gombra az eltávolításhoz.

Komponens hozzáadása

> Kattintson a Ábra 56 B-ben jelzett Komponens hozzáadása gombra.

Megjelenik a következő ablak, amely felsorolja az összes konfigurált komponenst.

| Type to search                       | Anticholinergic drugs          |
|--------------------------------------|--------------------------------|
| 5-Methoxypsoralen                    | Anti-emetics                   |
| Abacavir                             | 💋 Benzodiazepine antagonists   |
| Abacavir + Lamivudine                | Berzo-diazėpines               |
| Abacavir + Lamivudine + Dolutegravir | Induction drugs                |
| Abacavir sulfate                     | Local anaesthetics             |
| Abatacept                            |                                |
| Abciximab                            | ancenareous anda               |
| Abernaciclib                         | Muscle relaxant reversal drags |
|                                      | CANCEL BELLEC                  |
| () <b></b>                           |                                |

Ábra 58

A komponensek lehetnek részegységek vagy termékek. Kattintson az egyiknek vagy a másiknak megfelelő fülre a kívánt lista megjelenítéséhez (Ábra 58 **A**).

A komponensek listája a bal oldalon található (Ábra 58 **B**). Lehetőség van a rendelkezésre álló keresőeszköz (Ábra 58 **C**) vagy a jobb oldali szűrők (Ábra 58 **D**) segítségével megtalálni a kívánt komponenst.

Kattintson a kívánt komponensre. A megfelelő sor kiemelve lesz (Ábra 59 A).
| MOLETIES PRODUCTS                    | Anti-emetics                  |
|--------------------------------------|-------------------------------|
| -Methoxypsoralen                     |                               |
| Abacavir                             | Bertzodiazepine antagonists   |
| Abacavir + Lamivudine                | Benza-diazepines              |
| Abacavir + Lamivudine + Dolutegravir | Induction drags               |
| ibacavir sulfate                     | I seal association            |
| lbatacept                            |                               |
| bciximab                             | Miscollaneous drugs           |
| bemaciclib                           | Musde refaxaist reversal drug |
|                                      |                               |

Ábra 59

> Kattintson a Kiválasztás gombra (Ábra 59 B).

Megnyílik egy ablak, amely lehetővé teszi a komponensek értékeinek jelzését (Ábra 60).

| ABCIXIMAB    |        |        |               |
|--------------|--------|--------|---------------|
| Concentratio | н<br>• |        |               |
| mg/mg        | 2.52   |        |               |
| Amount Volu  | ume    |        |               |
|              |        |        |               |
|              |        | CANCEL | ADD COMPONENT |
| Ábra 60      | כ      |        |               |

Válassza ki a megfelelő kifejezést az adott típusú adminisztrációhoz. Azaz: válassza ki az "Összeg" vagy a "Volumen" részt az adott adminisztrációs típusnak megfelelően (Ábra 60 A).

Ha az "Összeg" van kiválasztva, az ablak a(z) Ábra 61képen látható módon változik.

| 1 1       |    |
|-----------|----|
| •         | )  |
| mg/mg • r | ng |

Ábra 61

Ha a "Volumen" van kiválasztva, az ablak a(z) Ábra 62 képen látható módon változik.

| Concentration |     | Volum                                                                                                    | 16 |
|---------------|-----|----------------------------------------------------------------------------------------------------|----|
| 1             | :   | 0                                                                                                    | ;  |
| mg/mg         | 2.5 | ml                                                                                                    | 3  |
|               |     | (and the second second s |    |

Ábra 62

- Írja be a szükséges értékeket (koncentráció, mennyiség/volumen).
- Válassza ki a megfelelő mértékegységet a rendelkezésre álló legördülő menüből (Ábra 63 A).

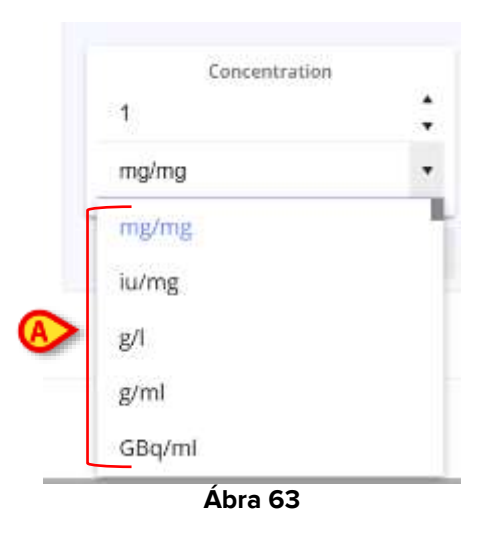

Ha az összes szükséges adatot megadta (Ábra 64 A),

> Kattintson a Komponens hozzáadása gombra (Ábra 64 B).

| Concentra | tion   | Volume   |   |         |                 |
|-----------|--------|----------|---|---------|-----------------|
| 1         | ;      | 100      | • |         |                 |
| mg/mg     | •      | ml       |   |         |                 |
|           | Amount | • Volume |   |         |                 |
|           |        |          |   |         | B               |
|           |        |          |   | 1000000 | Careera Managan |

Az új komponens hozzáadódik a keverékhez, és megjelenik a Mennyiség/dózis kiválasztási képernyőn (Ábra 65 **A**).

| Amount<br>20             | * 5           |          | Concentration      | ±     |
|--------------------------|---------------|----------|--------------------|-------|
| mg                       | ml            |          | ng/ml              | •     |
| (0)                      | + ADD CO      | MPOHENT  |                    |       |
| ×                        | самир         | NENTS    |                    |       |
| Concernant<br>Concernant | Concentration | Amauni d | internation Volume | ×     |
| 0,5 + 100                | • 0,5 •       | 10       | 0,8 . 4            | -2.*- |

Kattintson a Tovább gombra, hogy továbblépjen az Ütemezés szakaszhoz (lásd a(z) 4.14.2 bekezdést).

Ha az új komponenshez megadott értékek nem egyeznek a már meglévő értékekkel, a **Tovább** gomb le van tiltva, és egy speciális figyelmeztetés jelenik meg.

# 4.14.2. Új recept – Ütemezési lépés

| pe .  | Charmy/Done | Terester                                                                                                    | - Tendercontra |
|-------|-------------|----------------------------------------------------------------------------------------------------|----------------|
|       |             | ADEMON, EX RECHTER HIM SR-SE — SOLUDIONE, WETT POLY SOLV<br>DODE: 200 million to million — INTERACTIONARE DULINTO — |                |
|       |             | unvestate Calabihous (Lais Westig Scherva Custon                                                                    | (D. Everyteich |
|       |             |                                                                                                    | A              |
|       |             | B                                                                                                    | U              |
|       |             |                                                                                                    |                |
|       |             |                                                                                                    |                |
|       |             |                                                                                                    |                |
|       |             |                                                                                                    |                |
|       |             |                                                                                                    |                |
|       |             |                                                                                                    |                |
|       |             |                                                                                                    |                |
|       |             |                                                                                                    |                |
|       |             |                                                                                                    |                |
| -     |             |                                                                                                    |                |
| INCK. |             |                                                                                                    | GANCEL         |

Ábra 66

Az oldal az **Ütemezés** oldalra és a kék **Vissza** gombra (Ábra 66 **A**) az előző lépéshez való visszatéréshez.

Megjelenik a hat ütemezési lehetőség listája, amelyek egyedi gombként jelennek meg (Ábra 66 **B**). A következő lehetőségek állnak rendelkezésre:

- Azonnali: az előírt kezelés azonnali beadása;
- Feltételes: az előírt kezelést csak bizonyos feltételek fennállása esetén kell alkalmazni;
- Naponta: az előírt kezelés beadása egy napon belül, egy vagy több alkalommal, adott időpontokban;
- **Hetente**: az előírt kezelés beadása a hét különböző napjain, meghatározott időpontokban;
- Séma: rögzített, általános minta szerint történő kezelés beadása;
- Egyedi: a kezelés beadása teljesen személyre szabható ütemterv szerint.
- Sürgősségi eset: sürgősségi ellátás elvégzése.

Lehetőség van az automatikus tervtípus kiválasztására (feltételes, heti, napi, séma stb.) konfiguráción keresztül. A kezelés kiválasztása után automatikusan megjelenik a megfelelő ablak.

### 4.14.2.1. Menetrend - Azonnali

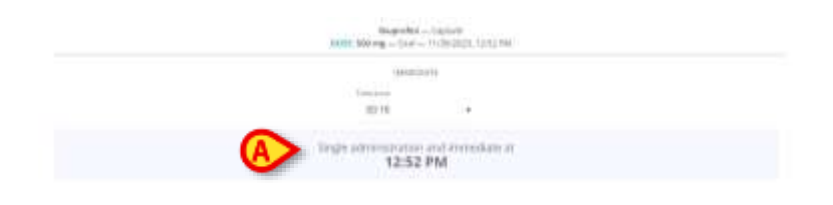

Ábra 67

Ha az **azonnali** ütemtervet választják, a kezelést azonnal megkezdik. Megjelenik az "Egyszeri adagolás és azonnali időpontban" üzenet, majd az adagolás időpontja (az a pillanatnyi idő, amikor az **azonnali** ütemezés opciót választották) (Ábra 67 **A**). Nincs szükség további konfigurációra.

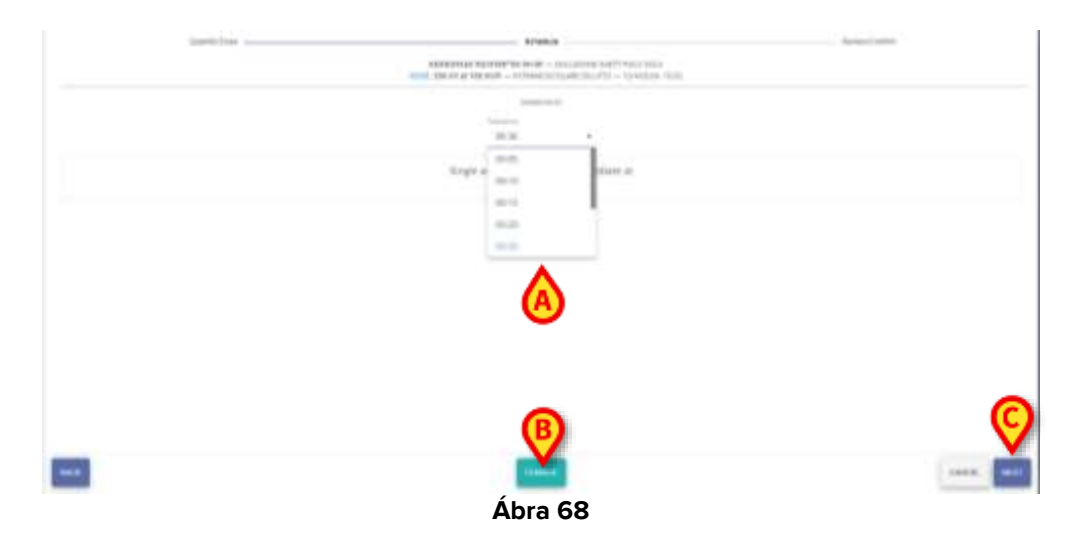

Lehetséges, hogy csak a **tolerancia idő** i.e., az időintervallum előtt és után a meghatározott adagolási idő - abban az esetben, az előírások azonnali ütemezéssel - amelyben az adagolás figyelembe vett "az idő", a kiválasztott egy a lehetőségek rendelkezésre álló a legördülő

menü (Ábra 68 **A**). Ha a délelőtt 11:00-ra írt beadásnál 15 perces toleranciahatárt adnak meg, akkor az adagolás időben megtörténik, ha 10:45 és 11:15 között történik. A következő lehetőségek állnak rendelkezésre:

- 00:05
- 00:10
- 00:15 (az alapértelmezett toleranciaérték 00:15 perc)
- 00:20
- 00:30
- 00:45
- 01:00
- 01:30
- 02:00
- Állítsa be a toleranciaidőt.

A kék gomb, **Változás** (Ábra 68 **B**) engedélyezve van, és lehetőség van a kiválasztott ütemezés megváltoztatására, visszalépve a képernyőn látható Ábra 66kiválasztási ablakhoz, hogy másik ütemezést válasszon.

A kék **Tovább** gomb (Ábra 68 **C**) engedélyezve van, és tovább lehet lépni az **Ellenőrzés/Megerősítés** szakaszba.

### 4.14.2.2. Menetrend – Feltételes

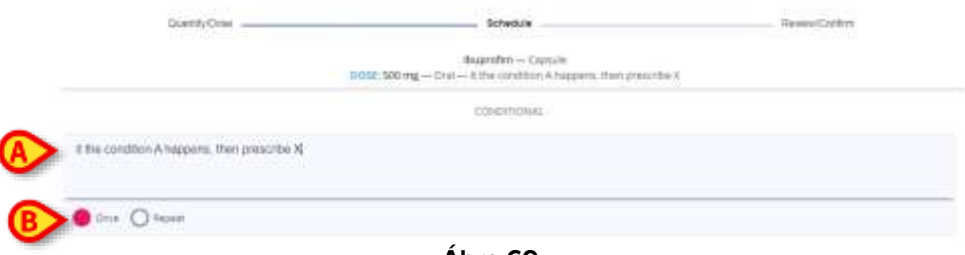

Ábra 69

Feltételes beadás esetén az előírt kezelés csak bizonyos feltételek teljesülése esetén kerül beadásra, amelyeket a megadott szövegdobozban meg kell adni.

- Állítsa be a teljesítendő feltételt vagy feltételeket a rendelkezésre álló szövegmezőben (Ábra 69 A);
- Válasszon az Egyszer vagy az Ismétlés opciók közül (Ábra 69 B), válassza ki a megfelelő választógombot annak jelzésére, hogy a kezelést csak egyszer kell-e alkalmazni, vagy az első alkalom után meg kell őrizni a kezelési tervben, hogy a jövőben megismételhető legyen.

A piros gomb, **Változás** (Ábra 68 **B**) engedélyezve van, és lehetőség van a kiválasztott ütemezés megváltoztatására, visszalépve a képernyőn látható Ábra 66 kiválasztási ablakhoz, hogy másik ütemezést válasszon.

A kék **Tovább** gomb (Ábra 68 **C**) engedélyezve van, és tovább lehet lépni az **Ellenőrzés/Megerősítés** szakaszba.

# 4.14.2.3. Menetrend – Naponta

|   |                    | Hasprofis   | n Capitule - |              |  |
|---|--------------------|-------------|--------------|--------------|--|
|   |                    | pc/ce 500   | we-ove-      |              |  |
|   |                    | 14          | 1.10         |              |  |
|   | tory Your-         |             |              |              |  |
| A | 11/30/2023 1 00 PM | 12          |              | ~            |  |
|   |                    | 200W        |              | (C)          |  |
|   | w/w///w            |             |              | $\mathbf{v}$ |  |
|   | 20.15              | +           | 😑 D+         | ter O Repart |  |
|   | 100 (%)            | 20194       | 300 894      | e co PM      |  |
|   | 2006 2554          | 8.07354     | 3550 PPd     | BUILTINA     |  |
|   | 0:00 PM            | 10000 PM    | 1100.004     | 12:06 WM **  |  |
|   | D incluse"         | 2:00.kM**   | 0.01.444     | A-02-858**   |  |
|   | 210.001            | 0.00 ktd++  | 210 44       | mail and "   |  |
|   | 2:02.AM 71         | 10:00 AM 17 | T130EAM T    | 12:00 PM **  |  |

Ábra 70

Ha a napi adagolást választjuk, az előírt kezelés naponta egyszer vagy többször, meghatározott időpontokban adható. A kezelés beadási idejének ütemezéséhez több mezőt is megadunk:

- A Kezdés mező (Ábra 70 A) az előírt kezelés első beadásának dátumának és időpontjának beállítása;
- A **toleranciamező** (Ábra 70 **B**), a toleranciaidő beállításához (az alapértelmezett érték 00:15 perc);
- Az Egyszer és az Ismétlés rádiógombok (Ábra 70 C);
- Egy kártyarács 24 teljes órás gombbal (Ábra 70 D). A 24 gomb a nap 24 órájának felel meg. Az első óra a Kezdés mezőből beállítás, vagy ha a beállított óra nem teljes óra, az első óra a legközelebbi teljes óra lesz. A "+1" jelzés azt jelenti, hogy ezek az órák a következő napra vonatkoznak.

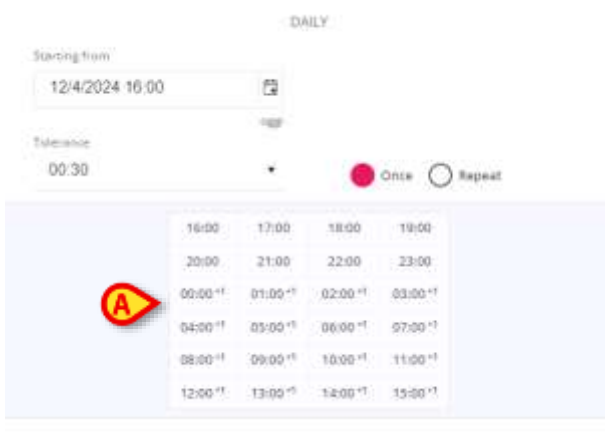

Ábra 71

Lehetőség van az órarend beállítására és konfigurálására 24 órás és 12 órás am/pm (Ábra 71 A). Napi ütemterv felírásához:

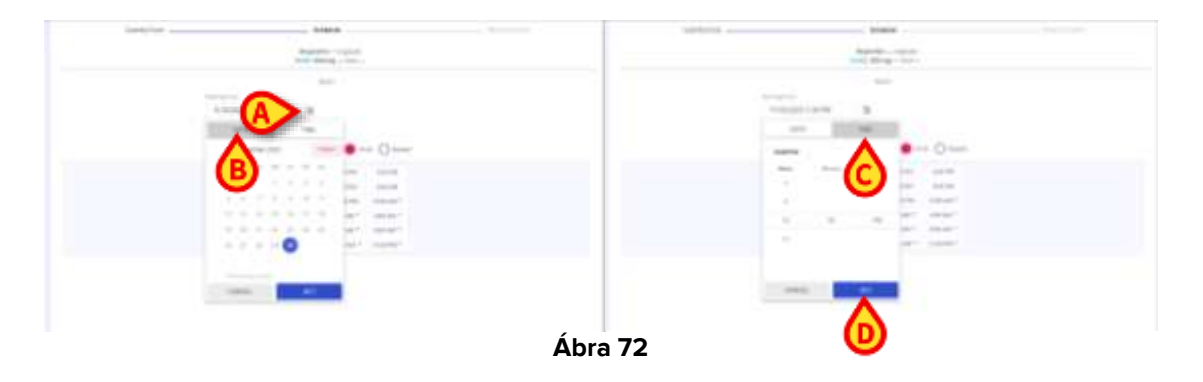

- Kattintson magára a mezőre vagy a Kezdés mezőben található naptár gombra (Ábra 72A)a legördülő naptárnézet megnyitásához;
- Válassza ki a dátumot a Dátum fülön (Ábra 72 B) és az dőt az Idő fülön (Ábra 72 C), majd kattintson a Tovább (Ábra 72 D)gombra; A kezelés megkezdését egy jövőbeli napon és/vagy egy jövőbeni időpontban lehet megadni, de nem a múltban;

| Income Diverse |             |             | Phone in             |            |
|----------------|-------------|-------------|----------------------|------------|
| 11/30/20       | 23 1 00 PM  | Ċ2          |                      |            |
|                |             | makey       | A                    |            |
| 00 15          |             | ÷           | 0 **                 | ca 🥘 Rapad |
|                | 1100 PM     | 2.00 FM     | 3:00 PM              | 4:00 PM    |
|                | 5-00 PM     | 8:00 FM     | 7:00 916             | 8-01 993   |
|                | 11:00 PM    | 10.00 PM    | 11:00 PM             | 12:00 AM 1 |
|                | 1:00 AM*1   | 2:00:444.11 | 300 AM <sup>+1</sup> | #00 AM**   |
|                | 3:00 AM *1  | 0.00 AM **  | 7:00.634.**          | 8:00 AM**  |
|                | 19:00 AM ** | 10:00 AM ** | 11:05 4411           | 12:00 04/7 |

Ábra 73

Állítsa be a toleranciaidőt, és válassza ki a kívánt opciókat a rendelkezésre álló rádiógombok közül. Ha ismételt felírás van bejelölve, akkor a Befejezés dátuma jelölőnégyzet (Ábra 73 A) jelenik meg.

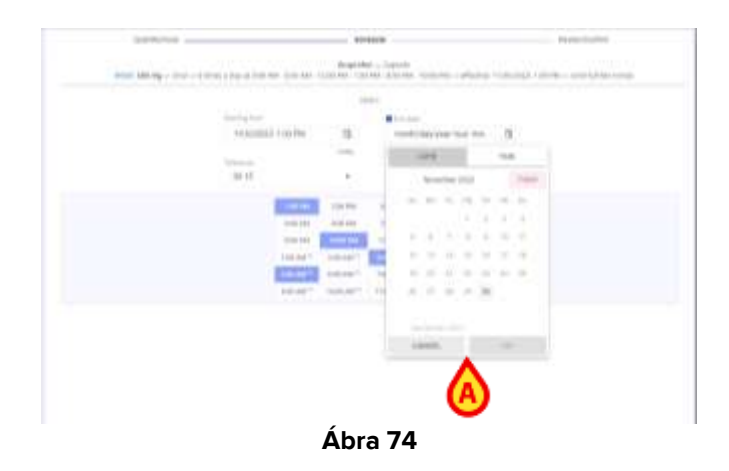

Ezt a jelölőnégyzetet bejelölve beállítható a napi kezelés befejezési dátuma (ami azután több napon is adható a beállított fix időpontoknak megfelelően) egy naptárnézetben (Ábra 74 A);

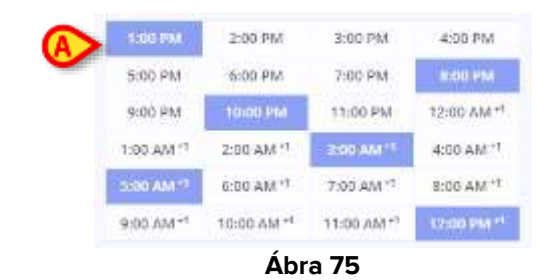

Válassza ki az órákat az órakártya-rácson úgy, hogy egyszerűen rákattint (kattintson duplán a kiválasztott órákra a kijelölésük megszüntetéséhez). A kiválasztott órák kék színűek (Ábra 75 A).

A piros gomb, **Változás** (Ábra 68 **B**) engedélyezve van, és lehetőség van a kiválasztott ütemezés megváltoztatására, visszalépve a képernyőn látható Ábra 66kiválasztási ablakhoz, hogy másik ütemezést válasszon. A kék **Tovább** gomb (Ábra 68 **C**) engedélyezve van, és tovább lehet lépni az **Ellenőrzés/Megerősítés** szakaszba.

4.14.2.4. Menetrend – Hetente

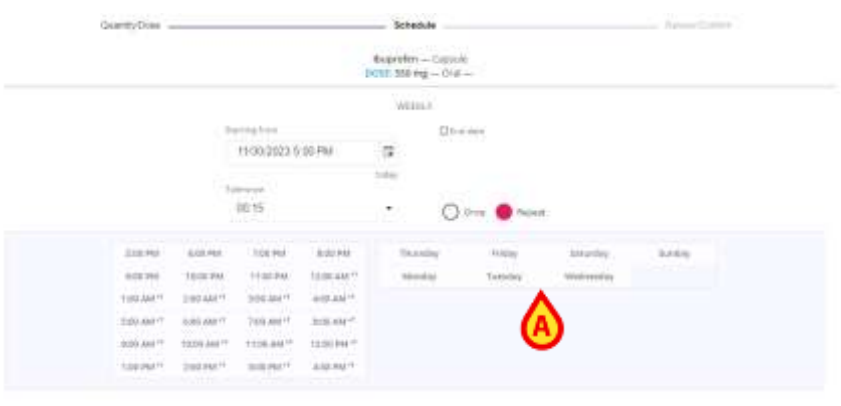

Ábra 76

Ha a **heti** adagolást választjuk, az előírt kezelés naponta egyszer vagy többször, meghatározott időpontokban adható egy hétig. A kezelés beadási idejének ütemezéséhez több mezőt biztosítunk, amelyek többségét már leírtuk a **napi** felírási tervhez. A korábban leírt funkciók egy **gomb/kártyarácsba vannak integrálva a 7 nap közül** (Ábra 76 **A**) kell kiválasztani. A 7 gomb a hét 7 napjának felel meg. Az első nap a Kezdés **mezőben** beállított hét napja.

A heti menetrend felírásához:

- Kattintson magára a mezőre vagy a Kezdés mezőben található naptár gombra a legördülő naptárnézet megnyitásához;
- Válassza ki a dátumot a Dátum fülön és az időt az Idő fülön, majd kattintson a Tovább gombra;
- Állítsa be a toleranciaidőt, és válassza ki a kívánt opciókat a rendelkezésre álló rádiógombok közül. Ha ismételt felírás van bejelölve, akkor megjelenik a Befejezés dátuma jelölőnégyzet;

- Ha bejelöli ezt a négyzetet, lehetőség van a heti kezelés végdátumának beállítására (amely azután több héten is beadható a beállított fix napok és időpontok szerint) egy naptári nézetben;
- Válassza ki az órákat az órakártyák rácsán, egyszerűen kattintson rájuk;

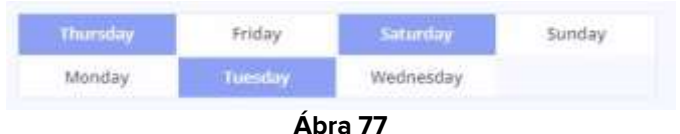

Válassza ki a napokat a napkártyák rácsán (Ábra 77) kattintson rájuk (kattintson duplán a kiválasztott napokra a kijelölésük megszüntetéséhez). A kiválasztott napok kék színűek.

A heti kezelési terv felírásakor mind a beadás időpontját, mind a beadás napjait meg kell adni. A piros gomb, **Változás** (Ábra 68 **B**) engedélyezve van, és lehetőség van a kiválasztott ütemezés megváltoztatására, visszalépve a képernyőn látható Ábra 66 kiválasztási ablakhoz, hogy másik ütemezést válasszon.

A kék **Tovább** gomb (Ábra 68 **C**) engedélyezve van, és tovább lehet lépni az **Ellenőrzés/Megerősítés** szakaszba.

# 

### 4.14.2.5. Ütemezés – Séma

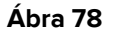

Ha a séma adagolást választják, az előírt kezelés egy rögzített, általános minta szerint adható, például "N-szer hajtsa végre ezt a kezelést X napon belül". A rendszer a **Kezdés** mezőben jelzett időponttól számítja ki a megfelelő időintervallumokat és adja meg az ügyintézési megbízásokat. A kezelés beadási idejének ütemezéséhez több mezőt biztosítunk, amelyek többségét már leírtuk a **napi** felírási tervhez.

Sémaütemezés előírása:

- Kattintson magára a mezőre vagy a Kezdés mezőben található naptár gombra a legördülő naptárnézet megnyitásához;
- Válassza ki a dátumot a Dátum fülön és az időt az Idő fülön, majd kattintson a Tovább gombra;
- Állítsa be a toleranciaidőt, és válassza ki a kívánt opciókat a rendelkezésre álló rádiógombok közül. Ha ismételt felírás van bejelölve, akkor megjelenik a Befejezés dátuma jelölőnégyzet;

 Ezt a négyzetet bejelölve beállítható a sémakezelés befejezési dátuma naptárnézetben;

|            | 00            | 0.15                 |                  | O             | Report    |
|------------|---------------|----------------------|------------------|---------------|-----------|
|            | l             | Number of executions | totercal between | executions    | Curaturi  |
| •          | aruta         | :                    |                  |               |           |
|            |               | Narran (B)           | C renter between | (enders)      | Dunnee    |
| <b>E</b>   | Antonywan tal | Hours                |                  | *             |           |
|            |               | Names streetables    | trevel between   | <b>&gt;</b> • | Outerint: |
| <b>(F)</b> |               | Hours                |                  |               |           |

Ábra 79

#### Egy séma meghatározásához

- Használja a képen látható gombokatÁbra 79 (A, B vagy C) a megfelelő beállítás kiválasztásához a kívánt séma összeállításához. Három gomb áll rendelkezésre:
  - Végrehajtások száma, az adagolások számának megadásához. Ha ki van választva, a Végrehajtás mező (Ábra 79 D) az adagolások kívánt számának megadására szolgál;
  - Az adagolások közötti intervallum az egyik adagolás és a következő közötti időintervallum megadásához. Ha kiválasztja az időintervallumot, a (Ábra 79 E) a kívánt időintervallum megadása lehetséges. A mértékegység (perc, óra vagy nap) a rendelkezésre álló legördülő menüből választható ki;
  - Időtartam, annak az időtartamnak (mennyi ideig) megadása, amelyen belül a kezelés beadását végre kell hajtani. Ha ki van választva, a Be mező (Ábra 79 F) a kívánt időtartam megadásához. A mértékegység (perc, óra vagy nap) a rendelkezésre álló legördülő menüből választható (Ábra 80 A);

| QuartityCoar |                    | Schedule                                                             | Revectories |
|--------------|--------------------|----------------------------------------------------------------------|-------------|
|              | 9012.110 mg - 1    | Bugrofes — Capale<br>Sal — S times in 2015 — with 127121221, 1372 AV |             |
|              |                    | 3C+5104                                                              |             |
|              | Saming Science     |                                                                      |             |
|              | 11/20/2023 5 90 PM | 5                                                                    |             |
|              | Tableton .         |                                                                      |             |
|              | 00.15              | * Oten Obent                                                         |             |
|              | S Number of Sector | Int. Symmetric Section Control                                       |             |
| lance.       |                    |                                                                      |             |
| 5            | ÷ .                |                                                                      |             |
| E-marked of  |                    |                                                                      |             |
| 1            | Hours              |                                                                      |             |
| ÷            | Minutes            |                                                                      |             |
| 24           | (A)                |                                                                      |             |
|              | Days               |                                                                      |             |
|              | 1.522 M            |                                                                      |             |
|              |                    | Ábra 80                                                              |             |

A minta létrehozásához egyszerre két gombot kell kiválasztani. Ha **a kezelések száma** és **a kezelések közötti intervallum** ki van választva, mint a Ábra 80példában látható, értékek adhatók meg a **Végrehajtás** és az **intervallum** mezőkben. A **Be** mező ennek megfelelően kerül kitöltésre, mivel a rendszer automatikusan kiszámítja a teljes időtartamot úgy, hogy a beállított számú kezelést megszorozza a választott időintervallummal.

|             | 1.i.e.e.in<br>00:12 |       |                         | ) Malaint  |
|-------------|---------------------|-------|-------------------------|------------|
|             |                     |       | Introduction executions | C Duration |
| 1           | :                   |       |                         |            |
| 34          | 4                   | Hours | *                       |            |
| 10,33553333 |                     | Hours |                         |            |

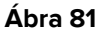

Hasonlóképpen, ha a kiválasztott mezők **a Végrehajtások száma** és **az Időtartam**, akkor a felhasználó megadhatja a kívánt értékeket az **Végrehajtások** és **Be** mezőkben, és a rendszer automatikusan kiszámítja az Értéket **az Időintervallum mezőben**.

|                        | 00.15               | • 😑 ona 🔘                  | Aupost (   |
|------------------------|---------------------|----------------------------|------------|
|                        | Number of execution | Strevel between executions | © Duration |
| At interval of<br>8.25 | . Hours             |                            |            |
| **<br>33               | : Hours             |                            |            |
| 4                      |                     |                            |            |

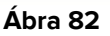

Végül, ha a kiválasztott mezők **a Végrehajtások közötti intervallum** és **az Időtartam**, akkor a felhasználó megadhatja a kívánt értékeket az **At intervallumban** és a **be** mezőkben, valamint az értéket és a beállított intervallumot.

- Válassza ki a sémát a kitöltendő mezők kiválasztásával;
- Írja be a kívánt értékeket a megadott mezőkbe, akár kézzel, akár a felfelé és lefelé mutató nyilak segítségével növelheti vagy csökkentheti az értéket a Végrehajtás mezőben az érték összege automatikusan kiszámításra kerül a teljes időtartam egységgel való osztásából.

A piros gomb, **Változás** (Ábra 68 **B**) engedélyezve van, és lehetőség van a kiválasztott ütemezés megváltoztatására, visszalépve a képernyőn látható Ábra 66 kiválasztási ablakhoz, hogy másik ütemezést válasszon.

A kék **Tovább** gomb (Ábra 68 **C**) engedélyezve van, és tovább lehet lépni az **Ellenőrzés/Megerősítés** szakaszba.

4.14.2.6. Ütemezés – Egyedi

| itantiydrae | ktetae                                       | Anna Costel |
|-------------|----------------------------------------------|-------------|
|             | Bugroten - Capacit<br>Miller Milling - Degr- |             |
|             | F301700                                      |             |
|             | 100-000 · ·                                  |             |
|             | A + ADDENEME                                 |             |
|             | Ábra 83                                      |             |

Ha a sémaadagolás mellett dönt, az előírt kezelést egy teljesen testre szabható ütemterv szerint lehet beadni. Ebben az esetben a generálandó kezeléseket egyenként, explicit módon kell megadni.

Egyedi kezelés előírása:

 Állítsa be a toleranciát a megadott legördülő menüben található lehetőségek közül választva;

|    |       | 100  | 1996   | 1-1A<br>14-1 | 10-   |    |    |  |
|----|-------|------|--------|--------------|-------|----|----|--|
|    |       |      | 10     | -            |       |    |    |  |
|    | north |      | er Dev | -            | u ANI |    |    |  |
|    |       | 12   |        |              | 114   |    |    |  |
|    |       | hier | (# )=  |              |       | -  |    |  |
| 12 |       | *1   | 1      | 1            | 14    | 10 | 10 |  |
|    |       |      | ed.    |              | 4     | 1  |    |  |
|    |       |      | - 1    |              |       |    |    |  |
|    | - 10  |      | 1.1    | 1            | 1     | 24 |    |  |
|    |       |      |        | 1            |       |    |    |  |
|    |       |      |        |              |       |    |    |  |
|    | 0     | ACC. |        |              | 10    |    |    |  |

- Ábra 84
- Kattintson az + Esemény hozzáadása kék gombra (Ábra 83 A) az első "esemény" ütemezésének beállítása a megadott naptárból;
- Állítsa be a dátumot a Dátum fülön és az időt az Idő fülön, majd kattintson a Tovább gombra;

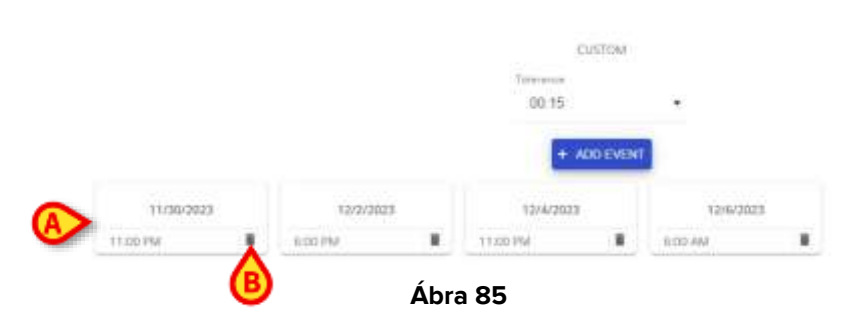

Adja meg az összes kívánt eseményrendet a gombra kattintva, és fejezze be az ütemterv testreszabását az egyes kezelésekhez;

Minden felírásnál megjelenik egy kártya a személyre szabott kezelés beadásának dátumával és időpontjával (Ábra 85 **A**). Az események időrendi sorrendben jelennek meg

és listázódnak (még akkor is, ha nem időrendi sorrendben jöttek létre). A hibás vagy már nem szükséges kezelés törléséhez egy **kuka** gomb áll rendelkezésre (Ábra 85 **B**).

A kezelés felírás törléséhez

Scak kattintson a **kuka** gombra, és erősítse meg a törlést.

A piros gomb, **Változás** (Ábra 68 **B**) engedélyezve van, és lehetőség van a kiválasztott ütemezés megváltoztatására, visszalépve a képernyőn látható Ábra 66 kiválasztási ablakhoz, hogy másik ütemezést válasszon.

A kék **Tovább** gomb (Ábra 68 **C**) engedélyezve van, és tovább lehet lépni az **Ellenőrzés/Megerősítés** szakaszba.

### 4.14.2.7. Menetrend - Sürgősség

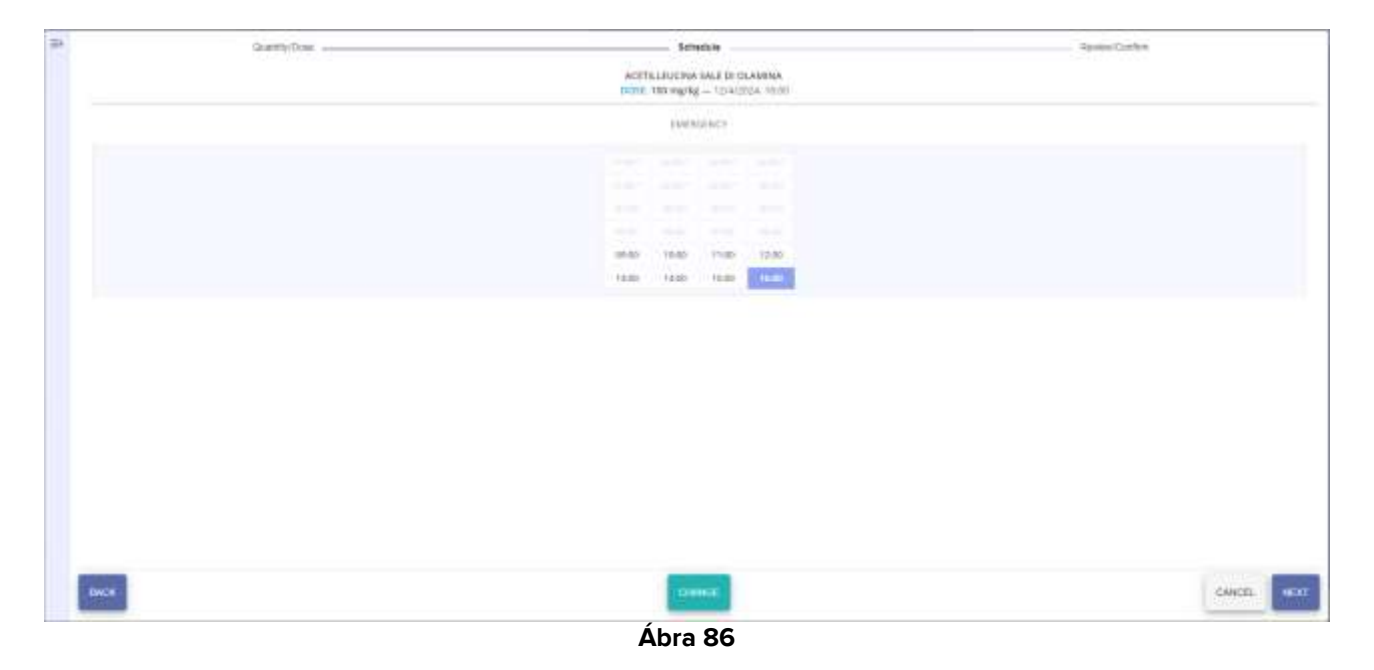

Sürgősségi lehetőség választása esetén csak egy beadás írható elő azonos vagy korábbi időponttal. A megadott Ábra 86 példában, a receptet 16:45-kor írták fel, így 8 korábbi teljes óra választható.

- > Válasszon egy órát a rácsban található kattintható órák közül, majd
- kattintson a Tovább gombra.

A választható órák száma a múltban konfigurálható, az EmergencyHoursLimit (Sürgősségi órakeret) rendszeropciótól függően. További információkért tekintse meg a DSO HU System Options (Rendszer opciók) dokumentumot.

# 4.14.3. Új előírás – Lépés áttekintése/megerősítése

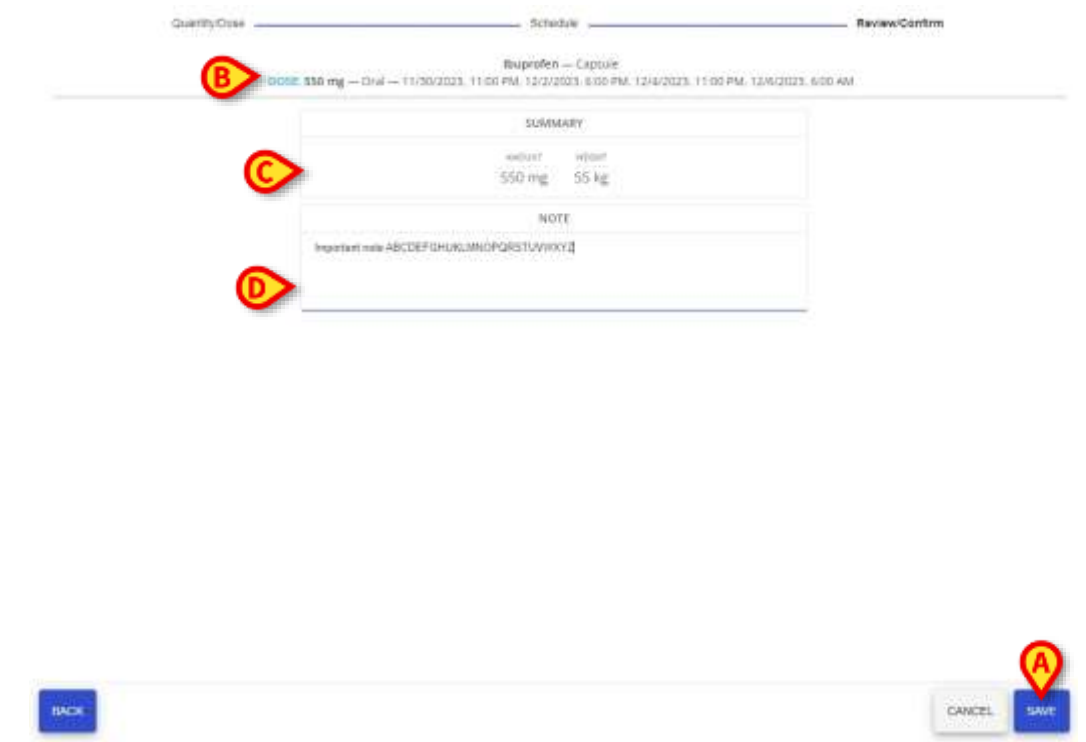

Ábra 87

A **Tovább** gombra kattintást követően a felhasználó az utoljára elérhető ablakban, a **Felülvizsgálat/Megerősítés** fül alatt tekintheti át és töltheti ki a vényt, ahol a vény összefoglalója olvasható.

Három szakasz áll rendelkezésre:

- A teljes recept karakterlánc (Ábra 87 **B**) az oldal tetején megjelenik a beállított adagokkal, mértékegységekkel, az alkalmazási formával és móddal, valamint a recept teljes ütemezési tervével. A recept mező nem szerkeszthető;
- Egy összefoglaló rész (Ábra 87 C) az előírt értékeket mutatja a mértékegységükkel. Az összefoglaló szintén nem szerkeszthető;
- Egy további mező (Ábra 87 **D**) is rendelkezésre áll **megjegyzés** beírásához a recepthez. Ezt a mezőt nem kell kitölteni, de ezt meg kell tenni:
  - Kézzel írja be a megjegyzést a megadott szövegmezőbe.

A recept mentéséhez:

Kattintson a kék Mentés gombra (Ábra 87 A).

| Annual Annual Annual Annual Annual Annual Annual Annual Annual Annual Annual Annual Annual Annual Annual Annual           |   |   |   |
|----------------------------------------------------------------------------------------------------|---|---|---|
| Republic - Dayon<br>Mink Storeg - Swi - Housens, House as possible, All the constant, Holy the Dakama All we              |   | - | * |
| Augente - (Phanement Aufred<br>1999) Hilling - Data - (1) (2010) 15 19 19                                                 |   | - | - |
| Ruseques – Sanat<br>Mille Sting – Dar – Autorigana                                                                        | 5 | - |   |
| 84444444 - Ciplin<br>1984 - Billing - Doll - works y day of 200 MM - offensive 10/112020, 100 MM - work11201-2020, 100 MM | 2 | - |   |
|                                                                                                    |   |   |   |
| Ábra 99                                                                                                    |   |   |   |

A recept hozzáadódik a kiválasztott páciens aktuális kezeléséhez a Recept főoldalon (Ábra 88).

# 4.15. Vény kettős aláírással

A kezelés beállítható úgy, hogy kettős aláírást igényeljen a felírás és/vagy a beadás időpontjában. A vény felírásához szükséges, hogy egy második, a kezelést felírótól eltérő felhasználó érvényesítse a vényt. A felírás menete megegyezik a(z) 4.14 bekezdésben leírtakkal, de ha az előíráshoz kettős aláírásra van szükség, akkor a vénytáblázat megfelelő sorában egy speciális ikon - - jelenik meg (Ábra 89 **A**).

| none: in talk - rout - none-tox | 2, 99,34                                  |                            | -101 |  |
|---------------------------------|-------------------------------------------|----------------------------|------|--|
|                                 | Abra 89                                   |                            |      |  |
| Az aláírá                       | s előtt a sorrendet jelző téglalap két il | konnal (Ábra 90) jellemezh | ető. |  |
|                                 |                                           |                            |      |  |
|                                 | <u>.</u>                                  |                            |      |  |
|                                 | 0                                         |                            |      |  |
| 1                               | 08:00                                     | 12:                        |      |  |
|                                 | Ábra 90                                   |                            |      |  |
|                                 |                                           |                            |      |  |
| A(z) 🖤 il                       | kon azt jelzi, hogy a vényhez aláírás sz  | zükséges.                  |      |  |
| A(z) 🧭 il                       | kon azt jelzi, hogy a végrehajtáshoz al   | áírás szükséges.           |      |  |

Az aláírási eljárás végrehajtása során lásd a(z) 5.6 bekezdést.

A *PrescriptionSignMode* system option-tól függően két különböző eljárás konfigurálható, hogy egy második felhasználó is aláírhassa a vényt.

Ha *PrescriptionSignMode* = 0, az aláírást egy másik Digistat munkameneten kell végrehajtani. Ez azt jelenti, hogy a vényt egy másik Digistat munkamenetben bejelentkezett felhasználónak kell aláírnia.

Ha *PrescriptionSignMode* = 1, az aláírást ugyanazon Digistat munkameneten belül kell végrehajtani, ahol egy másik felhasználó hitelesítő adatait kéri el a rendszer.

Mindkét esetet az alábbiakban ismertetjük.

### 4.15.1. Aláírás egy másik Digistat munkameneten

Az Ábra 91 Abicavir kezelés kerül felírásra. A jelenlegi konfigurációban az Abicavir kettős aláírást igényel (Ábra 91 **A**).

|                                        |          | DIVER   |          |
|----------------------------------------|----------|---------|----------|
| Abacavir - Tablet                      |          |         | ACTIVE V |
| DOSE: 10 mg - Oral - 09/04/2025, 10:42 |          |         |          |
|                                        |          |         |          |
|                                        |          |         |          |
|                                        |          |         |          |
|                                        |          |         |          |
|                                        |          |         |          |
|                                        |          |         |          |
|                                        |          |         |          |
|                                        |          |         |          |
|                                        |          |         |          |
|                                        |          |         |          |
|                                        |          |         |          |
|                                        |          |         |          |
|                                        |          |         |          |
|                                        |          |         |          |
|                                        |          |         |          |
|                                        |          |         |          |
|                                        |          |         | (B)      |
| NEW                                    | OVERVIEW | UPDATE  |          |
|                                        |          | Ábra 91 |          |

Ha a *PrescriptionSignMode* system option 0-ra van állítva, az **ALÁÍRÁS** gomb a parancssorban le van tiltva (Ábra 91 **B**).

Az adminisztráció aláírásához különböző hitelesítő adatokkal kell bejelentkezni egy másik Digistat munkamenetbe, és ki kell választani ugyanazt a pácienst.

Az ALÁÍRÁS gomb engedélyezve lesz a második felhasználó számára. Lásd Ábra 92 A.

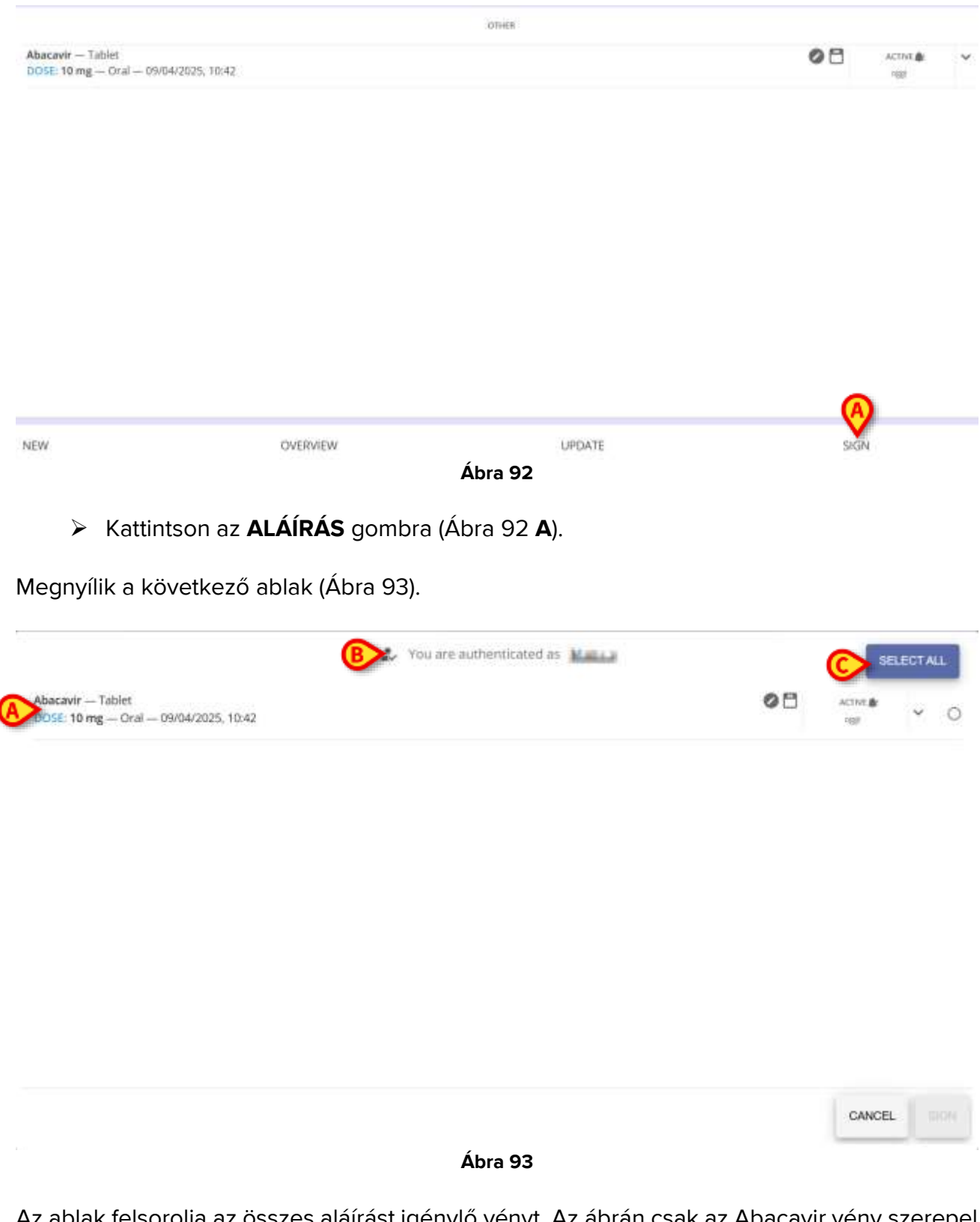

Az ablak felsorolja az összes aláírást igénylő vényt. Az ábrán csak az Abacavir vény szerepel (Ábra 93 **A**).

Az aktuálisan bejelentkezett felhasználó a fent (Ábra 93 B) látható.

Az **Összes kiválasztása** gomb (Ábra 93 **C**) lehetővé teszi az ablakban felsorolt összes elem kiválasztását.

Ellenőrizze a kiválasztandó tételeknek megfelelő sorok jobb oldalán található gombot (Ábra 94 A).

Az ALÁÍRÁS gomb így engedélyezve lesz (Ábra 94 A).

| bacavir — Tablet<br>GSE: 10 mg — Oral — 09/04/2025, 10:42   | 2. You are authenticated as |    | DESELECT ALL   |
|-------------------------------------------------------------|-----------------------------|----|----------------|
| Abacavir — Tablet<br>DOSE: 10 mg — Oral — 09/04/2025, 10:42 |                             | 08 | ACTIFIC® ACTIV |

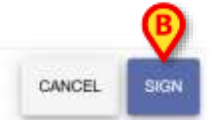

#### Ábra 94

#### Kattintson az ALÁÍRÁS gombra (Ábra 94 B).

A kiválasztott vényt így kettős aláírással látják el.

# 4.15.2. Aláírás ugyanazon a Digistat munkameneten

Az Ábra 95 Abicavir kezelés kerül felírásra. A jelenlegi konfigurációban az Abicavir kettős aláírást igényel (Ábra 95 **A**).

|                                                             |          | OTHER   |         |   |      |        |   |
|-------------------------------------------------------------|----------|---------|---------|---|------|--------|---|
| Abacavir — Tablet<br>DOSE: 10 mg — Oral — 09/04/2025, 11:55 |          |         |         | A | 08   | ACTIVE | ~ |
|                                                             |          |         |         |   |      |        |   |
|                                                             |          |         |         |   |      |        |   |
|                                                             |          |         |         |   |      |        |   |
|                                                             |          |         |         |   |      |        |   |
|                                                             |          |         |         |   |      |        |   |
|                                                             |          |         |         |   |      |        |   |
|                                                             |          |         |         |   |      |        |   |
|                                                             |          |         |         |   | B    |        |   |
| NEW                                                         | OVERVIEW | _       | UPDATE: |   | SIGN |        |   |
|                                                             |          | Ábra 95 |         |   |      |        |   |

Ha a *PrescriptionSignMode* system option 1-re van állítva, akkor a parancssorban az **ALÁÍRÁS** gomb engedélyezve van (Ábra 95 **B**).

Kattintson az ALÁÍRÁS gombra (Ábra 95 B).

Megnyílik a következő ablak (Ábra 96).

| 🔝 You are authenticated as 🛲 🖬                                      |        |
|---------------------------------------------------------------------|--------|
| (A) WARNING                                                         |        |
| You have no prescriptions to sign                                   |        |
| This happens because all the prescriptions have been created by you |        |
|                                                                     |        |
|                                                                     |        |
|                                                                     |        |
|                                                                     |        |
|                                                                     |        |
|                                                                     |        |
|                                                                     |        |
|                                                                     |        |
|                                                                     |        |
|                                                                     |        |
|                                                                     | CANCEL |
| Ábra 96                                                             |        |

Az ablak figyelmezteti a bejelentkezett felhasználót, hogy a kettős aláírást igénylő vényt egy másik felhasználónak kell aláírnia (Ábra 96).

Egy másik felhasználó hitelesítő adatainak beszúrása

Kattintson a (
B) pontban jelzett Ábra 96 ikonra.

A képernyő a következő módon változik (Ábra 97).

#### AUTHENTICATE

| Usemame    |  |  |  |
|------------|--|--|--|
| Password   |  |  |  |
| C BODALA D |  |  |  |
|            |  |  |  |

| васк |         | GANCEL 2009 |
|------|---------|-------------|
|      | Ábra 97 |             |

Írja be a második felhasználó hitelesítő adatait a "Felhasználónév" és a "Jelszó" mezőkbe (Ábra 97 A).

A Hitelesítés gomb engedélyezve lesz (Ábra 98).

|   | Authenticate you | AUTHENTICATE | tep |        |  |
|---|------------------|--------------|-----|--------|--|
|   | Maller           |              |     |        |  |
|   | +                |              |     |        |  |
| ( |                  | AUTHENTICATE |     |        |  |
|   |                  |              |     |        |  |
|   |                  |              |     |        |  |
|   |                  |              |     | CANCEL |  |
|   |                  | Ábra 98      |     |        |  |

BACK

Kattintson a Hitelesítés gombra (Ábra 98 A).

Megnyílik a következő ablak (Ábra 99).

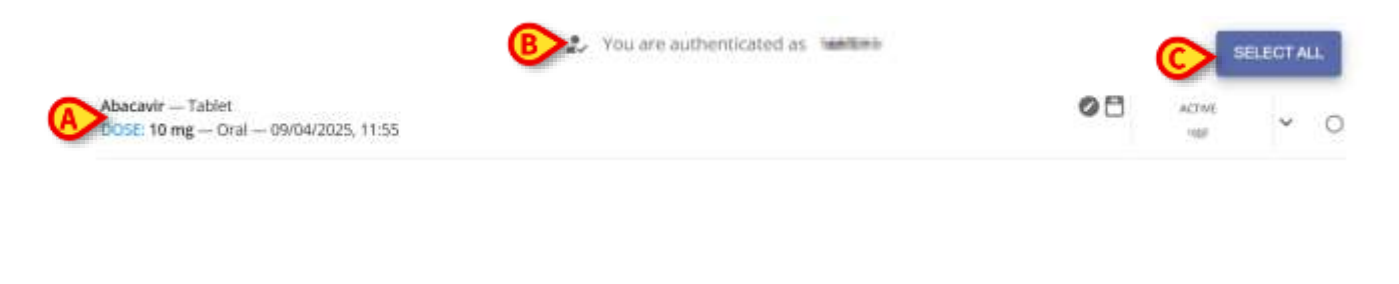

| BACK | CANCEL SHOW |
|------|-------------|
|      | <br>        |

Ábra 99

Az ablak felsorolja az összes aláírást igénylő vényt. Az ábrán csak az Abacavir vény szerepel (Ábra 99 **A**).

Az aktuálisan bejelentkezett felhasználó a fent (Ábra 99 B) látható.

Az **Összes kiválasztása** gomb (Ábra 99 **C**) lehetővé teszi az ablakban felsorolt összes elem kiválasztását.

Ellenőrizze a kiválasztandó tételeknek megfelelő sorok jobb oldalán található gombot (Ábra 100 A).

Az ALÁÍRÁS gomb engedélyezve lesz (Ábra 100 B).

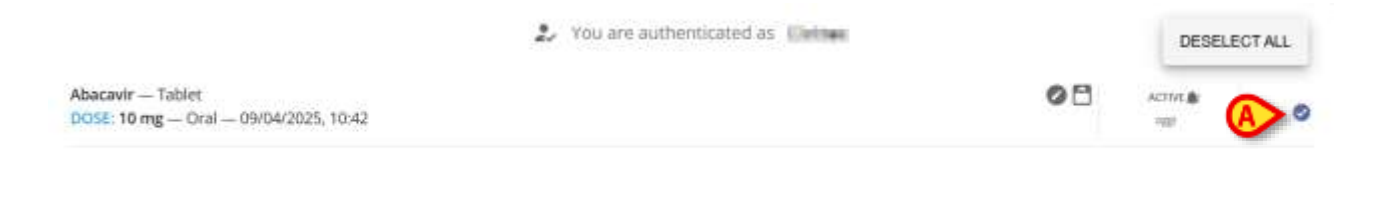

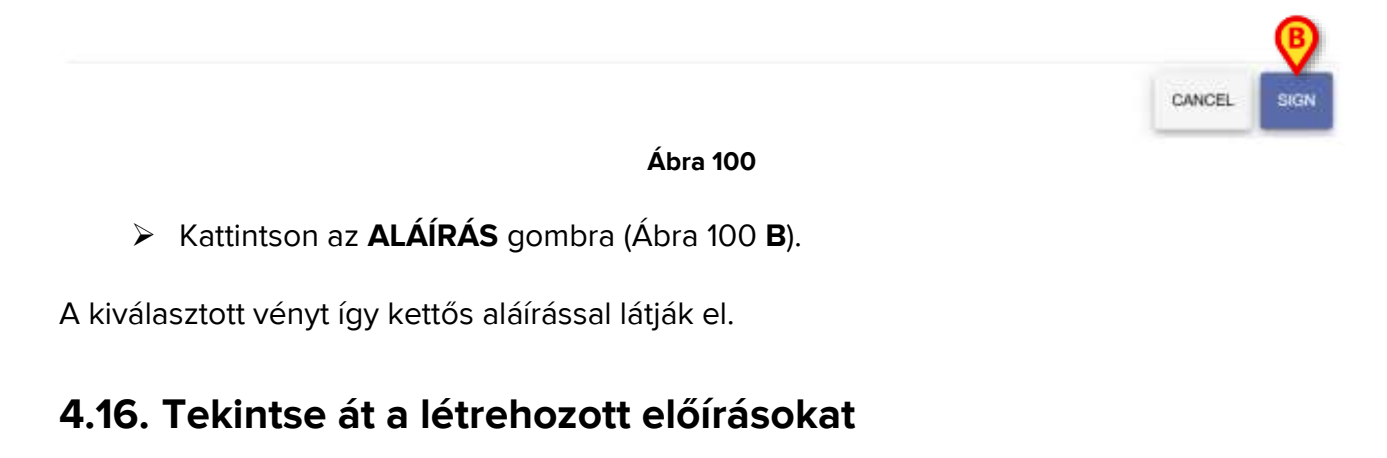

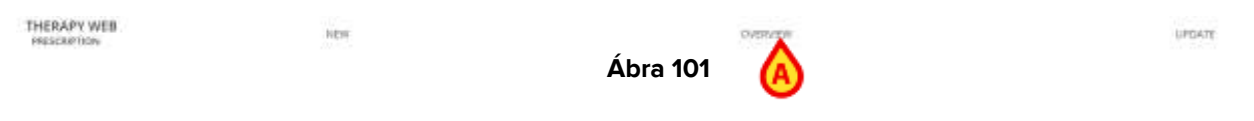

A parancssor második gombja az Áttekintés gomb (Ábra 101 A).

Ha rákattint, megnyílik egy ablak, amely naptár nézetben tartalmazza az összes aktív felírt kezelés **összegzését** és a megfelelő rendelések **állapotát**.

| EDIGISTAT CARE, PATIENT 1 of Auto and                                                                                                    | ann Inc. an Hill Head                         | - man | 1444 (Mile) |
|----------------------------------------------------------------------------------------------------|-----------------------------------------------|-------|-------------|
| BUGISTATI CARE, PATIENT 1 0 000 000 Immu 2009 4 1000 000 Immu 2009 4 1000 000 Immu 2009 4 1000 000 Immu 2009 0 0 0 0 0 0 Immu 2009 0 0 0 0 0 0 Immu 20 000 0 0 0 0 0 Immu 20 000 Immu 20 000 Immu 20 000 Immu 20 000 Immu 20 000 Immu 20 000 Immu 20 000 Immu 20 000 Immu 20 000 Immu 20 000 Immu 20 000 Immu 20 000 Immu 20 000 Immu 20 000 Immu 20 000 Immu 20 000 Immu 20 000 Immu 20 000 Immu 20 000 Immu 20 000 Immu 20 000 Immu 20 Immu 20 | HT DAY AN AN AN AN AN AN AN AN AN AN AN AN AN |       |             |
|                                                                                                    |                                               |       |             |
| and and                                                                                                    |                                               |       | - mar       |

Ábra 102

Az oldal megnyílik az Időterv lapra (Ábra 102 A).

A kezelés során felírt gyógyszercsoportokhoz kapcsolódó szűrők a bal oldalon jelennek meg (Ábra 102 **A**). Egy vagy több gombszűrőre kattintva csak az adott osztályba tartozó vényköteles gyógyszerekhez kapcsolódó időterv jelenik meg (Ábra 102 **D**).

Egy naptár (Ábra 102 **C**) az oldal bal oldalán található. Az aktuális dátum ki van emelve, de lehetőség van a naptárban görgetve a múltbeli és jövőbeli napok közvetlen

kiválasztásához, ha rájuk kattint. Egy nap kiválasztásakor a megfelelő időterv (Ábra 102 **D**) az adott napra a képernyő középső részén jelenik meg.

# 4.16.1. Áttekintés – Időterv nézet

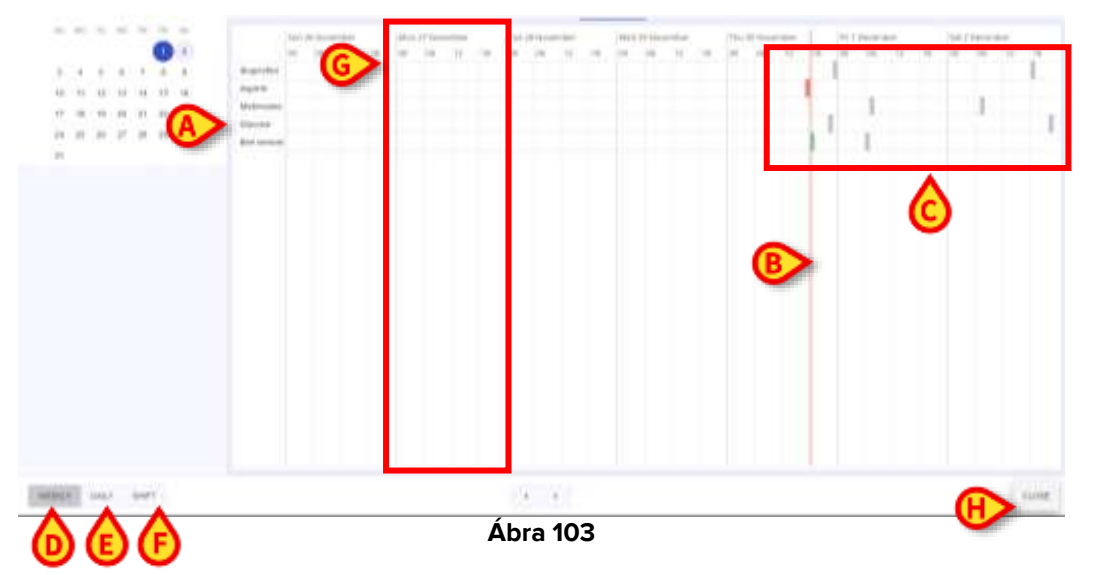

Az **időterv** nézetben az egyes előírt kezelésekhez tartozó adminisztrálandó vagy adandó rendelések ütemezése egy rácsban jelenik meg. A kezelések külön sorokként jelennek meg a rácsban (Ábra 103 **A**). Egy **piros függőleges sáv** (Ábra 103 **B**) jelöli a "most" pillanatot,

és az egyes kezelésekhez ütemezett rendelések **cellákként** jelennek meg (Ábra 103 **C**), amely különböző színeket képes megjeleníteni:

- Szürke, ha a jövőben beadandó utasításról van szó;
- **Zöld**, ha "kész" felírásról van szó, akkor a jelenlegi időpontban, azaz a " toleranciaintervallumként" konfigurált időkereten belül végrehajtandó felírás.
- Piros, nem teljesített és lejárt felírás esetén;
- Fekete, helyesen teljesített felírás esetén.

Az Áttekintés oldal bal alsó részén található három gomb segítségével módosíthatja az időterv megjelenítését. Ugyanezek a gombok akkor is rendelkezésre állnak, ha az **Összegzés** nézet van kiválasztva, és ezek:

Heti gomb (Ábra 103 D), a teljes hét megjelenítéséhez vasárnaptól szombatig (azok a napok is megjelennek, amikor nincs előírva kezelés). Minden nap 4 időrésre van osztva (00-06, 06-12, 12-18, 18-00), amelyek külön cellákként vannak ábrázolva (Ábra 103 G) amelyen belül a felírások a megfelelő időpontban elhelyezett cella színes részeiként jelennek meg;

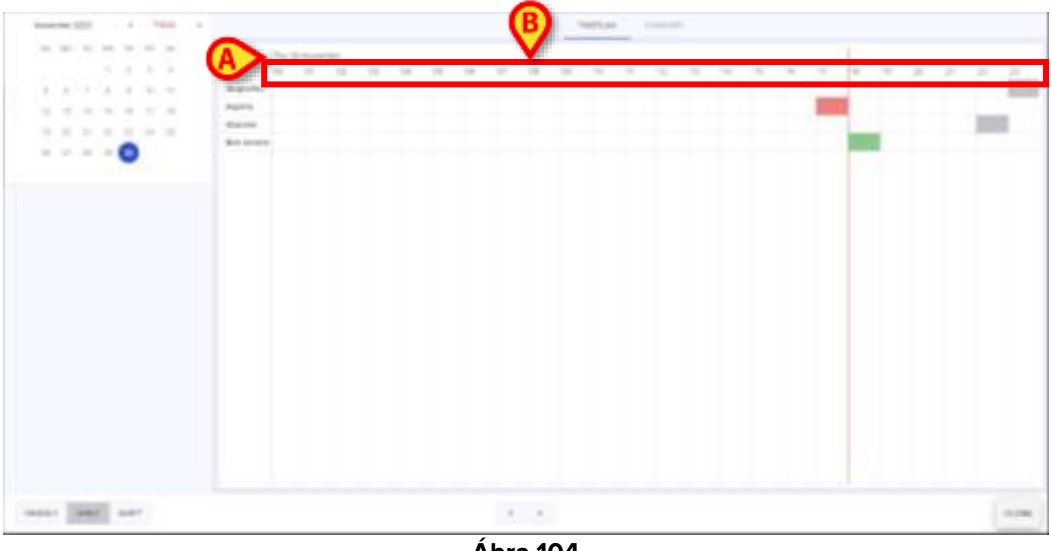

- Ábra 104
- Napi gomb (Ábra 103 E), a teljes nap részletes megjelenítéséhez: a nap a rács bal felső sarkában látható (Ábra 104 A), míg 24 cella biztosított (Ábra 104 B), minden teljes órára egy;

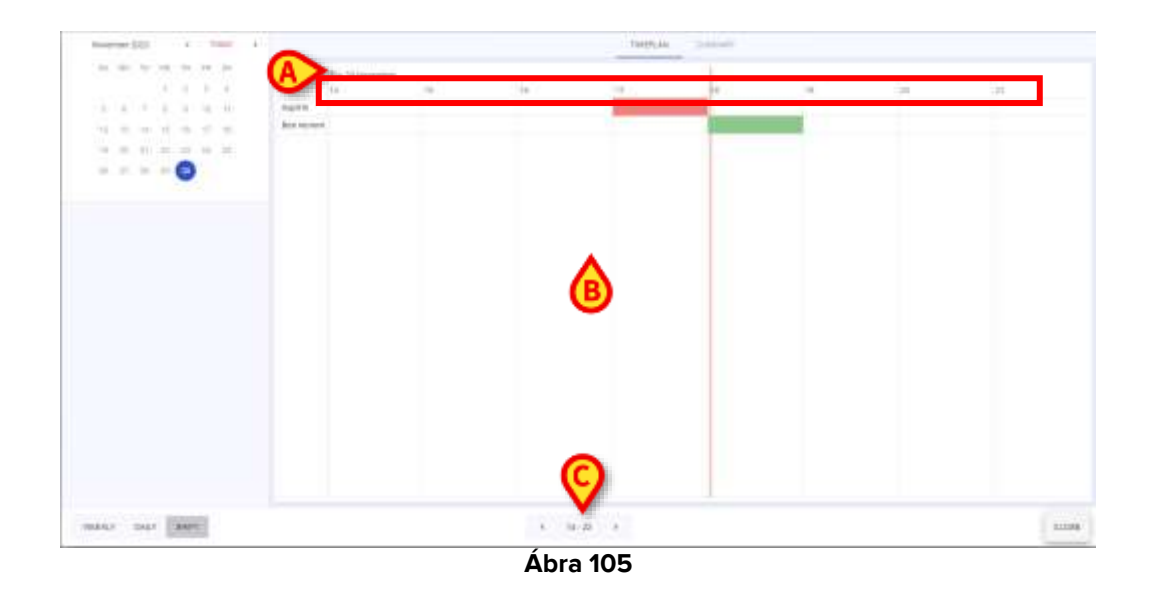

 Műszak gomb (Ábra 103 F), a beadott vagy adandó kezelések 8 órás műszakon belüli megjelenítésére. A nap a rács bal felső sarkában látható (Ábra 105 A), míg 8 cellát biztosítunk (Ábra 105 B), egyet a megjelenített műszak minden teljes órájára.

A parancssorban két nyíl (balra és jobbra nyíl) található **az idősávok** és a hét **napjai**, a nap **órái** és **a műszakok** közötti mozgáshoz (ezek konfigurálhatók, a példában a programozott műszakok a következők: 14 -22, 22-06, 06-14), ill.

Végül egy **Bezárás** gomb (Ábra 103 **H**) az Áttekintés oldalról való kilépéshez.

# 4.17. Frissítse a kezelési ciklust

NEW

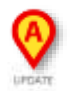

Ábra 106

OVERVER

A kezelési tervfrissítési eljárás lehetővé teszi a felírt receptek frissítését és a lejárt vagy eltávolítandó rendelések törlését.

A kezelési terv frissítéséhez:

THERAPY WEB

Kattintson a Frissítés gombra a parancssorban (Ábra 106 A).

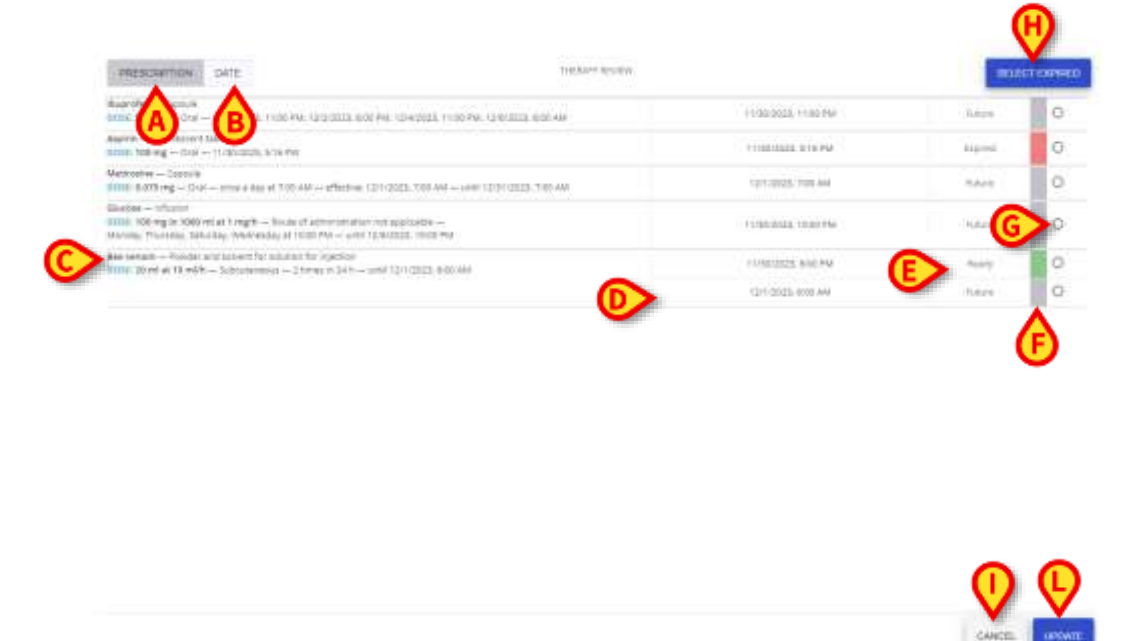

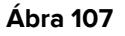

Megnyílik a **Kezelés áttekintése** ablak a **Receptek** lapon (Ábra 107 **A**) mutatja az összes elkészített receptre vonatkozó kezelést név szerint csoportosítva. Kattintson a **Dátum** fülre (Ábra 107 **B**), a kezelések dátuma és időpontja, valamint állapotuk szerint jelennek meg (először a **kész** felírások , majd a **jövőbeli** felírások, végül a **lejártak**).

A kiválasztott pácienshez tartozó felírások a következő információkat tartalmazzák:

- Teljes felírások sorai (Ábra 107 C);
- Ütemezett dátum-idő (Ábra 107 D) minden felírásra;
- Állapot (jövőben, lejárt vagy kész) (Ábra 107 E);
- Színes cellák (Ábra 107 F) a felírás állapotától függően (szürke a Jövő, piros a Lejárt és zöld a Kész);
- Gombok (Ábra 107 G) a felírások kiválasztásához/kijelölésének törléséhez.

| PRESCRIPTION DUTE                                                                                                    | PROV DATE THEORY DURING         |                     | SELECT EXPRED |    |
|----------------------------------------------------------------------------------------------------|---------------------------------|---------------------|---------------|----|
| Boarden - Capalie<br>DOM: 550 mg - DIM - 11/00/2023, 11/00 PM / 2/2/3523, 6/00 PM, 13/4/202                                                                                  | 5. 11.00 PM. 1246/2023. 0.00 AM | 11/20/2022 11:00 PW | Febre         | 0  |
| Applite - Efferveroht tablet<br>DOSE: TEB mg - Stel - 11/20/2006 5/16 PM                                                                                                    |                                 | 11/30/2025, 516 PM  | 60440         | 01 |
| Methodoxe – Capitale<br>DOSC 0.075 mg – Cral – units a day at 700 AM – effective COV.0003, 700                                                                               | AM - with 12/01/2020. 7:00 AM   | 12/1/2013, 7:00 AM  | Polare        |    |
| Glacose – mhusion<br>Door, 100 mg m 1000 ml at 1 mg/h – Rovits UF administration not applicates<br>Monday, Thursday, Saturday, Wednesday at 10:00 PM – until 12/6/2022, 10:0 | u PM                            | 11/30/2023-10:00/PM | Falure        | °. |
| Dex version - Primiter and solvers for solution for injector<br>DDM 20 ref at 10 rel/h - Subsidiaries - 2 linear in 24 h - unit 12/1/2025                                    | 8/00 444                        | 11/20/2022, 6:00 PM | Bearly        | 0  |
|                                                                                                    |                                 | 11/1/2013-8:00 AM   | Pature        | 0  |

#### Ábra 108

#### A lejárt felírások törlése:

Manuálisan válassza ki egyenként a lejárt felírásokat, vagy kattintson a Lejárt kiválasztása kék gombra (Ábra 107 H) az összes lejárt felírás egyidejű kiválasztására;

Az összes lejárt felírás automatikusan kiválasztásra kerül, egy **kuka** ikonnal (Ábra 108 **A**).

Kattintson a Frissítés gombra (Ábra 107 L). A kezelés felülvizsgálata ablak automatikusan zárt.

| PRESCRIPTION DATE                                                                                                    | THERMAY REVIEW                    |                      | SELEC   | T EXPRED |
|----------------------------------------------------------------------------------------------------|-----------------------------------|----------------------|---------|----------|
| Reprefet — Capitale<br>0001, 355 mg — Cral — 11/30/2003, 11:00 MA, 12/2/0225, 0:00 MA, 12/                                                                      | 42023 11:00 PM 12/6/2023, 6:00 AM | 1996/0121-11-00 PM   |         |          |
| Appinis — Diferencent tablet<br>DDSE: 100 mg — Dral — 11/20/2022, 5:16 PW                                                                                       |                                   | Flippipurs site PM   | Expired | 08       |
| Mestralise – Capale<br>DDM 0.076 mg – Crui – once a day at 100 AM – effective 12/1/0028                                                                         | 700 AM crel 12/01/2023, 7:06 AM   | 12/1/2011.710.AM     | future  | 0        |
| Discose — HTLDHN<br>PDDE: T00 mg in 1000 ml at 1 mg/h — Route of adversariation not appl<br>Montally Thursday, Saturday, Wednesday at 1000 PM — Letti 12/6/2023 | 1204                              | 15/30/2623, 10-00 PM | Galace  | 0        |
| Res vectors — Powder and existent for solution for injectors<br>MOSE 20 eef at 10 eV/h — Subsciences — 2 tores in 24 h — unit 12/h                              | 2122. 000 AM                      | (1/00/2022, 600 PM   | Ready   | 0        |
|                                                                                                    |                                   | 12/1/2023. ±00 AVI   | A       | 0        |

Ábra 109

Lehetőség van a le nem járt felírások törlésére is (Ábra 109 A):

- > Manuálisan válassza ki az eltávolítandó felírásokat;
- > Kattintson a Frissítés gombra. A kezelés felülvizsgálata ablak automatikusan zárt.

A **Kezelés áttekintése** ablakban az eltávolításra kiválasztott kezelések többé nem jelennek meg a páciens felírási listáján.

A **Mégse** gomb (Ábra 107 I) az ablak bezárásához frissítés nélkül.

# 4.18. Lezárult kezelés

Ha a kezelés lezárult, egy "zár" ikon – 💼 - jelenik meg a Felírás modul tetején. Lásd Ábra 110 **A** példaként.

| a canala a canala a canala a canala a canala a canala a canala a canala a canala a canala a canala a canala a c |                                                                                                    |                    |    | 2) 6 |
|----------------------------------------------------------------------------------------------------|----------------------------------------------------------------------------------------------------|--------------------|----|------|
| C Antonio<br>C Antonio de Agerrar de Antonio                                                                    | (matting = 100 Ages = structure territory)       (matting = 100 Ages = structure territory)       (matting = 100 Ages = structure territory)       (matting = 100 Ages = structure territory) | <b>e</b> #         | 11 | i.   |
|                                                                                                    | AdmitsCalables - 3-rg/rd<br>Tritler 300 reg in TBLef of at 25.11 YTT with (800 reg of Friddministra Annializa 19.27                                                                           | n e                |    | . 7  |
|                                                                                                    | 14                                                                                                    |                    |    |      |
|                                                                                                    | - AMARTAN ANDREWSTON BER TOK - PRATETONIC<br>Denne 1 g- TEMANTELOUCK - SANTER TOM                                                                                                    | @ 2 <sub>2</sub> @ |    | ~    |
|                                                                                                    | ANTONIS DAVID AN INVESTIGATION OF THE AND AND AND AND AND AND AND AND AND AND                                                                                                    | <b>⊕B C</b> =      |    |      |
|                                                                                                    | ACCULUEMA<br>Temas administration of Late Audio — Localization                                                                                                    | 12                 |    |      |
| ¥ 1                                                                                                    |                                                                                                    |                    |    |      |
| in August                                                                                                    |                                                                                                    |                    |    |      |
|                                                                                                    |                                                                                                    |                    |    |      |
| the Distance                                                                                                    |                                                                                                    |                    |    |      |
| - 1999                                                                                                    |                                                                                                    |                    |    |      |
| P house                                                                                                    |                                                                                                    |                    |    |      |
| S inc.                                                                                                    |                                                                                                    |                    |    |      |
| THERAPY WER<br>HISSORYMON                                                                                       | Distriction                                                                                                    |                    |    |      |

Ábra 110

Lezárt kezelésekhez csak az előzmények (4.3) vagy az Áttekintés (4.16) megjelenítésére van lehetőség. Semmilyen művelet nem megengedett.

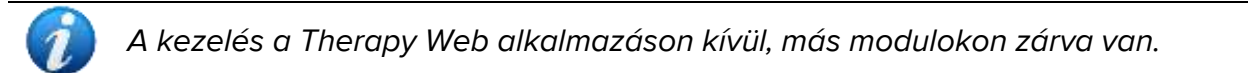

# 5. A "Therapy Execution" (kezelés előírása) modul

A "Therapy Execution" (kezelés előírása) egy olyan alkalmazás, amelynek célja az ápolószemélyzet segítése az előírt kezelések lebonyolításának dokumentálásával kapcsolatos feladatokban.

Az adagolási rendelések az orvos által a "Kezelésfelírás" modulon meghatározott kezelési terv szerint készülnek (lásd a 4 részt). A generált felírások jelennek meg, mint téglalapok, és a "Kezelés végrehajtása" modul főképernyőjén, a "kezelési ütemterv" táblázatban helyezkednek el. Az ápolószemélyzet a rendelkezésre álló eszközökkel dokumentálhatja az előírt kezelések beadását.

# 5.1. "Kezelés végrehajtása" modul kiválasztása

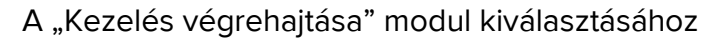

Kattintson a megfelelő az oldalsó sávon.

# 5.2. Fő képernyő

Megjelenik a modul főképernyője. Nézze meg Ábra 111 példaként.

| ALE (1) (1) (1) (1) (1) (1) (1) (1) (1) (1)                  | eteti                                          |              |         |       |           | ¢ NOW           | 5 B                                                                                                    |
|--------------------------------------------------------------|------------------------------------------------|--------------|---------|-------|-----------|-----------------|----------------------------------------------------------------------------------------------------|
| loo 8 April                                                  |                                                |              | 100000  |       |           |                 |                                                                                                    |
| 11,60                                                        | 12 PM                                          | D1 PM        | 02 PNR  | OR PM | D4 PM     | 0.5 PMF         | QC PW                                                                                                    |
| COUA PI PISIO*10F 19ML - SOLV<br>DLLME: 10 ml - INTRAMUSCOLA | ENTE USIO PARENTERALE<br>RE 4/8/21034, 2:22 PM |              |         |       |           |                 |                                                                                                    |
|                                                              |                                                |              |         |       |           |                 |                                                                                                    |
| RACETANOLO - PREPARAZION                                     | EINIETTABILE<br>                               |              |         |       |           |                 | (Anderson)                                                                                                    |
|                                                              | CONTRACTOR C                                   |              |         |       |           |                 |                                                                                                    |
| LEIGLUTIDE 0.5 mg/ml                                         | mUh (1000 mg/h) — 4/1/20                       | 124, 2.20 PM |         |       |           |                 |                                                                                                    |
| 1                                                            | 11 n 0.82-                                     |              | 2000    |       |           |                 |                                                                                                    |
| UPROFENE COMPRESSE<br>DEE: 1000 mg ORALE DILUTTO -           | - Administer in case of                        |              |         |       |           | Nonderestal a   | ent effekyratory                                                                                                    |
|                                                              |                                                |              |         |       |           |                 |                                                                                                    |
| ROSEMIDE CONTRESSE<br>011: 500 mg ORALE 4/0/202              | 4.413.00.792                                   |              |         |       |           |                 |                                                                                                    |
|                                                              |                                                |              |         |       |           |                 |                                                                                                    |
| DDO FITICO/COMPLESSO VITAM                                   | NICO                                           |              |         |       |           |                 |                                                                                                    |
| OSE 2080 mg - 4/8/2024, 2:16.9                               | M                                              |              | 2400 mg |       |           |                 |                                                                                                    |
|                                                              |                                                |              |         |       |           |                 |                                                                                                    |
| DADY WED                                                     |                                                |              |         |       | - Charles |                 | Contraction of the local division of the local division of the loc |
| MAP I VILD.                                                  |                                                |              |         |       | CC9-A     | CE CATEGORY OWN |                                                                                                    |

Ábra 111

# 5.3. Előírt felírások ábrázolása

A "Recept" modulon felírt kezelések sorokban jelennek meg.

A sor bal oldalán található szín információt nyújt a felírás állapotáról és/vagy típusáról. Lásd a 5.3.1 részt a színek legendájáért.

A sor bal oldalán található a recepthez rendelkezésre álló információ. Az Ábra 112 **A**-ban például a következő információk állnak rendelkezésre: kezelés neve és típusa, dózis, beadási mód, beadási ütemezés).

Az irányon lévő téglalapok az egyes adagolási parancsokat (Ábra 112 **B**) jelképezi. Lásd a 5.4 részt az adagolási táblázat leírásához.

A sor felső fele - 🐣 - rákattintva megnyithatók az adagolási adatok és parancsok.

A megadott osztályba tartozó kezeléseknél az osztály a sor jobb felső sarkában van feltüntetve (Ábra 112 **D** – A "Paracetamol" a "Fájdalomcsillapítók" osztályába tartozik. A kezelés osztálya a konfiguráció során kerül meghatározásra).

# 5.3.1. Színek legendája

A különböző színek tájékoztatást adnak a felírás állapotáról és/vagy típusáról.

#### 6 szín lehetséges:

| Purosemide — Oral suspension<br>DOSE: 700 mg — Oral — 12/4/2023 at 12:50 PM                                     | A szürke azokat az aktív recepteket jellemzi, amelyeket a jövőben be kell adni. |  |
|----------------------------------------------------------------------------------------------------|---------------------------------------------------------------------------------|--|
| Brilliant green — Faint<br>DOSE 1000 mg — Curameous — 12/4/2023, 10:19 AM                                       | Fehér a befejezett recepteket jellemzi.                                         |  |
| Paracetamol — Soluble tablet<br>DOSE: 1000 mg — Oral — 12/4/2023 at 11:00 AM -5:00 PM                           | A zöld a "beadásra kész" utasítással rendelkező                                 |  |
| and a second statement of the strength of the statement of the second second second second second second second | recepteket jellemzi.                                                            |  |
| Polihexanide — Eye drops<br>DOSE: 500 mg — Ocular — 12/4/2023, 10:12 AM                                         | A piros szín az olyan recepteket jelöli, amelyeken                              |  |
|                                                                                                    | legalább egy ""késői"" utasítás van.                                            |  |
| Albiglutide Powder and solvent for solution for injection                                                       | A cián a tartós recepteket egy folyamatban lévő                                 |  |
| DOSE: 20 ml at 10 mi/h - Subcutaneous - 12/4/2023, 10:15 AM                                                     | utasítással jellemzi (a tartós receptek leírását lásd a 3.3                     |  |
|                                                                                                    | bekezdésben).                                                                   |  |
| Aminosalicylic acid — Gastro-resistant granules                                                                 | A lila szín a feltételes recepteket jellemzi; ezek olyan                        |  |
| DOSE: 500 mg - Oral - Administer in case of                                                                     | kezelések, amelyeket csak bizonyos feltételek                                   |  |
|                                                                                                    | bekövetkezése esetén kell alkalmazni.                                           |  |

A négyzetek "sürgősséggel" jelennek meg az "Adagolás" képernyőn. A " késői" felírások vannak felül, majd a " kész" felírások, aztán a folyamatban lévő " tartós" felírások, majd a " feltételes" felírások, majd a jövőben végrehajtandó felírások. A végén a kitöltött recepteknek megfelelő dobozok találhatók.

Ezért a színek ebben a sorrendben jelennek meg a képernyő tetejétől:

- 1. piros
- 2. zöld
- 3. cián
- 4. lila
- 5. világos szürke
- 6. fehér

A kezelések egyébként a jobb alsó sarokban található gombok segítségével rendezhetők (Ábra 113 bekezdésben **leírt** E 5.10).

# 5.4. A felírások táblázatja

Az adagolási képernyő diagramon megjeleníti az összes már generált kezelést (a már végrehajtottakat, a jövőbenieket és a folyamatban lévőket Ábra 113).

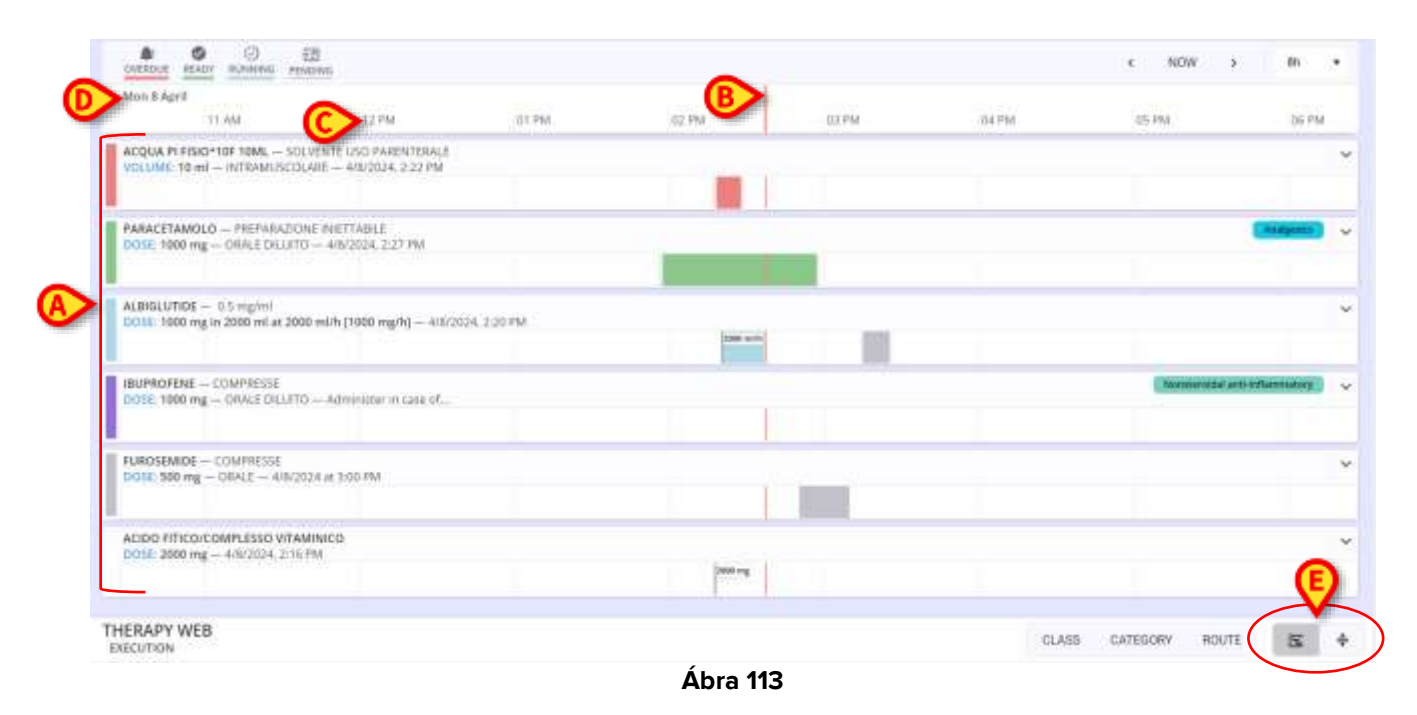

A felírások egy sorokból és oszlopokból álló rácsban helyezkednek el. Az azonos kezelésnek megfelelő rendelések ugyanabban a sorban vannak (a bal oldalon Ábra 113 hat előírt kezelés van - Ábra 113 **A**); az oszlopok a napszakoknak felelnek meg.

A piros sáv (Ábra 113 **B**) a jelenlegi időt jelzi. A képernyő az idő múlásával balra gördül, így a sáv minden sorban a jelen pillanatot jelzi. Körülbelül Ábra 113délután fél három van. Az idő felül olvasható (Ábra 113 **C**). A dátum a bal felső sarokban jelenik meg (Ábra 113 **D**).

# 5.4.1. A felírások grafikus ábrázolása

A színes téglalapok a különböző felírásokat ábrázolják, amelyek az előírt adagolási időnek (vagy végrehajtási időnek, ha már végrehajtották) megfelelő helyen helyezkednek el.

# 5.4.1.1. Adagolási tolerancia ideje

A téglalapok hossza arányos azzal az időtartammal, amelyet a kezelés felírásakor "toleranciaidőként" jelöltek meg (lásd a 4.14 részt).

Például: ha a kezelést 13:00-kor írják elő, és a beadási toleranciaidő 30 percre van beállítva, akkor a táblázatban feltüntetett adagolási idő 12:30-tól 13:30-ig tart.

A téglalapok helyzete megfelel az előírt beadási időknek. A téglalapok hossza arányos a toleranciadővel.

#### 5.4.1.2. Felírás állapota

A téglalap színe a megrendelés állapotát jelzi.

| Aminesalicylic acid — Gastro-resistant granules<br>DOSE: 500 mg — Oral — Administer in case of |          |         |   |
|------------------------------------------------------------------------------------------------|----------|---------|---|
| Paracetamol — Soluble tablet<br>DOSE 1000 mg — Oral — 12/4/2023 at 11:00 AM - 5:00 PM          |          |         |   |
| Furosemide — Oral suspension<br>DOSE: 700 mg — Oral — 12/4/2023 at 12:00 PM                    |          |         |   |
| Brilliant green — Paint<br>DOSE, 1000 mg — Cutaneous — 12/4/2023, 10:19 AM                     |          | tacting | ₿ |
|                                                                                                | Ábra 114 | ©       |   |

A zöld azt jelenti, hogy a felírást azonnal be kell adni, azaz:ez azt jelenti, hogy az adagolás toleranciaidején belül van. Amikor a téglalap zöld, a függőleges idősáv metszi a téglalapot (Ábra 114 **A**).

A világosszürke azt jelenti, hogy a felírást a jövőben végre kell hajtani. Ha a téglalap világosszürke, a függőleges idősáv a téglalap bal oldalán található (Ábra 114 **B**).

A kezelés beadásakor egy függőleges szürke sáv kerül a felírási sorba, a pontos beadási időnek megfelelő helyre. A beadott adag a közelben van megadva. A függőleges idősáv a jobb oldalon található (Ábra 114 **C**).

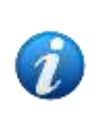

A végrehajtott felírások megfelelő dobozahossza csökken, hogy jelezze a pontos kezelési időt. A toleranciaperiódus már nem jelenik meg. Ha a felírás tartós (például csepegtető), az alkalmazás időtartama teljes egészében szürkén jelenik meg. Lásd a 5.5.2 bekezdést a tartós felírások adagolási eljárásához.

A piros azt jelenti, hogy a felírás adagolása késik, azaz: a toleranciaideje lejárt (Ábra 115 **A**). Ha a téglalap piros, a függőleges idősáv a téglalap jobb oldalán található.

A cián a folyamatban lévő tartós adagolásokat jellemzi (Ábra 115 **B**). A függőleges idősáv ezekben az esetekben egybeesik a téglalap jobb oldalával. A beadott adag a téglalap belsejében, a bal oldalon van megadva. Tartós adagolásra "Stop" parancs generálható, ha az adagolás időtartama az előíráskor van megadva. A "Stop" parancs az adagolás tervezett időtartamának megfelelően kerül elhelyezésre (Ábra 115 **C**).

| Polihexanide — Eye drops<br>DOSE 500 mg — Ocular — 12/4/2023; 10:12 AM                         |                         |          |
|------------------------------------------------------------------------------------------------|-------------------------|----------|
| Aburbatela - Reactive and schemer for solution for injection                                   |                         |          |
| DOSE 20 ml at 10 ml/h - Subcutaneous - 12/4/2023, 10:15 AM                                     | (B) <sup>to aceta</sup> | <b>C</b> |
| Aminosalicylic acid — Gastro-resistant granules<br>OOSE: 500 mg — Oral — Administer in case of |                         |          |
|                                                                                                | Á hara 445              |          |

Abra 115

Az adagolás időtartama cián színnel jelenik meg. Az adagolás leállításakor az időtartam szürkévé válik (Ábra 116). Az adagolási dózis lehetséges módosításai a téglalapon belül vannak megadva.

| Albiglutide — Powder and solvent for solution fo<br>DOSE: 20 ml at 10 ml/h — Subcutaneous — 12/4 | or injection<br>4/2023, 10:15 AM |
|--------------------------------------------------------------------------------------------------|----------------------------------|
|                                                                                                  | 10 million 15 million            |
|                                                                                                  | Ábra 116                         |

Amikor az 🖄 ikon jelenik meg egy téglalap bal oldalán (Ábra 117), ez azt jelenti, hogy a felírás még nincs érvényesítve, vagy lejárt. Lásd a 3.3.3 részt a "felírás érvényesítése" fogalom magyarázatához. A nem érvényesített felírások speciális eljárással adagolhatók. Ezt az eljárást a 5.5.7 szakasz ismerteti.

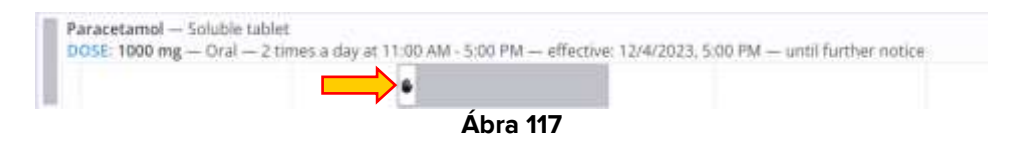

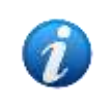

A "késői" felírások (a piros színűek) az ExpiredOrderTimeoutHours rendszeropció által meghatározott idő után járnak le (további információkért lásd a DSO HU System Options - rendszeropciók dokumentumot).

# 5.5. Hogyan kell rögzíteni a kezelés beadását

# 5.5.1. Pontos kezelés beadása

A kezelés beadásának rögzítéséhez,

Kattintson a beadandó kezelésnek megfelelő sor felső felére (Ábra 118 A).

|                                                                                                    | ()  |
|----------------------------------------------------------------------------------------------------|-----|
| Paracetamet – Subble Gold<br>DOLE: 1000 mg – Oral – 2 times a day at 11:00 AM - 5:02 PM – until further notice | V   |
|                                                                                                    |     |
| Ábra                                                                                                    | 118 |

A sor kinagyítva kijelzi a receptek és az adagolási parancsok (Ábra 119) megjelenítését.

| Paracetamol — Solulite tablet.<br>DOSE: 1000 mg — Ocal — 2 times a day at 11:00.404 - 5:00 PM — until | arther noise       |                                              |
|----------------------------------------------------------------------------------------------------|--------------------|----------------------------------------------|
|                                                                                                    | SHOP TEMAY EXECUTE |                                              |
|                                                                                                    | BURMMARY           |                                              |
|                                                                                                    | B 1000 mg 57 kg    |                                              |
|                                                                                                    |                    | Prescribed by ADMIN on Tue, Dec 15, 10:15 AM |
| 1                                                                                                    | Ábra 119           |                                              |

Kattintson a Végrehajtás gombra (Ábra 119 A).

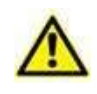

A Ábra 119 **B**-ben feltüntetett "összefoglaló" a receptértékekre vonatkozik, nem pedig egy adott adagolás értékeire. Ezért ha egy adagolás értékei megváltoznak, az összefoglaló értékek ugyanazok maradnak.

A következő ablak jelenik meg, amely lehetővé teszi az adagolási értékek megerősítését vagy módosítását. Az ablak leírása a fejezetben található 5.7.

| -    |          |       | 10            | 10:18 AM |           |       |  |  |
|------|----------|-------|---------------|----------|-----------|-------|--|--|
| 1000 |          |       | 3LIMAQAIY     |          | 12/5/2023 |       |  |  |
| mg   |          |       | 1000 mg 57 kg |          |           |       |  |  |
| 124  | 1.       | 1000  |               | 10       | 30min     | their |  |  |
| '    | <u>.</u> |       | aren, []      | •        |           | •     |  |  |
| *    | 1.       | · • . |               |          |           |       |  |  |
|      |          | 1.1.1 |               |          |           |       |  |  |
| 7    |          |       |               |          |           |       |  |  |
| 1    |          | -     |               |          |           |       |  |  |
| 1    | ä        |       |               |          |           | ~     |  |  |

Kattintson az Adagolás gombra a kezelés beadásának rögzítéséhez (Ábra 120 A).

Az adott sorrendnek megfelelő téglalap a következő módon változik (Ábra 121 **A** – egy függőleges szürke sáv a beadási időnek megfelelő helyzetben marad; címke jelzi a beadott mennyiséget).

| Paracetamol — Soluble tablet                                                      | A       |
|-----------------------------------------------------------------------------------|---------|
| DOSE: 1000 mg — Oral — 2 times a day at 11:00 AM - 5:00 PM — until further notice |         |
| Ábra 121                                                                          | 1000 mg |

A kezelés beadását így rögzítjük.

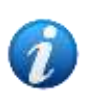

A felírásnak nem kell "Kész" állapotúnak lennie (zöld színű), hogy adagolható legyen. A beadás az előírt beadási idő előtt (vagy után) rögzíthető (világosszürke vagy piros). Ezen feladatok végrehajtásához speciális felhasználói engedélyekre van szükség. Az adagolás előrejelzésének vagy késleltetésének okát megjegyzésben kell megmagyarázni (lásd a részt 5.5.7).

### 5.5.2. Tartós kezelés beadása

A tartós kezeléseknél az adagolás kezdetét és végét fel kell jegyezni.

A tartós kezelés beadásának rögzítése:

Kattintson a beadandó kezelésnek megfelelő sor felső felére (Ábra 122 A).

| Morphine — Infusion<br>DOSE: 10 mg in 500 m | at 10 mg/h — Route of administrati | on not applicable — 12/7/2023, 11:17 AM | <b>Ø</b> |  |
|---------------------------------------------|------------------------------------|-----------------------------------------|----------|--|
|                                             |                                    | Ábra 122                                |          |  |

A sor kinagyítva kijelzi a receptek és az adagolási parancsok (Ábra 123) megjelenítését.

| DOSE: 10 mg in 500 mil at 10 mg/h — Rouse of administra | ton not applicate | e — 13/7/292     | 1.31.37 AM |                          | A                    |       |                |                                             |
|---------------------------------------------------------|-------------------|------------------|------------|--------------------------|----------------------|-------|----------------|---------------------------------------------|
|                                                         |                   |                  | 56P 127    | 10044<br>/2025. 11:17 AM | EXECUT               | e:    |                |                                             |
|                                                         |                   |                  |            | SOMMARY                  |                      |       |                |                                             |
|                                                         | illing            | attive<br>500 ml | 0.02 mg/ml | sees<br>500 mi/tr        | 580, 5825<br>10 mg/h | th th | would<br>90 kg |                                             |
|                                                         |                   |                  |            |                          |                      |       |                | Prescribed by ADMIN on This Dec GT. (1:16-A |

Ábra 123

Kattintson a Végrehajtás gombra (Ábra 123 A).

A következő ablak jelenik meg, amely lehetővé teszi az adagolási értékek megerősítését vagy módosítását. Az ablak leírása a bekezdésben található 5.7.

| 500 |    |       |                        | 11:19 AM |                  |       |  |   |   |
|-----|----|-------|------------------------|----------|------------------|-------|--|---|---|
| ուտ |    | 10 mg | 10 mg 500 mi 0.02 mg/m |          | ////18           |       |  | • |   |
| 1   | 1  |       | emo<br>SBD mirts       | 10 mg/h  | 104674(br<br>171 | 90 kg |  |   | • |
| 4   | a. | B     | >                      |          |                  | 2     |  |   |   |
| ×   | 24 |       |                        |          |                  |       |  |   |   |
| a.  | ø  |       |                        |          |                  |       |  |   |   |
|     |    |       |                        |          |                  |       |  |   | 6 |
|     |    |       |                        |          |                  |       |  |   | ~ |

> Kattintson a Start gombra az adagolás kezdetének rögzítéséhez (Ábra 124 A).

Az adott sorrendnek megfelelő téglalap cián színűvé válik. Az adagolás során egy cián sáv rajzolódik ki a diagramon; egy címke jelzi az infúzió sebességét (Ábra 125 **A**).

Ha a recept felírásakor a beadás időtartamát jelzik, a soron a megadott értékeknek megfelelően stop jelzés jön létre. A "Stop" téglalap, ha van, az infúzió teljes időtartamának megfelelően helyezkedik el (Ábra 125 **B**). Ha az adagolás pontos időtartama nincs feltüntetve, akkor a "Stop" téglalap nem jelenik meg. Az adagolási eljárás változatlan marad.

|        |         |            | 0        |         |         | C CHANGE | SEOP |           | 6         |          |
|--------|---------|------------|----------|---------|---------|----------|------|-----------|-----------|----------|
|        |         |            | SUMUARY  |         |         |          |      |           | RUNNING   |          |
| ANDING | Vitual. | discontinu | 2460     |         | DUNATIN | 1000     |      | AMOUNT    | 101046    | DUMATION |
| 10 mg  | 500 ml  | 0.02 ms/mi | 500 mi/h | 10 mg/h | 1m      | 96 kg    |      | -0.091 mg | -4.551 ml | -100     |

Ábra 125

Az előírt adagolási értékek a bal oldalon jelennek meg (Ábra 125 **C** – Összefoglalás). A beadott értékek a jobb oldalon jelennek meg (Ábra 125 **D** – Összeg, mennyiség, időtartam – ezek az értékek valós időben frissülnek).

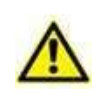

A Ábra 125**C**-ben feltüntetett "összefoglaló" a receptértékekre vonatkozik, nem pedig egy adott adagolás értékeire. Ezért ha egy adagolás értékei megváltoznak, az összefoglaló értékek ugyanazok maradnak.

Ha megjelenik a "Stop" téglalap, amikor a piros "most" sáv metszi azt, akkor zöldre vált, ami azt jelenti, hogy felhasználói beavatkozásra van szükség (Ábra 126 **A**). Ettől a pillanattól kezdve a "Módosítás" gomb már nem elérhető. Csak a **Stop** gomb érhető el (Ábra 126 **B**). Az infúzió "idejében" leállításának tűréshatára 15 perc (konfigurálható).
Ha a "Stop" téglalap nincs jelen, a "Változtatás" opció továbbra is jelen marad.

|                |                 |                            |                  |                     |                | <b>B</b> =      | 870 <del>1</del> |            |                       |                     |  |
|----------------|-----------------|----------------------------|------------------|---------------------|----------------|-----------------|------------------|------------|-----------------------|---------------------|--|
|                |                 |                            | SUMMARY          |                     |                |                 |                  |            | WUNNING               |                     |  |
| Mopir<br>10 mg | eouwe<br>S00 ml | ioncontectos<br>0.02 mg/ml | unas<br>500 mi/h | ooo onto<br>10 mg/h | bolation<br>Th | eniori<br>90 kg |                  | -10.107 mg | V0.04E<br>-505.336 ml | Dularion<br>1h & 1m |  |

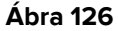

Mindkét esetben:

> Kattintson a **STOP** gombra a tartós adagolás leállításához.

Megjelenik egy adagolási ablak (Ábra 127). Igény esetén itt lehetőség van jegyzetek beszúrására vagy a rögzített adagol'si időre történő műveletre (lásd a 5.7 bekezdést).

| T00AY A7 200 PM |    | 2  | :10 P     | M     |
|-----------------|----|----|-----------|-------|
| 14070           | 10 |    | 12/7/2021 |       |
|                 |    |    |           |       |
|                 |    | In | 30min     | 10min |
|                 |    |    |           |       |
|                 |    |    |           |       |
|                 |    |    |           |       |

> Kattintson a **Stop** gombra az adagol'si ablakban (Ábra 127 **A**).

A felrt keyels; sötétszürke téglalapként marad a diagramon, hossza megfelel a tényleges időtartamnak (Ábra 128 **A**).

| Morphine — Infusion<br>DOSE: 10 mg in 500 ml at 10 mg/h - | - Route of administration not applicable — 12/7/2023, 1:0 |  |
|-----------------------------------------------------------|-----------------------------------------------------------|--|
|                                                           | 500 mi/h                                                  |  |
|                                                           | Ábra 128                                                  |  |

### 5.5.3. Gyógyszerkölcsönhatások

Ha az aktuális adagolás és más előírt kezelések között kölcsönhatás van, az összefoglaló alatt figyelmeztetés jelenik meg, amely jelzi az érintett kezeléseket és a kölcsönhatás típusát. Lásd például Ábra 129 **A**. Gyógyszerkölcsönhatások a konfiguráció során kerülnek meghatározásra.

|        | .0014             | 100<br>4/10/2024         | ы<br>1126.4М       | EXECUTE   |                |  |
|--------|-------------------|--------------------------|--------------------|-----------|----------------|--|
|        |                   | SUMM                     | IARY               |           |                |  |
| S00 mg | iminti<br>1000 ml | ondarteente<br>0.5 mg/ml | sister<br>200 mi/h | 100 mg/h  | which<br>75 Kg |  |
| 500 mg | 1000 mł           | 0.5 ing/ml               | 200 mi/h           | 100 reg/h | 75 Kg          |  |

Ábra 129

#### 5.5.4. Allergiák

Ha a páciensnél allergiát jeleznek, a végrehajtás oldal tetején egy zászló látható (Ábra 130 **A**). Ha olyan kezelést adnak be, amelyre a beteg allergiás, az "Allergia" a beadás előtt bejelentésre kerül (Ábra 130 **B**). Itt lehetséges, de nem kötelező megjegyzést fűzni. A páciensek allergiái a Therapy Web alkalmazáson kívül, más modulokon jelennek meg.

| GISTAT BILL, PATIENT 6 0" 100 M VINT DE                                                                                                    | HO MY                                                                                           | ß      | A ADDEN ADDEN C                     |
|----------------------------------------------------------------------------------------------------|-------------------------------------------------------------------------------------------------|--------|-------------------------------------|
| thing and the second second se | HELIFERETHAL - CONSTRUCT - 2016/2013 00 PM                                                      |        |                                     |
| MUMERIAL CONTRACTOR OF THE CASE<br>MUMERIAL CONTRACTOR<br>MUMERIAL CONTRACTOR                                                                                                    | WARNING<br>phone inset a rate to see use the same after the rate due to the<br>contained to the | -8     | 17 190 190 190 193 193 196 19<br>17 |
|                                                                                                    |                                                                                                 |        |                                     |
| erone - arour entropy and                                                                                                    |                                                                                                 |        | August 1999 1 40 2 11 14            |
| иншийнан нуураан нуураан<br>Тамалаан нуураан<br>1996 гууд - Арариан нураан                                                                                                    |                                                                                                 | CARCEL | (1667) -                            |
| 107410<br>107410 - Sector at an All Andrew - Science                                                                                                    | * 1914                                                                                          |        |                                     |
| THERAPY WEB                                                                                                    |                                                                                                 |        | ana anna aon 🕱 4                    |

Ábra 130

### 5.5.5. Fejezze be a tartós beadást a tervezett időpont előtt vagy után

Ha nincs "Stop" téglalap, akkor a rendszer nem ad kijelzést az adagolás leállásról. Ha van egy "Stop" téglalap, akkor vannak olyan esetek, amikor az adagolás a tervezett időpont előtt vagy után leáll.

Ha az adagolást a tervezett időpont előtt leállítják (pl. amikor a "Stop" téglalap szürke, a piros "most" sáv jobb oldalán található – lásd a Ábra 127 **A** és **B** példát), majd **a STOP** gombra kattintás után a felhasználónak megjegyzésben meg kell adnia az adagolás befejezésének előrelátható okát. A megjegyzés ezután megjelenik az adagolási ablakban (Ábra 127).

A tartós beadás "időben" leállításának tolerancia ideje 15 perc (konfigurálható). 15 perc elteltével a "Stop felírás" késik, és a "Stop téglalap" pirosra vált (Ábra 131 **A**). Az adagolás megy tovább.

|         |            | 100 mb/9      |          |               |           |        |      |             |              |           |  |
|---------|------------|---------------|----------|---------------|-----------|--------|------|-------------|--------------|-----------|--|
|         |            |               |          |               |           |        | 6TQP |             |              |           |  |
|         |            | 9             | SUMMARY  |               |           |        |      |             | RUNNING      |           |  |
| NUME    | Vetalinet: | constantishos | 17622    | 2010/02/02/02 | 2014/1014 | weiser |      | Alatanii    | 03.586       | DUMATICAL |  |
| 100 mg. | 1000 mi    | 0.1 mg/mi     | 500 ml/h | 50 mg/h       | 211       | 57 kg  |      | -137.775 mg | -1377.751 ml | -2h & 45m |  |
|         |            |               |          |               |           |        |      |             |              |           |  |

Ábra 131

Az adagolás ütemezett időpont utáni leállításához a felhasználónak megjegyzésben meg kell adnia az adagolás befejezésének késleltetésének okát is. A megjegyzés ezután megjelenik az adagolási ablakban (Ábra 127).

Mindkét esetben a felírt kezelések sötétszürke téglalapként maradnak a diagramon, hosszuk megfelel a tényleges időtartamuknak.

### 5.5.6. Az adagolási értékek módosítása

Lehetőség van a tartós adagolás értékeinek megváltoztatására, miközben az adagolás folyamatban van. Ehhez:

Kattintson a sor felső felére (Ábra 132 A).

Megjelennek az adagolási adatok és parancsok (Ábra 132 **B**).

| _               |                   |            |          |         |              | $\odot$           |       | 100       |                        |      |
|-----------------|-------------------|------------|----------|---------|--------------|-------------------|-------|-----------|------------------------|------|
|                 |                   |            |          |         |              | CHAMPER           | STOP. |           |                        |      |
|                 |                   |            | SUMMARY  |         |              |                   |       |           | RUNNING                |      |
| www.ur<br>10 mg | Source<br>500 mil | 0.02 mg/ml | 500 ml/h | 10 mg/h | the the test | entriset<br>57 kg |       | -2.677 mg | vititue<br>~133,866 ml | -16m |
|                 |                   |            |          |         |              |                   |       |           |                        |      |

Ábra 132

> Kattintson a **MÓDOSÍTÁS** gombra (Ábra 132 **C**).

Megjelenik az adminisztrációs részletek ablak (Ábra 133).

| 500  |    |      | NOTE | 123 | 9  | :24 A | М   |
|------|----|------|------|-----|----|-------|-----|
| mi/ħ |    |      |      |     |    |       |     |
| 9    | 2  | 800  |      |     | 18 | 30min | 10m |
| 4    | 5  | 6    |      |     |    |       |     |
|      | 0. | 1990 |      |     |    |       |     |
| 3    |    |      |      |     |    |       |     |
| .1   | c  |      |      |     |    |       |     |
|      | C  |      |      |     |    |       |     |

Használja a virtuális billentyűzetet vagy a munkaállomás billentyűzetét az új érték beszúrásához a jelzett mezőbeÁbra 133 A.

Az ablak a képen látható módon változikÁbra 134. A felhasználónak megjegyzésben kell jeleznie az adagolási értékek megváltoztatásának okát (Ábra 134 **A**).

| 700           |   |                  | 94715           | E | 9 | 24 A | M    |
|---------------|---|------------------|-----------------|---|---|------|------|
| ml/h          |   | A                | wort cheesed of | E | * | -    | 1000 |
| ्रा           | 2 | .a:              |                 |   | - |      | -    |
| 4             | 4 | e .              |                 |   |   |      |      |
| $\mathcal{T}$ | 8 | )) <b>(#</b> ]); |                 |   |   |      |      |
| 0             | c |                  |                 |   |   |      |      |
|               |   |                  |                 |   |   |      |      |
|               |   |                  |                 |   |   |      | 6    |

Ábra 134

> Kattintson a MÓDOSÍTÁS gombra (Ábra 134 B).

Az adagolási táblázat az alábbiak szerint változik. Az új sebességet egy címke jelzi (Ábra 135 A).

|                 |                   |                            |                  |                      |    |               | No. of Lot of Lot of Lo |                    |                        |                                   |         |
|-----------------|-------------------|----------------------------|------------------|----------------------|----|---------------|----------------------------------------------------------------------------------------------------|--------------------|------------------------|-----------------------------------|---------|
|                 |                   |                            |                  |                      |    | C CHANGE      | STOP                                                                                                    |                    |                        |                                   |         |
|                 |                   |                            | SUMMARY          |                      |    |               |                                                                                                    |                    | <b>IIUNNING</b>        |                                   |         |
| aucost<br>10 mg | source<br>500 mil | tracganacios<br>0.02 mg/ml | sres<br>500 mi/h | onuo onno<br>10 mg/h | th | enon<br>57 kg |                                                                                                    | 100000<br>~3.26 mg | visiune<br>~163,012 mi | n19m                              |         |
|                 |                   |                            |                  |                      |    |               |                                                                                                    |                    | P                      | escribed by ADMIN on Thu, Dec 07, | EROS AM |

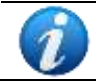

A változást a "Recept" modulban a receptek táblázatán lévő 🗘 ikon jelzi.

### 5.5.7. A futó adagolás előírt változásai

Egy futó tartós adagolás értékeinek megváltoztatásának vagy leállításának szükségessége a Felírás modulban írható elő (lásd a 4.8 bekezdést). Ezekben az esetekben a "Változás" vagy "Stop" megbízás a végrehajtáskor, az adagolás soron jön létre.

#### Sorrend "Változtatása"

Lásd pl.Ábra 136.

| FUROSEMIDE — 0.5 mg/ml -<br>DOSE: 500 mg in 1000 ml at 2 | - SOLUZIONE PER INFUSIONE<br>200 ml/h [100 mg/h] — ENDOVENOSA DILUITO — 4/10/2024, 11:28.4 | 504                                                                                                    |  |
|----------------------------------------------------------|--------------------------------------------------------------------------------------------|----------------------------------------------------------------------------------------------------|--|
| 1                                                        | 200 mil/h                                                                                  | 250 mith                                                                                                    |  |
|                                                          |                                                                                            | Construction of the second second sec |  |

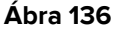

A furoszemid beadása Ábra 136250 ml/h sebességgel történik. Receptre az orvos előírja, hogy a sebességet 300 ml/h-ra kell változtatni. A végrehajtásnál egy zöld téglalap jelenik meg 15 perces tűréshatárral, amely tájékoztatja az ápolószemélyzetet, hogy az adott kezeléshez intézkedés szükséges. A kezelés állapota ismét "kész"-re (zöldre) vált. LásdÁbra 137 **A**.

| FUROSEMIDE - 0.5 mg/ml - SOLUZIONE PER INFUSIONE         |                                    | 0 |
|----------------------------------------------------------|------------------------------------|---|
| DOSE: 500 mg in 1000 ml at 200 ml/h [100 mg/h] - ENDOVEN | IOSA DILUITO - 4/10/2024, 11:28 AM | A |
| 200 mi/h                                                 |                                    |   |
|                                                          | 250 mi/h                           |   |
|                                                          | Ábra 137                           |   |

Az adagolás változtatásának dokumentálása:

Kattintson a sor felső felére (Ábra 138 A).

Megjelennek az adagolási adatok és parancsok (Ábra 138 B).

|                   |          |           |                   |                       | ióp : -        | 1004/<br>4/10/2024, 2:08 PM | UPDATE |           |                      |           |
|-------------------|----------|-----------|-------------------|-----------------------|----------------|-----------------------------|--------|-----------|----------------------|-----------|
|                   |          | TOWN      | A80               |                       |                |                             |        |           | RANNING              |           |
| samburn<br>500 mg | 1000 mil | 0.5 mg/ml | ienne<br>200 mi/h | seas sees<br>100 mg/h | weart<br>75 Kg |                             |        | -294.6 mg | victore<br>~589,1 ml | -2h & 39m |
|                   |          |           |                   |                       |                |                             |        |           |                      |           |

Ábra 138

> Kattintson a **FRISSÍTÉS** gombra (Ábra 138 **C**).

Megjelenik az adminisztrációs részletek ablak (Ábra 150).

| 300 series and an and a series and a series | 5,ext  | 100AY - 258 PM |   | 2 | :10 P       | M   |
|----------------------------------------------------------------------------------------------------|--------|----------------|---|---|-------------|-----|
|                                                                                                    | 300    | witte          | 田 |   | -artor2004  | Ŵ.  |
|                                                                                                    | mtin 🕑 |                | 0 | • |             | 1.3 |
|                                                                                                    |        |                |   |   | - the state |     |
|                                                                                                    |        |                |   |   |             |     |

Az új adagolási értékek csak olvashatóak (Ábra 150 **A**). lehetőség van a végrehajtási idő beállítására és szükség esetén megjegyzés hozzáadására (Ábra 150 **B** – **C**).

Kattintson a MÓDOSÍTÁS gombra (Ábra 150 D).

Az adagolási táblázat az alábbiak szerint változik. Az új sebességet egy címke jelzi (Ábra 151 **A**).

| FUROSEMIDE — 0.5 mg/ml — SOLUZIONE PER INFUSIONE<br>DOSE: 500 mg in 1000 ml at 200 ml/h [100 mg/h] — ENDOVENI | OSA DILUITO — 4/10/2024, 11:28 AM | A        |  |
|----------------------------------------------------------------------------------------------------|-----------------------------------|----------|--|
| 200 mi/h                                                                                                    |                                   |          |  |
|                                                                                                    | 250 mi/h                          | 300 mi/m |  |
|                                                                                                    | Ábra 140                          |          |  |

Ha az előírt változtatást nem hajtják végre időben (azaz a tolerancihatáron belül), akkor a zöld "változtatási téglalap" pirosra vált, ami azt jelenti, hogy van egy előírt művelet, amely késik (Ábra 141 **A**). A kezelés állapota "késői" (piros) állapotba kerül; az infúzió az aktuális értékekkel folytatódik. Ezt követően a változtatáskor kötelező megjegyzésben megjelölni a művelet végrehajtásának elmulasztásának indokait.

| FUROSEMIDE - 0.5 mg/ml - SOLUZIONE PER INFUSIONE<br>DOSE: 500 mg in 1000 ml at 100 ml/h [50 mg/h] - ENDOVENOSA DILUITO - 4/11/2024, 1:04 PM |          | A |   |  |
|----------------------------------------------------------------------------------------------------|----------|---|---|--|
|                                                                                                    | 100 mi/h | M |   |  |
| Ábra 1/1                                                                                                    |          |   | 1 |  |

Ábra 141

Ha az adagolási érték előírt módosítása nem történik meg, a felhasználó dokumentálhatja a művelet kihagyásának tényét.

Ehhez:

Az adagolási diagramon kattintson a KIHAGYÁS gombra a FRISSÍTÉS helyett (Ábra 138 D).

Ezután kötelező megjegyzésben megjelölni az előírt művelet elmulasztásának okait (Ábra 142 **A**).

|                    | WARNING                                               |       |
|--------------------|-------------------------------------------------------|-------|
| please             | ment a note with the reason you are canceling this un | ier - |
| Note for skoping_[ | ineeiii IsbCrtow                                      | ਿ     |
|                    |                                                       |       |
|                    |                                                       |       |
|                    |                                                       |       |
|                    |                                                       |       |
|                    |                                                       |       |
|                    |                                                       |       |
|                    |                                                       |       |
|                    |                                                       |       |

Ábra 142

Kattintsa a KÖVETKEZŐ (Ábra 142 B).

További megerősítés szükséges. Az ablak a következő módon változik: (Ábra 143).

|                    | TODAY 2:35 PM        |          |
|--------------------|----------------------|----------|
|                    | inducts.             | 1        |
|                    | Sector Di daccultura |          |
| Note for skipping. |                      |          |
|                    |                      |          |
|                    |                      |          |
|                    |                      |          |
|                    |                      |          |
|                    |                      |          |
|                    |                      | <u> </u> |
|                    |                      | (A)      |

#### > Kattintson a NE FRISSÍTSE gombra (Ábra 143 A).

Az előírt frissítés nem történik meg, a frissítés elmaradásának okát rögzíti. Az adagolási diagram visszatér az eredeti állapotba (Ábra 136).

#### "Stop" parancs

Lásd pl. Ábra 144.

| FUROSEMIDE — 1 mg/ml — SOLUZIONE PER INFUSIONE<br>DOSE: 1000 mg in 1000 ml at 1000 ml/h [1000 mg/h] — END | 00VENOSA DILUITO — 4/17/2024, 1:31 PM |
|----------------------------------------------------------------------------------------------------|---------------------------------------|
|                                                                                                    | 1000 mit/h                            |
|                                                                                                    | Ábra 144                              |

A furoszemid beadása Ábra 1441000 ml/h sebességgel történik. Receptre az orvos előírja a beadás leállítását. A végrehajtásnál egy zöld téglalap jelenik meg amely tájékoztatja az ápolószemélyzetet, hogy az adott kezeléshez intézkedés szükséges. A kezelés állapota ismét "kész"-re (zöldre) vált. Lásd Ábra 145.

| FUROSEMIDE — 1 mg/ml — SOLUZIONE PER INFUSIONE<br>DOSE: 1000 mg in 1000 ml at 1000 ml/h [1000 mg/h] — ENDOVENOSA DILUITO — 4/17/2024, 1:31 PM | 0 |  |
|----------------------------------------------------------------------------------------------------|---|--|
| Ábra 145                                                                                                    |   |  |

Az adagolás leállásának dokumentálásához:

Kattintson a sor felső felére (Ábra 146 A).

Megjelennek az adagolási adatok és parancsok (Ábra 146 **B**). Csak a "Stop" gomb érhető el (Ábra 146 **C**).

|   |         |                   | a trans alford - 1 | and a state of the  |                       |    |           | V                   |      |
|---|---------|-------------------|--------------------|---------------------|-----------------------|----|-----------|---------------------|------|
|   |         |                   |                    |                     |                       |    |           |                     |      |
| B |         |                   | SUM                | 4490                |                       |    |           | BUNNING             |      |
|   | 1000 mg | voulie<br>1000 ml | integration (      | seess<br>1000 mil/h | osconesi<br>1000 mg/h | th | -341.6 mg | =00.00<br>≥341.6 mi | -20m |
|   | _       |                   | 90                 | ər<br>Kg            |                       |    |           |                     |      |
|   |         |                   |                    |                     |                       |    |           |                     |      |

Ábra 146

> Kattintson a **STOP** gombra (Ábra 146 **C**).

Megjelenik az adminisztrációs részletek ablak (Ábra 147).

| 10 Tree Tree  | 100ÅV 151 PM | > 1  | :54 P | М    |
|---------------|--------------|------|-------|------|
| ik Iteis Iess |              | <br> |       |      |
|               |              | - 10 | Itees | less |
|               |              |      |       |      |

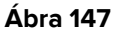

Lehetőség van a leállítási idő beállítására és szükség esetén megjegyzés hozzáadására (Ábra 147 **A** - **B**).

Kattintson a STOP gombra (Ábra 147 D).

Az adagolási táblázat az alábbiak szerint változik. A szürke téglalap hossza megfelel az adagolás tényleges időtartamának (Ábra 148 **C**).

| FUROSEMIDE — 1 mg/ml — SOLUZIONE PER INFUSIONE<br>DOSE: 1000 mg in 1000 ml at 1000 ml/h [1000 mg/h] — ENDOVENOSA DILUITO — 4/17/2024, 1:31 PM |
|----------------------------------------------------------------------------------------------------|
| 1000 mil/h                                                                                                    |
| Ábra 148                                                                                                    |

### 5.5.8. Lejárt vagy még nem érvényesített felírás adagolása

A felírás érvényessége egy bizonyos idő után lejár (lásd a 3.3.4 bekezdést további információért). A lejárt felírás egyébként adagolható, de ehhez speciális felhasználói engedélyek és meghatározott eljárás szükséges. A lejárt felírásokat az  $\Psi$  ikon (Ábra 149) jelzi.

| Paracetamol — Soluble tablet<br>DOSE: 1000 mg — Oral — 2 times a day at 11:00 AM - 5:00 PM — until further notice |
|----------------------------------------------------------------------------------------------------|
|                                                                                                    |
| Ábra 149                                                                                                    |

Lejárt (vagy még nem érvényesített) felírás adagolása:

Kattintson a sor felső felére. Megjelennek az adagolási adatok és parancsok (Ábra 150).

| Paracetamel — Soluhie tablet<br>DOG& 1000 mg — Oral — 3 times a day at 11.00 AM - 5:00 PM | - unil further notice |                                              |
|-------------------------------------------------------------------------------------------|-----------------------|----------------------------------------------|
|                                                                                           | 500 4040.400 EXECUTE  |                                              |
|                                                                                           | SUMMARY               |                                              |
|                                                                                           | 1000 mg 57 kg         |                                              |
|                                                                                           |                       | Prescribed by ADMIW on Tue, Dec 05, 70:15 Ab |

Ábra 150

Kattintson a Végrehajtás gombra (Ábra 150 A).

Megnyílik egy ablak, amelyben a felhasználónak meg kell adnia a lejárt felírás adagolásának okát.

- > Megjegyzésben adja meg a lejárt felírás beadásának okát.
- > Kattintson a Tovább gombra.

Ekkor megjelenik az adagolási részleteket tartalmazó ablak. A jegyzet megjelenik az ablakon (Ábra 151 **A**).

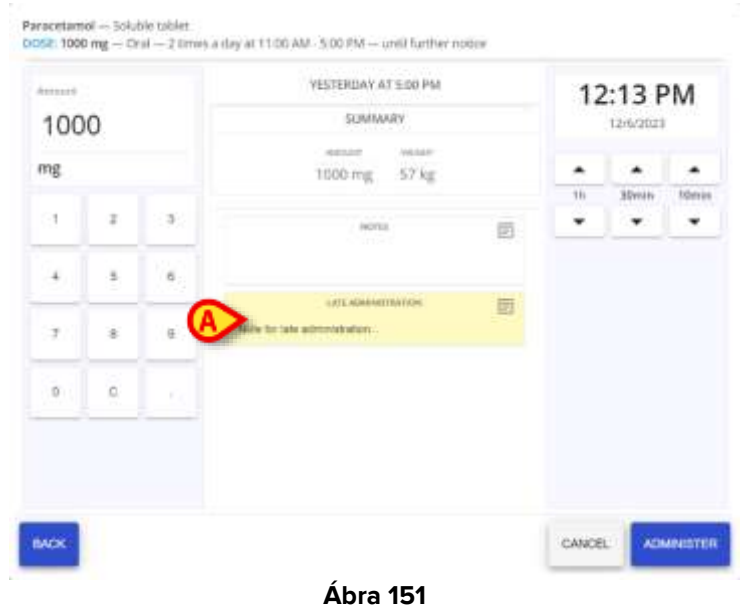

> Kattintson az adagolás gombra a beadás kezeléséhez.

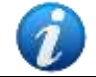

Ugyanez az eljárás alkalmazható a jövőbeni, még nem érvényesített felírás adagolásának rögzítésére is.

### 5.5.9. Adagolás kihagyása

Annak dokumentálásához, hogy egy bizonyos kezelést nem alkalmaztak:

Kattintson a sor felső felére. Megjelennek az adagolási adatok és parancsok (Ábra 152).

| Politiesanide — Eye drops<br>DOSE 1000 mg — Douler — 12/13/2023, 10:13 AM |                      | ~                                             |
|---------------------------------------------------------------------------|----------------------|-----------------------------------------------|
|                                                                           | 12/13/2013, 10:13 AM |                                               |
|                                                                           | SUMMARY              |                                               |
|                                                                           | 1000 mg 57 kg        |                                               |
|                                                                           |                      | Prescribed by ADMW on liter, Dev 73, 78733 AM |

Ábra 152

- Kattintson a Kihagyás gombra (Ábra 152 A).
- > Megjegyzésben adja meg a kezelés elmulasztásának okát (Ábra 153 A).

|                                                    | WARNING                                       |      |
|----------------------------------------------------|-----------------------------------------------|------|
| périent interna in                                 | one with the reason you are carceling this or | tler |
| Note for skepping the administration of a beatment | served a sufficiency                          | 9    |
|                                                    |                                               |      |
|                                                    |                                               |      |
|                                                    |                                               |      |
|                                                    |                                               |      |
|                                                    |                                               |      |
|                                                    |                                               |      |
|                                                    |                                               |      |
|                                                    |                                               | 6    |

Kattintsa a KÖVETKEZŐ (Ábra 153 B).

Megjelenik az adminisztrációs részlet ablak. A jegyzet megjelenik az ablakon (Ábra 154 A).

|                                     | TODAY AT 10:13 AM |    |
|-------------------------------------|-------------------|----|
|                                     | , sarres          | 10 |
| Note for skipping the adveceptation | annen marrier     | 12 |
|                                     |                   |    |
|                                     |                   |    |
|                                     |                   |    |
|                                     |                   |    |
|                                     |                   | B  |

> Kattintson a Ne adagolja lehetőségre az adagolás kihagyásához (Ábra 154).

### 5.6. Adminisztráció kettős aláírással

A kezelés beállítható úgy, hogy kettős aláírást igényeljen a felírás és/vagy a beadás időpontjában. Az adminisztrációhoz szükséges, hogy a kezelést végzőtől eltérő második felhasználó érvényesítse a beadást. Az ügyintézés menete megegyezik a(z) 5.5 bekezdésben leírtakkal, de ha az adminisztrációhoz kettős aláírás szükséges, akkor a Végrehajtási terv (Ábra 155 **A**) sorrendjét jelző téglalapon egy speciális ikon - O- jelenik meg.

|               | Ábra 155                          |                                     |
|---------------|-----------------------------------|-------------------------------------|
| Az aláírás el | őtt a sorrendet jelző téglalap k  | ét ikonnal (Ábra 156) jellemezhető. |
|               |                                   |                                     |
|               |                                   |                                     |
|               | *                                 |                                     |
|               |                                   |                                     |
| 1             | 08:00                             | 12:                                 |
|               | Ábra 1                            | 56                                  |
|               |                                   |                                     |
| A(z) 🖤 ikon a | azt jelzi, hogy a vényhez aláírás | s szükséges.                        |
|               |                                   |                                     |

Az aláírási eljárásnál a felírási időt lásd a(z) 4.15 bekezdésben.

Az *ExecutionSignMode* system option-tól függően két különböző eljárás konfigurálható, hogy egy második felhasználó is aláírja az adminisztrációt.

Ha *ExecutionSignMode* = 0, akkor az aláírást egy másik Digistat munkameneten kell végrehajtani. Ez azt jelenti, hogy az adminisztrációt egy másik Digistat munkamenetben bejelentkezett felhasználónak kell aláírnia.

Ha *ExecutionSignMode* = 1, az aláírást ugyanazon Digistat munkameneten belül kell végrehajtani, ahol egy másik felhasználó hitelesítő adatait kell megadni.

Mindkét esetet az alábbiakban ismertetjük.

#### 5.6.1. Aláírás egy másik Digistat munkameneten

Az Ábra 157 Abicavir alkalmazása javasolt. Ebben a konfigurációban az Abicavir kettős aláírást igényel (Ábra 157 **A**).

| Abacavir — Tablet<br>DOSE: 10 mg — Oral — 09/04/2025, 12:36 |          |
|-------------------------------------------------------------|----------|
|                                                             |          |
|                                                             | Ábra 157 |

Ha az *ExecutionSignMode* system option 0-ra van állítva, használja a szokásos adminisztrációs eljárást, a(z) 5.5 bekezdésben leírtak szerint.

A kettős aláírás kötelező követelménye az adminisztrációs ablak tetején látható (Ábra 158 A).

| 10 |   |     | This prescription requires a double sign | 0 |         | 12:50 | )    |
|----|---|-----|------------------------------------------|---|---------|-------|------|
| mg |   |     | 0661 — 12:36                             |   |         |       |      |
| 1  | z | э   | 10 mg 80 kg                              |   | 1h<br>• | 10min | 1min |
| 4  | 5 | 0   | 9056                                     | Œ |         |       |      |
| 7  | 8 | 9   |                                          |   |         |       |      |
| 0  | c | (2) |                                          |   |         |       |      |
|    |   |     |                                          |   |         |       | ര    |
|    |   |     |                                          |   |         |       |      |

#### > Kattintson az Adminisztrálás gombra (Ábra 158 B).

A következő ablak nyílik meg, figyelmeztetve, hogy egy második aláírásra van szükség (Ábra 159).

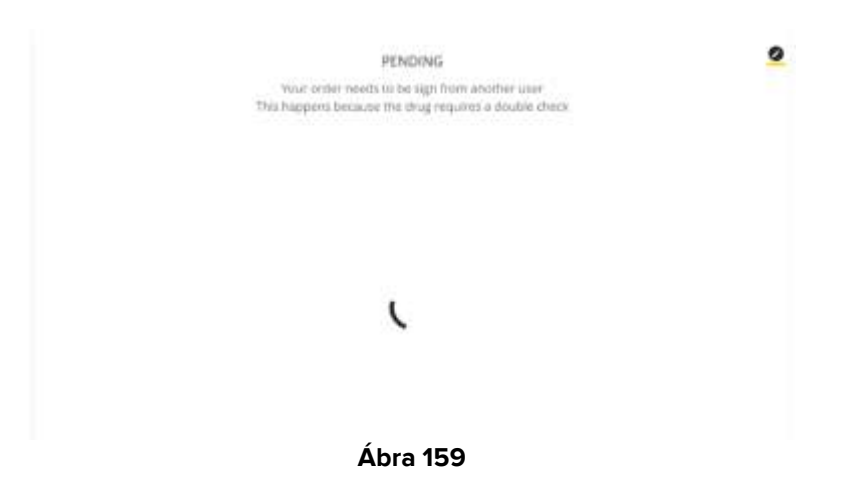

Az adminisztráció aláírásához különböző hitelesítő adatokkal kell bejelentkezni egy másik Digistat munkamenetbe, és ki kell választani ugyanazt a pácienst.

Az aláírandó ügyintézésnek megfelelő sorban a második felhasználónál megjelenik az **ALÁÍRÁS** gomb. LásdÁbra 160 **A**.

A jobb alsó sarokban mind a vény, mind a kapcsolódó aláírás adatai megjelennek (ha a felíráskor aláírás szükséges, ha nem, akkor csak a felírás adatai jelennek meg -Ábra 160 **B**).

| Abacavir - Tablet<br>DDSE 30 mg - Oral - 09/04/2025, 13:29 | •                                | <u>e</u> ~                              |
|------------------------------------------------------------|----------------------------------|-----------------------------------------|
|                                                            | 000 00004/2028, 13.21<br>SUMMANY |                                         |
|                                                            | 10 mg 80 kg                      | Presenteer by all the one 28 apr. 13.25 |
| нізтоку                                                    | át 100                           | Synet by Same 29 Apr 13.36              |

Ábra 160

Kattintson az ALÁÍRÁS gombra (Ábra 160 A).

Megjelenik egy adminisztrációs összefoglaló ablak (Ábra 161).

| 066I - 13:30                             |  |
|------------------------------------------|--|
| would wood                               |  |
| 10 mg 80 kg                              |  |
| NOTES                                    |  |
| ina cottes are present inside this order |  |
|                                          |  |
|                                          |  |
|                                          |  |
|                                          |  |
|                                          |  |
|                                          |  |
|                                          |  |

Kattintson az ALÁÍRÁS gombra (Ábra 161 A).

A megbízást ilyen módon írják alá és jelenítik meg a Therapy Execution terven (Ábra 162 A).

| Abacavir — Tablet                      |       |
|----------------------------------------|-------|
| DOSE: 10 mg - Oral - 09/04/2025, 13:29 |       |
|                                        | gm dr |
|                                        |       |
|                                        |       |

Ábra 162

#### 5.6.2. Aláírás ugyanazon a Digistat munkameneten

Ábra 163Abicavir megbízásban van feltüntetve. Ebben a konfigurációban az Abicavir beadásához kettős aláírás szükséges (Ábra 163 **A**).

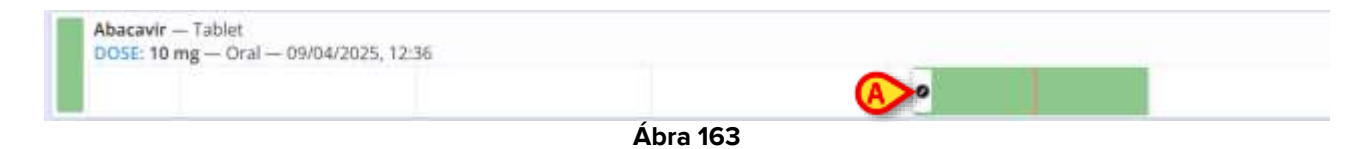

Ha az *ExecutionSignMode* system option 1-re van állítva, használja a szokásos adminisztrációs eljárást, a(z) 5.5 bekezdésben leírtak szerint.

A kettős aláírás kötelező követelménye az adminisztrációs ablak tetején látható (Ábra 164 A).

| 10 |   |     | This prescription requires a double sign | 0 |    | 12:50<br>09/04/202 | 5    |
|----|---|-----|------------------------------------------|---|----|--------------------|------|
| mg |   |     | 0661 - 1236                              |   |    |                    |      |
| ÷. | z | 3   | 10 mg 80 kg                              |   | 1h | 10min              | lmkr |
| 4  | 5 | 0   | HEDTER                                   | e |    |                    |      |
| 7  | 8 | 9   |                                          |   |    |                    |      |
| 0  | с | (D) |                                          |   |    |                    |      |
| _  |   |     |                                          |   |    |                    | _    |

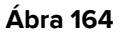

> Kattintson az Adminisztrálás gombra (Ábra 164 B).

Megnyílik a következő ablak, amely egy "Aláírás" területet tartalmaz, amely lehetővé teszi a bevitel dupla aláírását (Ábra 165 **A**).

| WATERUNY WHELEW                       |                                                                       |
|---------------------------------------|-----------------------------------------------------------------------|
|                                       |                                                                       |
| 10 mg 90 kg                           |                                                                       |
| NOTES                                 |                                                                       |
| o notes are present inside this order |                                                                       |
|                                       |                                                                       |
|                                       |                                                                       |
|                                       |                                                                       |
| SIGN                                  |                                                                       |
|                                       |                                                                       |
| First standard (                      |                                                                       |
|                                       | 10 mg 90 kg<br>NOTES<br>o notes are present inside this order<br>SIGN |

Ábra 165

Illessze be egy második felhasználó hitelesítő adatait (a jelenleg bejelentkezettől eltérő) a Felhasználónév és Jelszó mezőkbe (Ábra 166 **A**). Az **ALÁÍRÁS** gomb engedélyezve lesz (Ábra 166 **B**).

|      | OGGI - 13:48                                    |   |
|------|-------------------------------------------------|---|
|      | Addressed weight                                |   |
|      | 10 mg 90 kg                                     |   |
|      | NOTES                                           |   |
|      |                                                 |   |
|      | no notes are present inside this order          |   |
|      | no notes are present inside this order          |   |
|      | no notes are present inside this order          |   |
|      | no notes are present inside this order.         | 5 |
|      | no notes are present inside this order.<br>SIGN |   |
|      | no notes are present inside this order.         |   |
| art- | no notes are present inside this order.<br>SIGN |   |

Kattintson az ALÁÍRÁS gombra (Ábra 166 B).

Megjelenik egy megerősítő ablak (Ábra 167).

| UPDA                 | ITED                                                                                                    |   |
|----------------------|----------------------------------------------------------------------------------------------------|---|
| Your order has been  | succesfully signed                                                                                                    |   |
| -                    | 2                                                                                                    |   |
|                      |                                                                                                    |   |
|                      | inere in the second second sec |   |
|                      |                                                                                                    |   |
| PRESCRIPTION I       | NFORMATIONS                                                                                                    |   |
| Drug nume            | Abacavir — Tablet                                                                                                    |   |
| Scheduled order time | 13:48                                                                                                    |   |
|                      |                                                                                                    |   |
|                      |                                                                                                    |   |
|                      |                                                                                                    |   |
|                      |                                                                                                    |   |
|                      |                                                                                                    |   |
|                      |                                                                                                    |   |
|                      |                                                                                                    | ( |
|                      |                                                                                                    | c |

Kattintson a BEZÁRÁS gombra az ablak bezárásához (Ábra 167 A).

A megbízás a Therapy Execution tervben (Ábra 168 **A**) megadott módon jelenik meg.

| Abacavir — Tablet                      |   |        |
|----------------------------------------|---|--------|
| DOSE: 10 mg — Oral — 09/04/2025, 13:48 |   | $\sim$ |
|                                        |   | 10 mm  |
|                                        |   |        |
|                                        |   |        |
|                                        | , |        |

Ábra 168

# 5.7. Az adagolási ablak

A kezelés adminisztrációs ablak (Ábra 169) lehetővé teszi a "kezelés végrehajtása" modul adagolásának néhány értékének szerkesztését.

| Γ | Arrant   |    | B | TODAY AT 11:00 AM         |   | 11:56 AM |           |        |  |  |
|---|----------|----|---|---------------------------|---|----------|-----------|--------|--|--|
|   | 100      | 0  |   | SUMMARY                   |   |          | 32/13/202 | 3      |  |  |
|   | mg       |    | 0 | 1000 mg 57 kg             |   |          |           |        |  |  |
|   |          |    |   |                           |   | 58       | Marin     | 100000 |  |  |
|   | <u> </u> | ÷. | - | Av2150                    | 団 |          |           |        |  |  |
|   | 4        |    |   |                           |   |          |           |        |  |  |
|   |          |    |   | ANTE ADAMAGEMENTER (DATA) | 圓 |          |           |        |  |  |
|   | ::t -    |    |   |                           |   |          |           |        |  |  |
|   | .0       | 0  |   |                           |   |          |           |        |  |  |
| L |          |    | · |                           |   |          |           |        |  |  |
|   |          |    |   |                           |   |          |           |        |  |  |
|   |          |    |   |                           |   |          |           |        |  |  |
|   | - market |    |   |                           |   | name     |           |        |  |  |

Az előírt értékek felül vannak feltüntetve (Ábra 169 A).

Az ablak középső részén a következő információk jelennek meg:

- Adminisztráció ütemezett időpontja (Ábra 169 **B**).
- Adagolá összefoglaló (Ábra 169 C Megjegyzés: az ezen a területen megadott értékek a kezelés típusától függenek).
- Általános felhasználói megjegyzések (Ábra 169 D).
- Megjegyzések a következőkkel kapcsolatban: késői/korai ügyintézés; az adagolási értékek változásai; az adagolási idő változása (Ábra 169 **E**).

A bal oldalon található numerikus billentyűzet lehetővé teszi a beadott mennyiségek módosítását (Ábra 169 **F**).

Az adagolási mennyiségek módosítása:

- A virtuális billentyűzet segítségével adja meg az új mennyiségeket. Az ablak a képen látható módon változik Ábra 170.
- > Írjon be egy megjegyzést a változtatások okáról, ha szükséges (Ábra 170 **B**).

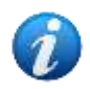

A kezelés beadási módja beállítható úgy, hogy kötelező megjegyzést írjon elő, vagy opcionális megjegyzést írjon elő, vagy ne engedje meg a mennyiség módosítását.

Kattintson az Adagolás gombra (Ábra 170 C).

| Arrest    |                      |              | YESTERDAY AT 11:00 AM    |   | 12    | 2:55 F    | PM               |
|-----------|----------------------|--------------|--------------------------|---|-------|-----------|------------------|
| 800       |                      |              | ECINIMORY.               | 6 |       | 12/12/202 | 5                |
| mg        |                      |              | B00 mg 57 kg             |   |       |           |                  |
|           |                      |              |                          |   | 29    | 30mm      | tów              |
| <u>_1</u> | 1                    | - 90         | HOTO                     | e |       | •         |                  |
| 4         | 8                    | е.           |                          |   |       |           |                  |
|           | , , , <mark>B</mark> | aque trasser | 田                        |   |       |           |                  |
|           | · · · · ·            |              | LATE ADDRESS OF          | 田 |       |           |                  |
| 0         | ×.                   |              | Late administration role |   |       |           |                  |
|           |                      |              |                          |   |       |           |                  |
|           |                      |              |                          |   |       |           | ~                |
|           |                      |              |                          |   |       |           | $( \mathbf{O} )$ |
| -         |                      |              |                          |   | CANCE | AP        |                  |

Az idő kijelzése a jobb oldalon (Ábra 170 **D**) fel kell tüntetnie a kezelés tényleges beadásának időpontját. Az alapértelmezetten megjelenített időpont az adagolási ablak megnyílik. Ha a felírás adagolásának rögzítése a tényleges ügyintézés időpontjától eltérő időpontban kerül rögzítésre, lehetőség van a megjelenített időpont módosítására és a helyes ügyintézési idő feltüntetésére.

Ehhez:

Használja az időkijelző alatt elhelyezett nyílgombokat (Ábra 170 D).

A felfelé mutató nyilak 1 órát (balra nyíl), 30 percet (középen), 10 percet (balra) adnak a megjelenített időhöz.

A lefelé mutató nyilak levonnak 1 órát (balra nyíl), 30 percet (középen), 10 percet (balra) a megjelenített időből.

Az ablak a következő módon változik: (Ábra 171).

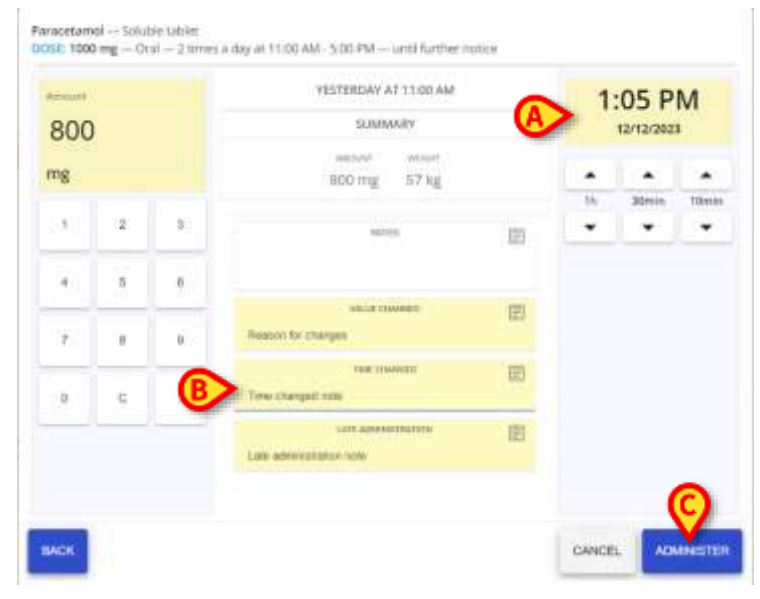

Ábra 171

Ha szükséges, írjon be egy megjegyzést, amely elmagyarázza az időváltozások okát (Ábra 171 B).

A kezelés beadási módja beállítható úgy, hogy kötelező megjegyzést írjon elő, vagy opcionális megjegyzést írjon elő, vagy ne engedje meg az idő módosítását.

Kattintson az Adagolás gombra (Ábra 171 C).

Az adagolási sáv vagy téglalap (tartós adagolás esetén) az adagolási ablakon megadott idő és értékek szerint kerül a diagramba (Ábra 172).

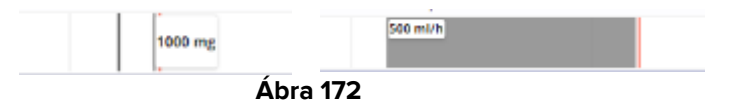

# 5.8. "Végrehajtás" modul felszólítások

A "Végrehajtás" képernyő bal felső sarkában különböző ikonok jeleníthetők meg a felhasználó számára a kezelési terv általános állapotával kapcsolatban (Ábra 173 **A**).

| County These These is                                                      | 101-0                                                  |        | 1           |      |       |                |       |
|----------------------------------------------------------------------------|--------------------------------------------------------|--------|-------------|------|-------|----------------|-------|
| Men 4 December                                                             | OB AM                                                  | 09.466 | 10 AM       | TTWM | 12.PM | ST PM          | 02 Ph |
| Politicianide - Exemption<br>00002: 500 mg - Decisior - 12/4/2020          | s, 10:12 AM                                            |        |             |      |       |                |       |
|                                                                            |                                                        |        |             |      |       |                |       |
| Altightide — Powder and solvent fo<br>005E 20 mLat 10 mL/h — Sobotane      | r solution for injection<br>rous — 12/4/2023, 10:15 AM |        |             |      |       |                |       |
|                                                                            |                                                        |        | All weather |      |       |                |       |
| Aminosəlicylic acid — Gautro-resista<br>DOLL: 500 mg — Oral — Administra i | nt granules.<br>In case of                             |        |             |      |       |                |       |
| Paracetamol — Sciuble tablet<br>0058: 1000 mg — Oral — 12/4/2023           | at 11:00 AM - 5:00 EM                                  |        |             |      |       |                |       |
|                                                                            |                                                        |        |             |      |       |                |       |
| Furniemide One suspension                                                  | e 13-00 PM                                             |        |             |      |       |                |       |
|                                                                            |                                                        |        |             |      |       |                |       |
| Brilliant green - Partt                                                    | CONTRACTOR AND                                         |        |             |      |       |                |       |
| prose, how mg - classifiers - 124                                          | ATTEL IN GAM                                           |        | 1993 ang    |      |       |                |       |
| COADULACD                                                                  |                                                        |        |             |      |       |                | -     |
| IERAPY WEB                                                                 |                                                        |        |             |      | CLASS | CATEGORY ROUTE | 5     |

Ábra 173

Az Ábra 173 **A**-ban például az ikonok azt jelzik, hogy a kezelési tervben a következők szerepelnek:

- 1 felírás lejárt (piros)
- 1 felírás kész (zöld)
- 1 felírás fut (ciánkék)
- 1 felírás függőben (szürke)

Lásd a Ábra 174, nagyított nézetben.

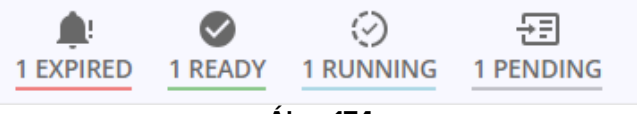

#### Ábra 174

# 5.9. "Adagolás" időtartomány kijelzése

Az "Adagolás" képernyő jobb felső sarkában elérhető parancsok lehetővé teszik a megjelenített időtartomány módosítását (Ábra 175 **A**).

| Men 4 Daxambar                                                              |                            |        |                 |       |       |       |        |
|-----------------------------------------------------------------------------|----------------------------|--------|-----------------|-------|-------|-------|--------|
| -07 AM                                                                      | OB AM                      | 09.485 | 10 AM           | 11 MM | 12.PM | ST PW | (12 PM |
| Polithexanide — Eye drugs                                                   |                            |        |                 |       |       |       |        |
| prost and will - remain - itsetting                                         | 6, 10:12, 988              |        |                 |       |       |       |        |
| Albighutide — Powder and solvent fo                                         | r solution for injection   |        |                 |       |       |       |        |
| 005E-20 mFat 10 mR/h Subcutane                                              | ious - 12/4/2028, 10:15 AM | El     | All real to Day |       |       |       |        |
|                                                                             |                            |        |                 |       |       |       |        |
| Antinosəlicylic acid — Cəntro-resista<br>DOLL 500 mg — Oral — Azkrimittər i | nt granules.<br>In case of |        |                 |       |       |       |        |
|                                                                             |                            |        |                 |       |       |       |        |
| Paracetamol — Soluble tablet<br>DOSE: 1000 mg — Oral — 12/4/2023.           | at 11:00 AM - 5:00 PM      |        |                 |       |       |       | 1      |
| the same little to the same little structure                                |                            |        |                 |       |       |       |        |
| Purchemide Oral suspension                                                  | 10000000                   |        |                 |       |       |       |        |
| 0048: 700 mg - Gral - 12/4/2023 a                                           | E 12:00 PM                 |        |                 |       |       |       |        |
| Brilliant green Paint                                                       |                            |        |                 |       |       |       |        |
| POSE 1000 mg - Cutamenus - 12/4                                             | /2023_10:19 AM             |        |                 |       |       |       |        |
|                                                                             |                            |        | 1900 8-8        |       |       |       |        |

Ábra 175

Használja a megjelölt legördülő menüt Ábra 176 A megjelenítési mód megváltoztatásához.

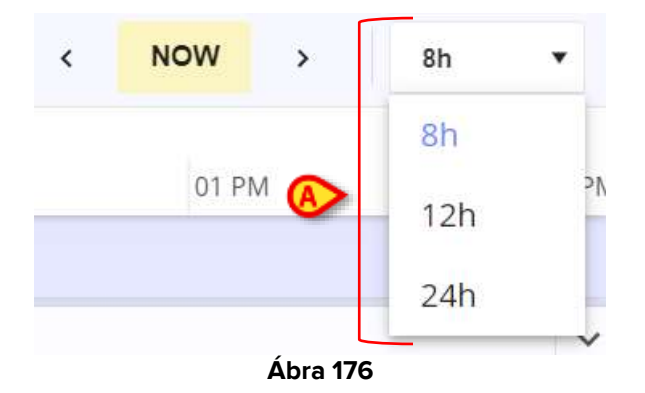

Az alapértelmezett kijelzési tartomány 8 óra. Kattintson a 12h vagy 24h gombra a megfelelő tartomány megjelenítéséhez. Ábra177 példaként egy 24 órás kijelző részletét mutatja.

| SPW: TIPM                     | Tue 12 December<br>12 AM 01 AM 02 AM                      | 03 AM - 104 A   | MA 20      | 26.AM      | 07 AM | 08 AM | 095004 | 10.64 | TOM: | 12.04 | ICT.PWI | 302 FM | (13.PM | 04 FM | 85 PM | OE PW | 07.PM | 88./M | :09 PM | 0 |
|-------------------------------|-----------------------------------------------------------|-----------------|------------|------------|-------|-------|--------|-------|------|-------|---------|--------|--------|-------|-------|-------|-------|-------|--------|---|
| Aminosalicylic<br>DGSE 500 mg | cacid — Gastro resistant gr<br>— Oral — Administer in cas | miles<br>e cl., |            |            |       |       |        |       |      |       |         |        |        |       |       |       |       |       |        | 4 |
| Paracetamol -<br>DOSE 1000 mg | – Solultie tublet<br>g — Deal — 2 terres a day at         | 11:00-AM - 5:00 | PM antičňa | rther noti | te .  |       |        |       |      |       |         |        |        |       |       |       |       |       |        | × |
| Furotemide                    | - Oral suspension<br>Oral 12/4/2023 at 12:0               | 0.754           |            |            |       |       |        |       |      |       |         |        |        |       |       |       |       |       |        | - |

Ábra177 - 24 órás kijelző (részletek)

Használja a bal és jobb nyilat (Ábra 178 **A**) a képernyő tartalmának hátra (balra) és előre (jobbra) görgetéséhez.

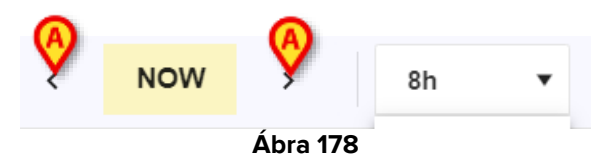

A nyílgombra kattintva a képernyő a mezőben megadott időtartományban mozog (pl. ha 8 óra van kiválasztva - mint az ábrán -, a bal oldali nyílra kattintva egyszer megjelenik az előző 8 óra, a jobb oldali nyílra kattintva egyszer megjelenik a következő 8 óra; ha 12 óra van kiválasztva, a képernyő kattintásonként 12 órát mozog).

A **MOST** gombbal ismét megjelenítheti a pontos időt.

### 5.10. Kezelést válogató gombok

Az Ábra 179 **A** -ban jelzett gombok lehetővé teszik a meglévő kezelések osztály, kategória vagy alkalmazási mód szerinti rendezését és csoportosítását.

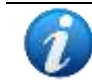

A kezelés osztálya, kategóriája és iránya a kezelés konfigurálása során kerül meghatározásra.

| Adapt A Philipping and and                                                |                           |        |         |       |       |       |        |
|---------------------------------------------------------------------------|---------------------------|--------|---------|-------|-------|-------|--------|
| GT AM                                                                     | OB AM                     | 09.488 | 10 AM   | TT MM | 12.PM | OT PM | 102 Pt |
| olihexanide — Eye drugs                                                   |                           |        | a disa. |       |       |       |        |
| server and will - counter - itsectual                                     | 6, 10:12, 988             |        |         |       |       |       |        |
| Ubighatide — Powder and solvent fo                                        | r solution for injection  |        |         |       |       |       |        |
| 005E:20 ml at 10 ml/h Sobeutane                                           | 1045 - 12/W2023: 10:15 AM | n:     | 10 mile |       |       |       |        |
| uninosalicylk acid — Cantro-resista<br>DOLL: 500 mg — Oral — Administer i | n granules<br>n case of   |        |         |       |       |       |        |
| Paracetamol — Schubie tablet<br>2058: 1000 mg — Oral — 12/4/2023          | at 11:00 AM - 5:00 PM     |        |         |       |       |       |        |
|                                                                           |                           |        |         |       |       |       |        |
| Grosemide — Oral suspension<br>2013: 700 mg — Oral — 12/4/2023 a          | e 12:00 PM                |        |         |       |       |       |        |
|                                                                           |                           |        |         |       |       |       |        |
| feilliant green — Paint<br>2056: 1000 mg — Cutanenus — 124                | /2023. 10:19 AM           |        |         |       |       |       |        |
|                                                                           |                           |        | 1902 mg |       |       |       |        |

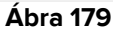

Kattintson egy gombra a kezelések rendezéséhez a kapcsolódó rendezési kritérium szerint. Lásd például a Ábra 180-ban, a kezeléseket beadási módok szerint rendezve (az ábrán: orális, szemészeti, szubkután, bőr alatti, bőrön keresztüli).

Kattintson újra a gombra az eredeti válogatáshoz való visszatéréshez.

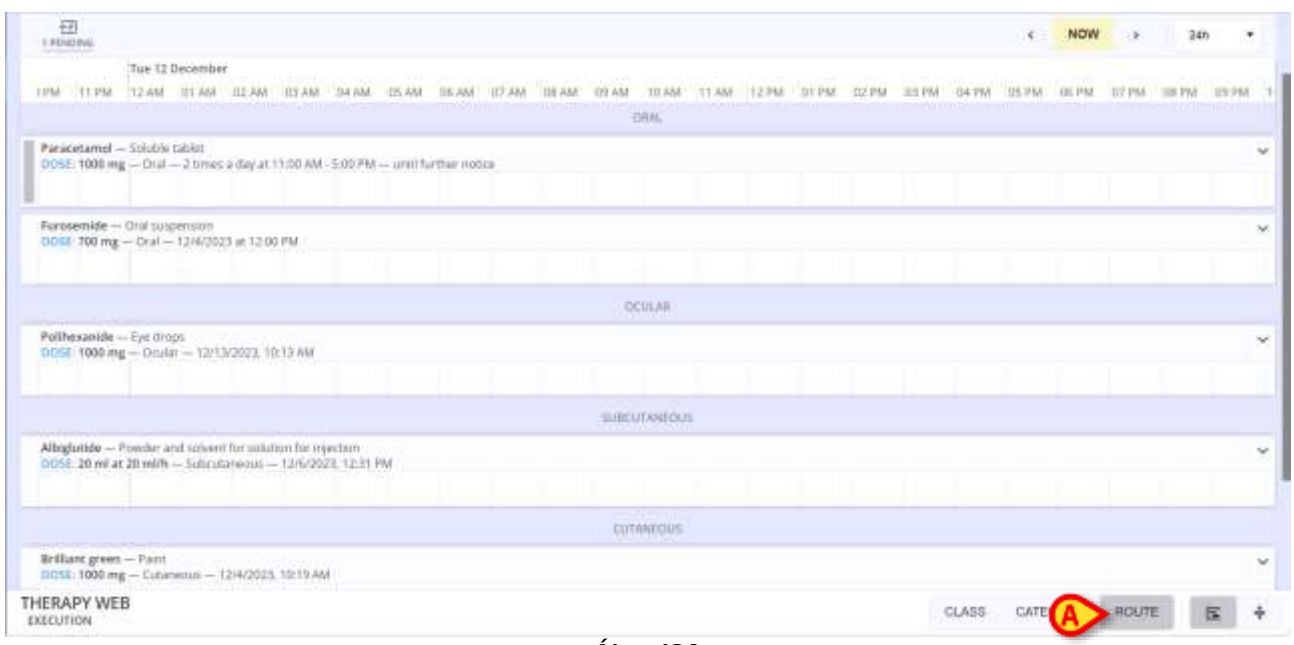

Ábra 180

# 5.11. Kompakt nézet

Használja az Ábra 181 **A** jelzett gombokat kompaktabb megjelenítési módra váltáshoz (és vissza normálra). Ábra 181 a normál nézetet jeleníti meg.

| A Constant and the                                                       |                           |        |            |       |       |       |       |
|--------------------------------------------------------------------------|---------------------------|--------|------------|-------|-------|-------|-------|
| len 4 December                                                           |                           |        |            |       |       |       |       |
| 057 AAA                                                                  | OB AM                     | 09-888 | 10 AM      | TT MM | 12.PM | ST PW | -02 P |
| olihesanide — Eye drugs<br>Coal: 500 mg — Diciów — 1244/2020             | r, 10:12 AM               |        |            |       |       |       |       |
|                                                                          |                           |        |            |       |       |       |       |
| Biglutide — Powder and solvent fo                                        | r solution for injection  |        |            |       |       |       |       |
| Contraction in the production                                            | NUS - LEWENNES, NY 1978   |        | 21 million |       |       |       |       |
| minosalicylic acid — Cantro-resista<br>DSI: 500 ma — Otal — Administra I | nt granules<br>In cave of |        |            |       |       |       |       |
|                                                                          |                           |        |            |       |       |       |       |
| aracetamol — Schuble tablet                                              |                           |        |            |       |       |       |       |
| use your mg - ora - rankates                                             | at 11 (0) (00 - 300) (10  |        |            |       |       |       |       |
| arosemide Oral suspension                                                |                           |        | _          |       |       |       |       |
| 013:700 mg - Oral - 12/4/2023 a                                          | e 12:00 PM                |        |            |       |       |       |       |
| alliant grages                                                           |                           |        |            |       |       |       |       |
| 058. 1000 mg - Cutamenus - 12/4                                          | /2623, 10:19 AM           |        |            |       |       |       |       |
|                                                                          |                           |        | 1800 mg    |       |       |       |       |
|                                                                          |                           |        |            |       |       |       |       |

Ábra 181

Ábra 182 a kompakt nézetet jeleníti meg.

| K NOW A IN T                                | Tue 12 December |          |      |       |              |       |        |   |
|---------------------------------------------|-----------------|----------|------|-------|--------------|-------|--------|---|
| A HON A HIM A                               | 12 AM           | 04.MM    | DEAM | 12 PM | 314 PM       |       | III PM | 1 |
| Ammonalitylic acid<br>DDSE: S00 mg          |                 |          |      |       |              |       |        | 1 |
| Paracetamol<br>DOLE: 1000 mg                |                 |          |      |       |              |       |        | 2 |
| Furgsemide<br>DOLE 700 mg                   |                 |          |      |       |              |       |        | 2 |
| Politexanide<br>DOSE 1900 me                |                 |          |      |       |              |       |        |   |
| Altighetide<br>DOSE 20 ml at 25 ml/h        |                 |          |      |       |              |       | ~      |   |
| Brilliant grown<br>DIOSE: 1000 mg           |                 |          |      |       |              |       |        |   |
| Morphine<br>DOSE 10 mg in 300 ml at 10 mg/h |                 |          |      |       |              |       |        |   |
|                                             |                 |          |      |       |              |       |        | 1 |
|                                             |                 |          |      |       |              |       |        |   |
|                                             |                 |          |      |       |              |       |        |   |
|                                             |                 |          |      |       |              |       |        |   |
|                                             |                 |          |      |       |              |       |        |   |
|                                             |                 |          |      |       |              |       |        |   |
|                                             |                 |          |      |       |              |       |        |   |
|                                             |                 |          |      |       |              |       |        |   |
|                                             |                 |          |      |       |              |       |        |   |
|                                             |                 |          |      |       |              |       |        |   |
| RAPY WEB                                    |                 |          |      | C es  | ASS CATEGORY | ROUTE | R      |   |
| ERAPY WEB                                   |                 | <i>.</i> |      | ci    | ASS CATEGORY | ROUTE | Б      |   |

A jobb oldali nyilakkal nagyíthatja ki a kezelési sorokat, és jelenítheti meg a kezelési részleteket és utasításokat (lásd például: Ábra 183).

| 4 NOW 25 15 15                                               | The               | 12 Deca | imber |            |          |       |     |       |    |     |       |          |           |           |       |   |
|--------------------------------------------------------------|-------------------|---------|-------|------------|----------|-------|-----|-------|----|-----|-------|----------|-----------|-----------|-------|---|
| A HOM P IN 9                                                 | 12.A              | м.,     |       | D4 AM      |          | IB AM |     | 12 PM |    |     | 114.0 | (M)      |           | DR.PM     |       |   |
| Aminosalicylic acid<br>DCHE 500 mg                           |                   |         |       |            |          |       |     |       |    |     |       |          |           |           |       |   |
| Paracetamel - Soluble tablet                                 | 1.100             |         |       |            |          |       |     |       |    |     |       |          |           |           |       |   |
| 0051, 1000 mg - Oral - 2 times a day at 11:00 AM - 5:00 PM - | - until further n | NODCH . |       |            |          |       |     |       |    |     |       |          |           |           |       |   |
|                                                              |                   |         |       |            |          |       |     |       |    |     |       |          |           |           |       |   |
|                                                              |                   |         | SKIP  | 20442      | -        | EXECT | JTE |       |    |     |       |          |           |           |       |   |
|                                                              |                   |         |       | 12/14/2023 | 5:00 PNA |       |     |       |    |     |       |          |           |           |       |   |
|                                                              |                   |         |       | SUMN       | VRV.     |       |     |       |    |     |       |          |           |           |       |   |
|                                                              |                   |         |       | 1012.01    | HOD-T    |       |     |       |    |     |       |          |           |           |       |   |
|                                                              |                   |         |       | 1000 mg    | 57 kg    |       |     |       |    |     |       |          |           |           |       |   |
|                                                              |                   |         |       |            |          |       |     |       |    |     |       |          |           |           |       |   |
|                                                              |                   |         |       |            |          |       |     |       |    |     | Preus | med by A | DWW on To | e. Decili | 10.75 | ķ |
|                                                              |                   |         |       |            |          |       |     |       |    |     |       |          |           |           |       |   |
| Farosamide<br>DCSE: 700.mg                                   |                   |         |       |            |          |       |     |       |    |     |       |          |           |           |       |   |
| Politesande                                                  |                   |         |       |            |          |       |     |       |    |     |       |          |           |           |       |   |
| Albigiutide<br>0005: 20 mi ac 20 mith                        |                   |         |       |            |          |       |     |       |    |     |       |          |           |           |       |   |
| Brilliant green<br>DOSE 1000 mg                              |                   |         |       |            |          |       |     |       |    |     |       |          |           |           |       |   |
| HERAPY WEB                                                   |                   |         |       |            |          |       |     |       | CL | A88 | CAT   | ECORY.   | ROUT      |           | e I   |   |

Ábra 183

# 5.12. Lezárult kezelés

Ha a kezelés lezárult, egy "zár" ikon – 💼 - jelenik meg a Felírás modul tetején. Nézze meg Ábra 110 példaként.

A Végrehajtás modulban a lezárt kezeléseken csak a "Leállítás" és a "Frissítés" műveletek engedélyezettek a folyamatban lévő folyamatos kezeléseknél.